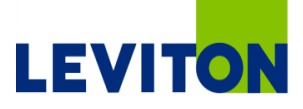

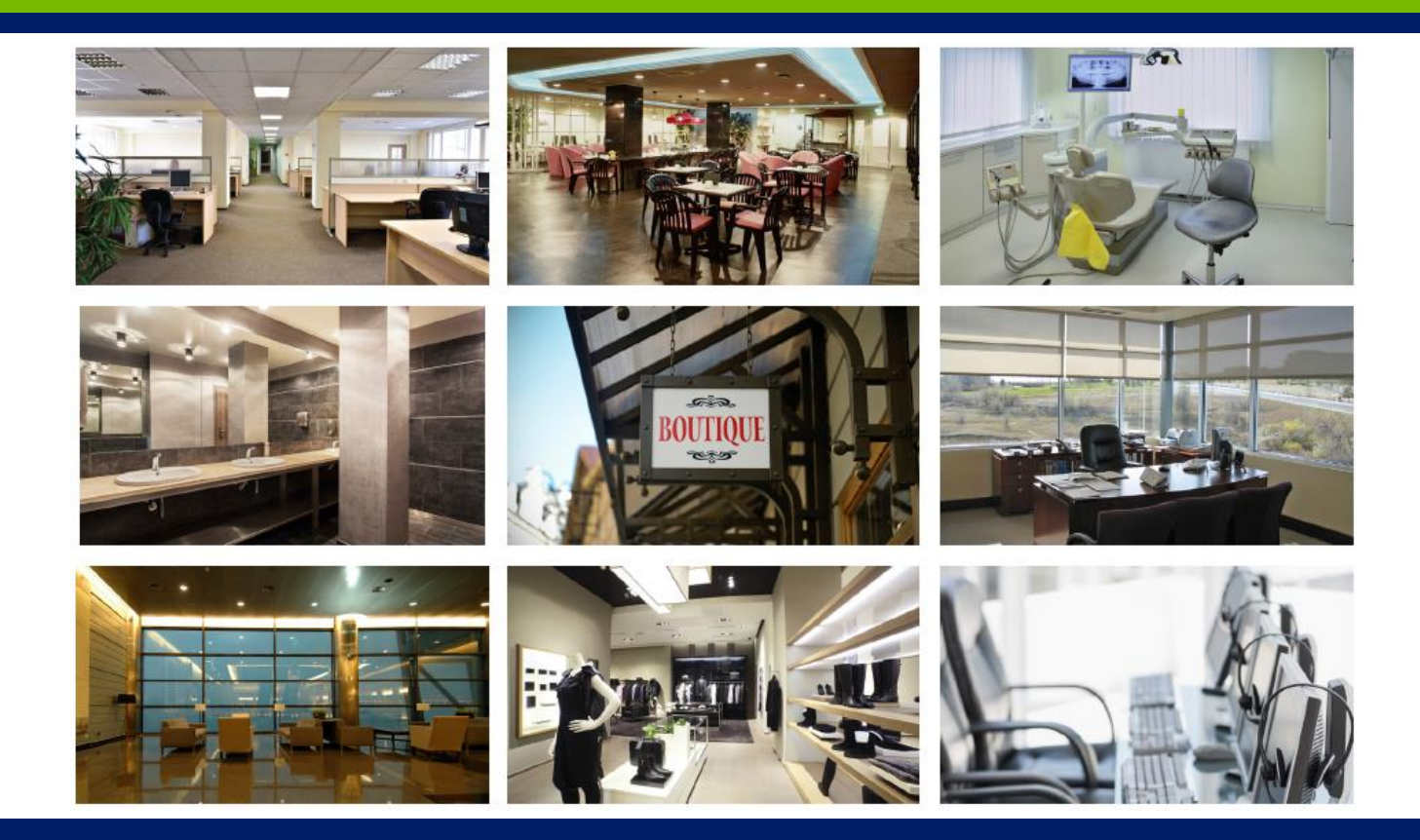

# Lumina Gateway

### Lumina Gateway Architecture

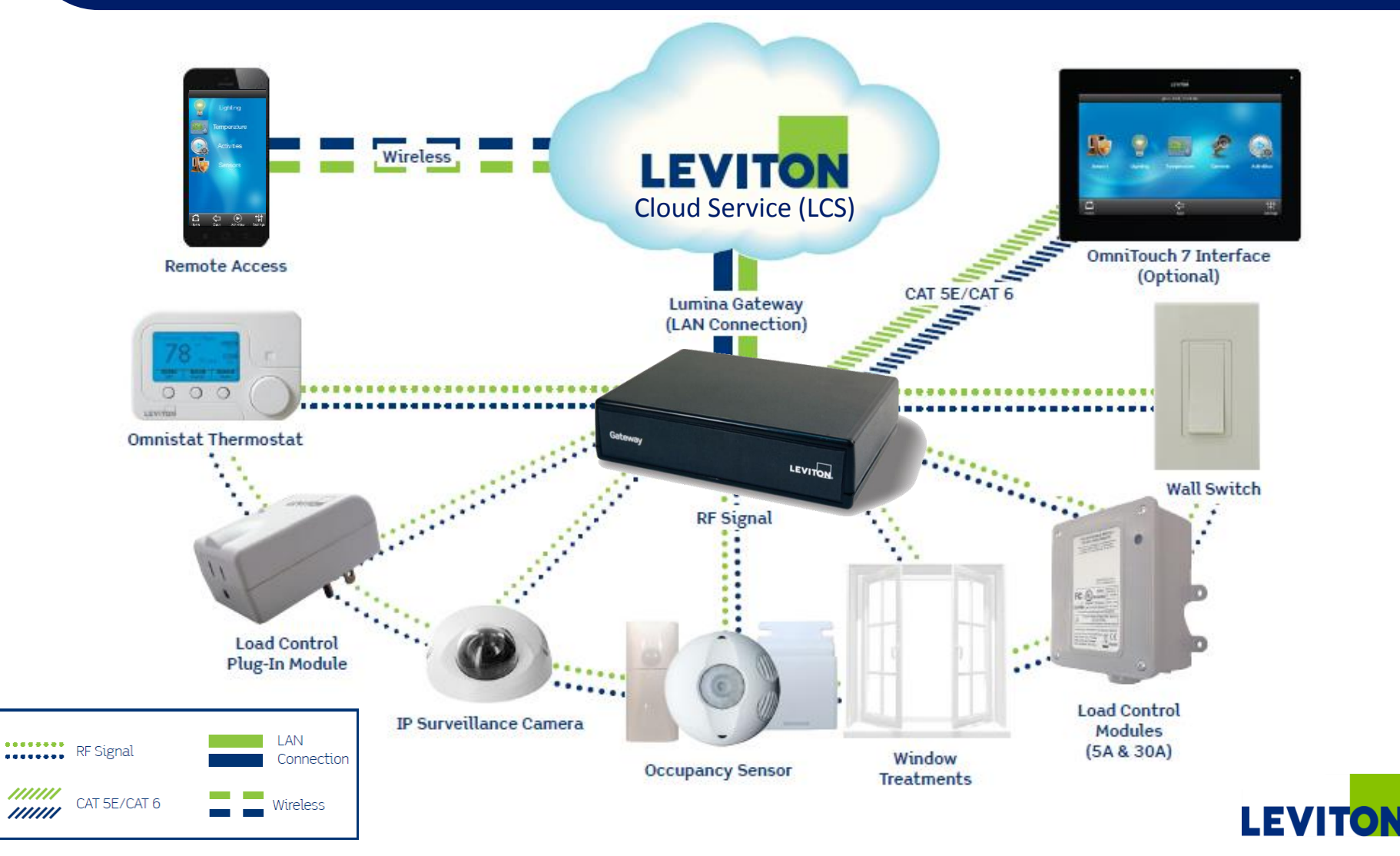

### **Solutions**

- Eco-System wireless system delivers simple energy efficient functional automation
  - Links up to 40 nodes or devices
- Wireless simple and easy to install, design & configure
  - Intuitive drag and drop setup means no confusing programming
  - "Mesh" network offers advantages over point to point with extended coverage over entire building & "self-healing " capabilities to bypass broken line of sight communications
- App based remote control remote access for multiple property locations using the free Lumina Mobile app
  - Easily monitor and adjust lighting loads and temperatures as well as control shades via iOS and Android
  - Multiple location control ideal for franchises
  - Zero fees competition charges up to \$70 per location

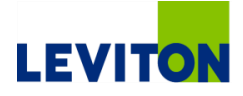

### **Solutions**

### Cloud enabled – utilizes the cloud but not needed for operation

- Decreased latency & immediate control of products with no delay or loss of communication if internet connection is lost; i.e. light switch "talks" directly to the brain (Gateway) on site vs. competitors who use the internet
- Lighting control system includes occupancy sensing and a scheduler with a built in astronomical time clock for easy energy savings and safety
- Thermostat control works with sensors to automatically adjust temperature to pre-determined settings based on occupancy for additional energy savings
- Load control ON/OFF control for heavy duty motors for additional energy savings

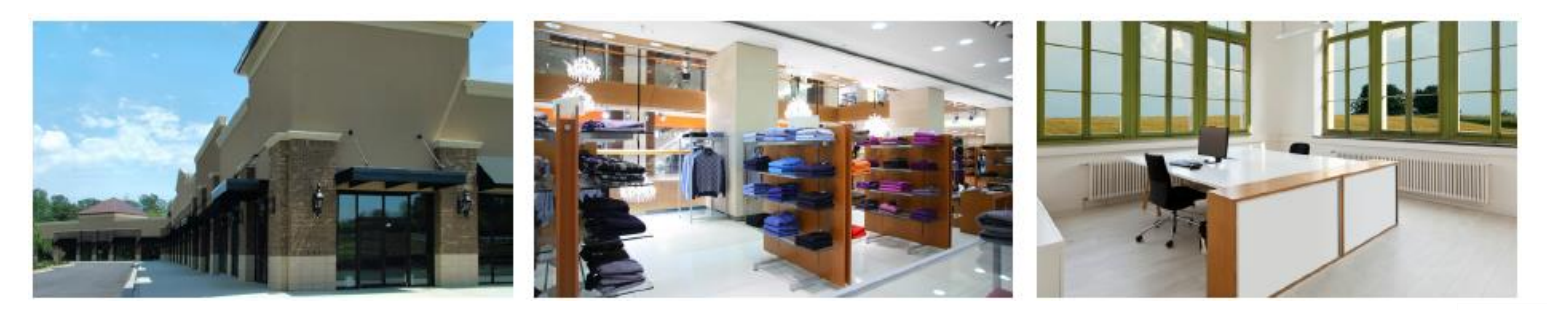

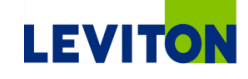

# LEVITON

|                                                                                                    | * *                                     | * * 1                                                              | + + + | +.+   | + + + | + +                                         |                                       |                                         | + + | 1.1.1   |       | + +                                     | * * *                                 | + +        | + + - |          | * * *                                                                                                    | * *                                     |                                                |                                                               | + + +                   |         | + +                                     | * *-                                                                                                    | + + +                                              | + + :                                                              | + + +                                   | * *                                     | + + +                                   | 1.1.1                                                                                                    | * * * *                                                            | * *:                                                                                                    |
|----------------------------------------------------------------------------------------------------|-----------------------------------------|--------------------------------------------------------------------|-------|-------|-------|---------------------------------------------|---------------------------------------|-----------------------------------------|-----|---------|-------|-----------------------------------------|---------------------------------------|------------|-------|----------|----------------------------------------------------------------------------------------------------|-----------------------------------------|------------------------------------------------|---------------------------------------------------------------|-------------------------|---------|-----------------------------------------|----------------------------------------------------------------------------------------------------|----------------------------------------------------|--------------------------------------------------------------------|-----------------------------------------|-----------------------------------------|-----------------------------------------|----------------------------------------------------------------------------------------------------|--------------------------------------------------------------------|----------------------------------------------------------------------------------------------------|
| + +                                                                                                    | + +                                     | + +                                                                | + + + | ++    | + + + | + +                                         | + + +                                 | + + +                                   | + + | + + +   | + + + | + +                                     | + + +                                 | + + +      | + +   | + + +    | + + +                                                                                                    | + +                                     | + + +                                          | + + +                                                         | + + +                   | + + +   | + +                                     | + +                                                                                                    | + + +                                              | + +                                                                | + + +                                   | + +                                     | + + +                                   | + + +                                                                                                    | + + + +                                                            | + +                                                                                                    |
| + +                                                                                                    | + +                                     | * *                                                                | + + + | ++    | + + + | + +                                         | + + +                                 | + + +                                   | + + | + + +   | + + + | + +                                     | + + +                                 | + + +      | + +   | + + +    | + + +                                                                                                    | + +                                     | + + +                                          | + + +                                                         | + + +                   | + + +   | + +                                     | * *                                                                                                    | + + +                                              | + + -                                                              | + + +                                   | + +                                     | + + +                                   | + + +                                                                                                    | + + + +                                                            | + +                                                                                                    |
| + +                                                                                                    | + +                                     | + +                                                                | + + + | ++    | + + + | + +                                         | + + +                                 | + + +                                   | + + | + + +   | + + + | + +                                     | + + +                                 | + + +      | + + - | + + +    | + + +                                                                                                    | + +                                     | + + +                                          | + + +                                                         | + + +                   | + + + + | + +                                     | + + -                                                                                                    | + + +                                              | + + -                                                              | + + +                                   | + +                                     | + + +                                   | + + +                                                                                                    | + + + +                                                            | + +                                                                                                    |
| + +                                                                                                    | + +                                     | + +                                                                | + + + | +++   | + + + | + +                                         | + + +                                 | + + +                                   | + + | ***     | * *   | * *                                     | + + +                                 | + + +      | + + - | + + +    | + + +                                                                                                    | + +                                     | + + +                                          | + + +                                                         | + + +                   | K + + 4 | +                                       | + + -                                                                                                    | + + +                                              | ++                                                                 | * * *                                   | + +                                     | + + +                                   | * * *                                                                                                    | * * * *                                                            | * *                                                                                                    |
| + +                                                                                                    | + +                                     | + +                                                                | + + + | ++    | +++   | * *                                         | + + +                                 | + + +                                   | + + | + + +   | + + + | + +                                     | + + +                                 | + + +      | + + - | + + +    | + + +                                                                                                    | + +                                     | + + +                                          | + + +                                                         | + + +                   | + + + + | ++                                      | + + -                                                                                                    | * * *                                              | + +                                                                | * * *                                   | + +                                     | + + +                                   | + + +                                                                                                    | * * * *                                                            | * +                                                                                                    |
| + +                                                                                                    | + +                                     | + +                                                                | + + + | + +   | + + + | + +                                         | + + +                                 | * * *                                   | + + | + + +   | + +   | + +                                     | + + +                                 | + + +      | + +   | + + +    | + + +                                                                                                    | + +                                     | + + +                                          | + + +                                                         | + + +                   | + + + + | + +                                     | + + -                                                                                                    | + + +                                              | + + -                                                              | * * *                                   | + +                                     | + + +                                   | + + +                                                                                                    | * * * *                                                            | + +                                                                                                    |
| + +                                                                                                    | + +                                     | + +                                                                | + + + | + + + | + + + | + +                                         | + + •                                 | + + +                                   | + + | + + +   | + + + | + +                                     | + + +                                 |            | + +   | * * *    | + + +                                                                                                    | + +                                     | + + +                                          | + + +                                                         | + + +                   | + + + + | + +                                     | + +                                                                                                    | + + +                                              | * *                                                                | + + +                                   | + +                                     | + + +                                   | + + +                                                                                                    | + + + +                                                            | + +                                                                                                    |
| * *                                                                                                    | + +                                     | * * 1                                                              | * * * | ***   | + + + | + +                                         | * * *                                 | * * *                                   | * * | 1 1 1   | * * * | * *                                     | * * *                                 | * * *      | * * : | * * *    | + + +                                                                                                    | * *                                     | + + +                                          | * * *                                                         | + + -                   | + + +   |                                         | * * '                                                                                                    | * * *                                              | + + -                                                              | * * *                                   | * *                                     | * * *                                   | * * *                                                                                                    | * * * *                                                            | * *                                                                                                    |
| * *                                                                                                    | * *                                     | + +                                                                | * * * | * * * | * * * | + +                                         | + + +                                 | * * *                                   | * * | * * *   | . + + | + +                                     | + + +                                 | * * *      | 11    | • • •    | + + +                                                                                                    | + +                                     | * * *                                          | * * *                                                         | * * *                   | + + + + |                                         | * *                                                                                                    |                                                    | * * *                                                              | * * *                                   | * *                                     | * * *                                   | * * *                                                                                                    | + + + +                                                            | + +                                                                                                    |
| 11                                                                                                    | * *                                     | **                                                                 | * * * | **    | ***   | 11                                          | 11                                    |                                         | * * | ***     |       | 11                                      | 1.1.1                                 | * * *      | * * * | * * *    | ***                                                                                                    | * *                                     | * * *                                          | 111                                                           | * * *                   | * * * * | * *                                     | **                                                                                                    | * * *                                              | **                                                                 | 111                                     | **                                      | * * *                                   | * * *                                                                                                    | ****                                                               | * *                                                                                                    |
| 1.1                                                                                                    | 11                                      | 11                                                                 |       | 11    |       | 11                                          |                                       |                                         | 11  | TT      |       | TT                                      | 111                                   |            | 11    |          |                                                                                                    |                                         |                                                |                                                               |                         |         |                                         | 11                                                                                                    |                                                    | 11                                                                 |                                         | * *                                     |                                         | LIT                                                                                                    |                                                                    | 11                                                                                                    |
| 11                                                                                                    | 11                                      | 11                                                                 |       |       | 111   |                                             | 111                                   |                                         | 11  | 111     |       | 11                                      | 111                                   |            | 11    |          | 111                                                                                                    | 11                                      |                                                | 111                                                           |                         |         |                                         | 11                                                                                                    | 111                                                | 11                                                                 |                                         | 11                                      |                                         |                                                                                                    |                                                                    | 1.                                                                                                    |
| 11                                                                                                    | 11                                      | 11                                                                 |       |       |       | 11                                          |                                       |                                         | 11  | 11      |       | 11                                      | II.                                   |            |       |          | 111                                                                                                    | 11                                      |                                                |                                                               | 11                      |         |                                         | 11                                                                                                    |                                                    |                                                                    |                                         | 11                                      |                                         | LIL                                                                                                    |                                                                    | II                                                                                                    |
|                                                                                                    |                                         |                                                                    |       |       |       |                                             |                                       |                                         | 1.  |         |       | 4.4                                     |                                       |            |       |          |                                                                                                    |                                         |                                                |                                                               |                         |         |                                         |                                                                                                    |                                                    |                                                                    |                                         |                                         |                                         |                                                                                                    |                                                                    | 4 4                                                                                                    |
|                                                                                                    |                                         |                                                                    |       |       |       |                                             |                                       |                                         |     |         |       |                                         |                                       |            |       |          |                                                                                                    |                                         |                                                |                                                               |                         |         |                                         | 1                                                                                                    |                                                    |                                                                    |                                         |                                         |                                         |                                                                                                    |                                                                    |                                                                                                    |
| + +                                                                                                    | + +                                     | + +                                                                |       |       |       | + +                                         | + + -                                 |                                         | + + |         |       | 4 4                                     | + + -                                 |            |       |          | + + +                                                                                                    | + +                                     |                                                |                                                               |                         | + + + + |                                         | + + -                                                                                                    |                                                    | + + -                                                              | + + +                                   | + +                                     |                                         |                                                                                                    | + + + +                                                            | + +                                                                                                    |
| + +                                                                                                    | + +                                     |                                                                    |       |       |       | + +                                         |                                       |                                         | + + |         |       |                                         |                                       |            | + + . |          |                                                                                                    | + +                                     |                                                |                                                               | + + -                   | + + +   |                                         |                                                                                                    |                                                    | + + -                                                              | + + +                                   |                                         |                                         | + + +                                                                                                    |                                                                    |                                                                                                    |
| + +                                                                                                    | + +                                     | + +                                                                |       |       |       | + +                                         | + + -                                 | + + +                                   | + + | + + +   | + +   |                                         | + + -                                 |            | + + - |          | + + +                                                                                                    | + +                                     |                                                | + + +                                                         | + + +                   | + + + + |                                         | + + -                                                                                                    |                                                    | + + -                                                              | + + +                                   | + +                                     |                                         | + + +                                                                                                    | + + + +                                                            | + +                                                                                                    |
| + +                                                                                                    | + +                                     | + + -                                                              | + + + | ++    | + + + | + +                                         | + + +                                 |                                         | + + | + + +   | - + + | + +                                     | + + +                                 |            | + + - | + + +    | + + +                                                                                                    | ++                                      |                                                | + + +                                                         | + + +                   | + + + + |                                         | + + -                                                                                                    | + + +                                              | + +                                                                | + + +                                   | + +                                     | + + +                                   | + + +                                                                                                    |                                                                    | + +                                                                                                    |
| + +                                                                                                    | + +                                     | + +                                                                | + + + | ++    | + + + | + +                                         | + + -                                 | + + +                                   | + + | + + +   | + + + | + +                                     | + + -                                 | + + +      | + +   | + + +    | + + +                                                                                                    | + +                                     | + + +                                          | + + +                                                         | + + +                   | + + + + | + +                                     | + + -                                                                                                    | + + +                                              | + +                                                                | + + +                                   | + +                                     | + + +                                   | + + +                                                                                                    | + + + +                                                            | + +                                                                                                    |
| + +                                                                                                    | + +                                     | + + -                                                              | + + + | ++    | + + + | + + -                                       | + + +                                 | + + +                                   | + + | + + +   | + + + | + +                                     | + + +                                 | + + +      | + + - | + + +    | + + +                                                                                                    | + +                                     | + + +                                          | + + +                                                         | + + +                   | + + + + | + +                                     | + +                                                                                                    | + + +                                              | + + -                                                              | + + +                                   | + +                                     | + + +                                   | + + +                                                                                                    | + + + +                                                            | + +                                                                                                    |
| + +                                                                                                    | + +                                     | + +                                                                | + + + | + +   | + + + | + +                                         | + + +                                 | + + +                                   | + + | + + +   | + +   | + +                                     | + + +                                 | + + +      | + +   | + + +    | + + +                                                                                                    | + +                                     | + + +                                          | + + +                                                         | + + 1                   | + + + + | + +                                     | + + -                                                                                                    | + + +                                              | + + -                                                              | + + +                                   | + +                                     | + + +                                   | * * *                                                                                                    | + + + +                                                            | + +                                                                                                    |
| + +                                                                                                    | 4 4                                     | + + -                                                              |       |       | + + + |                                             |                                       |                                         |     |         |       |                                         | 4 4 14                                |            |       |          |                                                                                                    |                                         |                                                |                                                               | 4 4 4                   |         | A 4                                     |                                                                                                    |                                                    |                                                                    |                                         | 1 A 1                                   |                                         |                                                                                                    | * * * *                                                            | + +                                                                                                    |
|                                                                                                    |                                         |                                                                    |       |       | A     |                                             | T T 1                                 | r                                       | T   | T. T. 7 | T T T | - T -                                   | T. T. C.                              | T T        | Y Y   | T T T    | * * *                                                                                                    | * *                                     | r <u>r</u> r                                   | * * *                                                         |                         |         | T T.                                    | ST 7 1                                                                                                    | T T T                                              |                                                                    | T. T. T.                                | T 70                                    | T T T                                   | T.T.T.                                                                                                    | * * * *                                                            |                                                                                                    |
| + +                                                                                                    | + +                                     | + + -                                                              | + + + | + +   |       |                                             | + + +                                 | + + +                                   | + + | + + +   | + +   | + +                                     | + + -                                 |            |       | + + +    | + + +                                                                                                    | + +                                     |                                                |                                                               | + + +                   | + + +   | + +                                     |                                                                                                    | + + +                                              |                                                                    | + + +                                   | + +                                     |                                         | + + +                                                                                                    | + + + +                                                            | + +                                                                                                    |
| **                                                                                                    | • •                                     | **                                                                 |       | **    | • • • | • •                                         | + + +                                 | + + +                                   |     |         | -     | + + + + + + + + + + + + + + + + + + + + | + + +                                 |            | * *   | • • •    | * * *                                                                                                    | + + +                                   | + + +                                          |                                                               | ***                     |         | ++                                      | **                                                                                                    | • • •                                              | **                                                                 |                                         | ::                                      |                                         | :::                                                                                                    | * * * *                                                            | + + + +                                                                                                    |
| • •                                                                                                    | * * *                                   | + +<br>+ +<br>+ +                                                  |       |       | m     | ir                                          |                                       | + + +                                   | RI  | F       | C     | 0                                       | m                                     |            |       | n        | 0                                                                                                    | h                                       | C                                              |                                                               | • • •                   |         | + +                                     | * * *                                                                                                    | • • •                                              | • •                                                                |                                         |                                         |                                         |                                                                                                    | + + + +<br>+ + + +<br>+ + + +                                      | + +<br>+ +<br>+ +                                                                                                    |
| • +<br>• •<br>• •                                                                                                    | * * * * * *                             | + +<br>+ +<br>+ +<br>+ +                                           | Ŀ     | u     | m     | ir                                          | 12                                    |                                         | RI  | E       | С     | 0                                       | r                                     | np         | 0     | n        | e                                                                                                    | nt                                      | S                                              | • • •                                                         | * * *                   |         | + + +                                   | * * *                                                                                                    | • • •                                              | * *<br>* *<br>* *                                                  | · · · ·                                 | ***                                     | • • •                                   | • • • •                                                                                                    | + + + +<br>+ + + +<br>+ + + +                                      | + +<br>+ +<br>+ +<br>+ +                                                                                                    |
| * *<br>* *<br>* *<br>* *                                                                                                    | * * * * *                               | * *<br>* *<br>* *<br>* *                                           | L     | u     | m     | ir                                          | 12                                    |                                         | RI  | F       | С     | 0                                       | m                                     | np         | 0     | n        | e                                                                                                    | nt                                      | :5                                             | • • •                                                         | * * *<br>* * *<br>* * * |         | + + + + + + + + + + + + + + + + + + + + | * * * * * * * * * * * * * * * * * * * *                                                                                                    | • • • •<br>• • • •<br>• • • •                      | * * *                                                              |                                         | * * * * * * * *                         | • • •                                   | · · · · · · · · · · · · · · · · · · ·                                                                                                    | + + + +<br>+ + + +<br>+ + + +<br>+ + + +                           | + +<br>+ +<br>+ +<br>+ +                                                                                                    |
| * *<br>* *<br>* *<br>* *<br>* *                                                                                                    | * *<br>* *<br>* *<br>* *<br>* *         | * *<br>* *<br>* *<br>* *<br>* *                                    |       | u     | m     | ir<br>• • •                                 | 12                                    |                                         | RI  | F       | С     | 0                                       | n                                     | p          | 0     | n        | e                                                                                                    | h                                       | <b>:S</b>                                      | • • • •<br>• • • •<br>• • • •<br>• • • •                      | * * *<br>* * *<br>* * * |         | · + +<br>· + +<br>· + +<br>· + +        | * *<br>* *<br>* *<br>* *<br>* *                                                                                                    | * * *<br>* * *<br>* * *<br>* * *                   | * *<br>* *<br>* *<br>* *<br>* *                                    |                                         | * * * * * * * *                         |                                         | * * *<br>* * *<br>* * *<br>* * *                                                                                                    | + + + +<br>+ + + +<br>+ + + +<br>+ + + +<br>+ + + +<br>+ + + +     | + +<br>+ +<br>+ +<br>+ +<br>+ +<br>+ +                                                                                         |
| * *<br>* *<br>* *<br>* *<br>* *                                                                                                    | * * * * * * * * * * *                   | * *<br>* *<br>* *<br>* *<br>* *<br>* *                             |       | UI    | m     | ir<br>• • •                                 | 12                                    |                                         | RI  | F       | С     | <b>O</b><br>* *<br>* *                  | <b>n</b>                              | np         |       | n        | e                                                                                                    |                                         | <b>. .</b>                                     | * * *<br>* * *<br>* * *<br>* * *                              |                         |         |                                         | * *<br>* *<br>* *<br>* *<br>* *<br>* *                                                                                                    | * * *<br>* * *<br>* * *<br>* * *<br>* * *          | * *<br>* *<br>* *<br>* *<br>* *<br>* *                             |                                         | * * * * * * * * * *                     |                                         | * * *<br>* * *<br>* * *<br>* * *<br>* * *<br>* *                                                                                                    | + + + +<br>+ + + +<br>+ + + +<br>+ + + +<br>+ + + + +<br>+ + + + + | + +<br>+ +<br>+ +<br>+ +<br>+ +<br>+ +<br>+ +<br>+ +                                                                           |
| * *<br>* *<br>* *<br>* *<br>* *<br>* *<br>* *                                                                                                    | * * * * * * * * *                       | * *<br>* *<br>* *<br>* *<br>* *<br>* *<br>* *                      |       | u     | m     | ir<br>***<br>***                            | 12                                    |                                         | RI  |         | C     | <b>O</b><br>* * *<br>* *<br>* *         |                                       | p          |       | n        | <b>e</b>                                                                                                    | <b>n</b> it<br>***                      | <b>S</b>                                       | · · · · · · · · · · · · · · · · · · ·                         |                         |         |                                         | * *<br>* *<br>* *<br>* *<br>* *<br>* *<br>* *<br>* *                                                                                                    | * * *<br>* * *<br>* * *<br>* * *<br>* * *<br>* * * | * *<br>* *<br>* *<br>* *<br>* *<br>* *<br>* *                      |                                         |                                         |                                         | <ul> <li>*</li> <li>*</li> <li>*&lt;</li></ul> |                                                                    | + $+$ $+$ $+$ $+$ $+$ $+$ $+$ $+$ $+$                                                                                          |
| * +<br>+ +<br>+ +<br>+ +<br>+ +<br>+ +<br>+ +<br>+ +<br>+ +                                                                                                    | * * * * * * * * * *                     | + +<br>+ +<br>+ +<br>+ +<br>+ +<br>+ +<br>+ +<br>+ +<br>+ +<br>+ + |       | UI    | m     | ir<br>**                                    | 12                                    |                                         | RI  |         | C     | <b>O</b><br>* * *<br>* *<br>* *         | <b>n</b>                              | p          |       | n        | <b>e</b>                                                                                                    | <b>n</b> t                              | <b>S</b>                                       | * * * *<br>* * *<br>* * *<br>* * *<br>* * *<br>* * *<br>* * * |                         |         |                                         | * *<br>* *<br>* *<br>* *<br>* *<br>* *<br>* *<br>* *<br>* *<br>* *                                                                                                    | * * *<br>* * *<br>* * *<br>* * *<br>* * *<br>* * * | * *<br>* *<br>* *<br>* *<br>* *<br>* *<br>* *<br>* *<br>* *        |                                         |                                         |                                         | * * *<br>* * *<br>* * *<br>* * *<br>* * *<br>* * *<br>* * *                                                                                                    | + $+$ $+$ $+$ $+$ $+$ $+$ $+$ $+$ $+$                              | + $+$ $+$ $+$ $+$ $+$ $+$ $+$ $+$ $+$                                                                                          |
| * *<br>* *<br>* *<br>* *<br>* *<br>* *<br>* *<br>* *<br>* *<br>* *                                                                                                    | * * * * * * * * * * * * * * * * * * *   | + $+$ $+$ $+$ $+$ $+$ $+$ $+$ $+$ $+$                              |       | UI    | n     | ir<br>**                                    |                                       |                                         | RI  |         | C     | ***<br>***<br>***<br>***                | * * * * * * * * * * * * * * * * * * * | <b>n</b> p |       | n        | <b>e</b> i                                                                                                    | ***<br>********                         | <b>S</b>                                       |                                                               |                         |         |                                         | * * * * * * * * * * * * * * * * * * *                                                                                                    |                                                    | * *<br>* *<br>* *<br>* *<br>* *<br>* *<br>* *<br>* *<br>* *<br>* * |                                         |                                         |                                         | <ul> <li>*</li> <li>*</li> <li>*&lt;</li></ul> |                                                                    | + $+$ $+$ $+$ $+$ $+$ $+$ $+$ $+$ $+$                                                                                          |
|                                                                                                    | * * * * * * * * * * * * * * * * * * *   | + $+$ $+$ $+$ $+$ $+$ $+$ $+$ $+$ $+$                              |       |       | n     | ***<br>***<br>***<br>***                    |                                       |                                         |     |         | C     | ***<br>***<br>***<br>***<br>***         | * * * * * * * * * * * * * * * * * * * | <b>h</b> p |       | n        | <b>e</b> i                                                                                                    |                                         | <b>S</b> .                                     |                                                               |                         |         |                                         |                                                                                                    |                                                    | * * * * * * * * * * * * * * * * * * *                              |                                         |                                         |                                         |                                                                                                    |                                                                    | + $+$ $+$ $+$ $+$ $+$ $+$ $+$ $+$ $+$                                                                                          |
| $ \begin{array}{cccccccccccccccccccccccccccccccccccc$                                                                                                    | * * * * * * * * * * * *                 | + $+$ $+$ $+$ $+$ $+$ $+$ $+$ $+$ $+$                              |       | U     |       | ••••••••••••••••••••••••••••••••••••••      |                                       |                                         | RI  |         |       | ***<br>***<br>***<br>***<br>***<br>***  |                                       |            |       | n        | <b>e</b> i                                                                                                    | ********                                | <b>S</b>                                       |                                                               |                         |         |                                         |                                                                                                    |                                                    | * *<br>* *<br>* *<br>* *<br>* *<br>* *<br>* *<br>* *<br>* *<br>* * |                                         |                                         |                                         |                                                                                                    |                                                                    | + $+$ $+$ $+$ $+$ $+$ $+$ $+$ $+$ $+$                                                                                          |
| $ \begin{array}{cccccccccccccccccccccccccccccccccccc$                                                                                                    | * * * * * * * * * * * * * *             | + $+$ $+$ $+$ $+$ $+$ $+$ $+$ $+$ $+$                              |       | UI    | n     | ••••••••••••••••••••••••••••••••••••••      | <b>b</b>                              |                                         |     |         | C     | * * * * * * * * * * * * * * * * * * *   |                                       |            |       | n        | <b>e</b> i                                                                                                    |                                         | <b>SS+</b> + + + + + + + + + + + + + + + + + + |                                                               |                         |         |                                         |                                                                                                    |                                                    |                                                                    |                                         |                                         |                                         |                                                                                                    |                                                                    | + $+$ $+$ $+$ $+$ $+$ $+$ $+$ $+$ $+$                                                                                          |
| $ \begin{array}{cccccccccccccccccccccccccccccccccccc$                                                                                                    | * * * * * * * * * * * * * * *           | + $+$ $+$ $+$ $+$ $+$ $+$ $+$ $+$ $+$                              |       | UI    |       | ••••••••••••••••••••••••••••••••••••••      |                                       |                                         |     |         | C     | * * * * * * * * * * * * * * * * * * *   |                                       |            |       | n        |                                                                                                    |                                         | 5                                              |                                                               |                         |         |                                         |                                                                                                    |                                                    | + $+$ $+$ $+$ $+$ $+$ $+$ $+$ $+$ $+$                              |                                         |                                         |                                         |                                                                                                    |                                                                    | + $+$ $+$ $+$ $+$ $+$ $+$ $+$ $+$ $+$                                                                                          |
| + $+$ $+$ $+$ $+$ $+$ $+$ $+$ $+$ $+$                                                                                                    | * * * * * * * * * * * * * * * *         | ++++++++++++++++++++++++++++++++++++                               |       | u     | m     | ••••••••••••••••••••••••••••••••••••••      |                                       |                                         | R   |         | C     | * * * * * * * * * * * * * * * * * * *   |                                       |            |       | n        |                                                                                                    |                                         | <b>S</b>                                       |                                                               |                         |         |                                         |                                                                                                    |                                                    |                                                                    |                                         |                                         |                                         |                                                                                                    |                                                                    | $\begin{array}{c} * \ * \ * \ * \ * \ * \ * \ * \ * \ * $                                                                      |
| $ \begin{array}{cccccccccccccccccccccccccccccccccccc$                                                                                                    | * * * * * * * * * * * * * * * * *       |                                                                    |       | u     | m     | ir<br>• • • • • • • • • • • • • • • • • • • | • • • • • • • • • • • • • • • • • • • |                                         |     |         | C     |                                         |                                       |            |       | n        | <b>e</b><br><b>i</b><br><b>i</b><br><b>i</b><br><b>i</b><br><b>i</b><br><b>i</b><br><b>i</b><br><b>i</b><br><b>i</b><br><b>i</b> |                                         |                                                |                                                               |                         |         |                                         |                                                                                                    |                                                    |                                                                    |                                         |                                         |                                         |                                                                                                    |                                                                    | $\begin{array}{c} \bullet \\ \bullet \\ \bullet \\ \bullet \\ \bullet \\ \bullet \\ \bullet \\ \bullet \\ \bullet \\ \bullet $ |
| $\begin{array}{cccccccccccccccccccccccccccccccccccc$                                                                                                    | * * * * * * * * * * * * * * * * * * *   |                                                                    |       |       |       | ir<br>• • • • • • • • • • • • • • • • • • • | <b>n n n n n n n n n n</b>            |                                         |     |         | C     |                                         |                                       | þ          |       | n        | e                                                                                                    |                                         |                                                |                                                               |                         |         |                                         |                                                                                                    |                                                    |                                                                    |                                         |                                         | * * * * * * * * * * * * * * * * * * * * |                                                                                                    |                                                                    | $\begin{array}{c} * * * * * * * * * * * * * * * * * * *$                                                                       |
| +     +     +     +     +     +     +     +     +     +     +     +     +     +     +     +     +     +     +     +     +     +     +     +     +     +     +     +     +     +     +     +     +     +     +     +     +     +     +     +     +     +     +     +     +     +     +     +     +     +     +     +     +     +     +     +     +     +     +     +     +     +     +     +     +     +     +     +     +     +     +     +     +     +     +     +     +     +     +     +     +     +     +     +     +     +     +     +     +     +     +     +     +     +     +     +     +     +     +     +     +     +     +     +     +     +     +     +     +     +     +     +     +     +     +     +     +     +     +     +     +     +     +     +     +     +     +     +     +     +     +     +     +     +     +     + <td>* * * * * * * * * * * * * * * * * * * *</td> <td>· · · · · · · · · · · · · · · · · · ·</td> <td></td> <td></td> <td></td> <td>••••••••••••••••••••••••••••••••••••••</td> <td><b>n n n n n n n n n n</b></td> <td></td> <td>RI</td> <td></td> <td>Ċ</td> <td></td> <td></td> <td>np</td> <td></td> <td></td> <td>e</td> <td><b></b></td> <td></td> <td></td> <td></td> <td></td> <td></td> <td>+     +     +     +     +     +     +     +     +     +     +     +     +     +     +     +     +     +     +     +     +     +     +     +     +     +     +     +     +     +     +     +     +     +     +     +     +     +     +     +     +     +     +     +     +     +     +     +     +     +     +     +     +     +     +     +     +     +     +     +     +     +     +     +     +     +     +     +     +     +     +     +     +     +     +     +     +     +     +     +     +     +     +     +     +     +     +     +     +     +     +     +     +     +     +     +     +     +     +     +     +     +     +     +     +     +     +     +     +     +     +     +     +     +     +     +     +     +     +     +     +     +     +     +     +     +     +     +     +     +     +     +     +     +     +     +<td></td><td></td><td></td><td>+ <math>+</math> <math>+</math> <math>+</math> <math>+</math> <math>+</math> <math>+</math> <math>+</math> <math>+</math> <math>+</math></td><td>* * * * * * * * * * * * * * * * * * * *</td><td></td><td></td><td><math display="block">\begin{array}{c} * * * * * * * * * * * * * * * * * * *</math></td></td> | * * * * * * * * * * * * * * * * * * * * | · · · · · · · · · · · · · · · · · · ·                              |       |       |       | ••••••••••••••••••••••••••••••••••••••      | <b>n n n n n n n n n n</b>            |                                         | RI  |         | Ċ     |                                         |                                       | np         |       |          | e                                                                                                    | <b></b>                                 |                                                |                                                               |                         |         |                                         | +     +     +     +     +     +     +     +     +     +     +     +     +     +     +     +     +     +     +     +     +     +     +     +     +     +     +     +     +     +     +     +     +     +     +     +     +     +     +     +     +     +     +     +     +     +     +     +     +     +     +     +     +     +     +     +     +     +     +     +     +     +     +     +     +     +     +     +     +     +     +     +     +     +     +     +     +     +     +     +     +     +     +     +     +     +     +     +     +     +     +     +     +     +     +     +     +     +     +     +     +     +     +     +     +     +     +     +     +     +     +     +     +     +     +     +     +     +     +     +     +     +     +     +     +     +     +     +     +     +     +     +     +     +     +     + <td></td> <td></td> <td></td> <td>+ <math>+</math> <math>+</math> <math>+</math> <math>+</math> <math>+</math> <math>+</math> <math>+</math> <math>+</math> <math>+</math></td> <td>* * * * * * * * * * * * * * * * * * * *</td> <td></td> <td></td> <td><math display="block">\begin{array}{c} * * * * * * * * * * * * * * * * * * *</math></td> |                                                    |                                                                    |                                         | + $+$ $+$ $+$ $+$ $+$ $+$ $+$ $+$ $+$   | * * * * * * * * * * * * * * * * * * * * |                                                                                                    |                                                                    | $\begin{array}{c} * * * * * * * * * * * * * * * * * * *$                                                                       |
| + $+$ $+$ $+$ $+$ $+$ $+$ $+$ $+$ $+$                                                                                                    | * * * * * * * * * * * * * * * * * * * * | * * * * * * * * * * * * * * * * * * * *                            |       |       |       |                                             |                                       |                                         | R   |         | C     |                                         |                                       |            |       |          | ••••••••••••••••••••••••••••••••••••••                                                                                           | <b>.</b>                                |                                                |                                                               |                         |         |                                         | · · · · · · · · · · · · · · · · · · ·                                                                                                    |                                                    |                                                                    | * * * * * * * * * * * * * * * * * * * * |                                         | * * * * * * * * * * * * * * * * * * * * |                                                                                                    |                                                                    | + $+$ $+$ $+$ $+$ $+$ $+$ $+$ $+$ $+$                                                                                          |
| + $+$ $+$ $+$ $+$ $+$ $+$ $+$ $+$ $+$                                                                                                    | * * * * * * * * * * * * * * * * * * * * | * * * * * * * * * * * * * * * * * * * *                            |       |       |       |                                             |                                       |                                         | R   |         | C     |                                         |                                       |            |       | <b>n</b> | ••••••••••••••••••••••••••••••••••••••                                                                                           | <b>.</b>                                |                                                |                                                               |                         |         |                                         | · · · · · · · · · · · · · · · · · · ·                                                                                                    |                                                    |                                                                    | * * * * * * * * * * * * * * * * * * * * | * * * * * * * * * * * * * * * * * * * * | * * * * * * * * * * * * * * * * * * * * |                                                                                                    |                                                                    | + $+$ $+$ $+$ $+$ $+$ $+$ $+$ $+$ $+$                                                                                          |
| * * * * * * * * * * * * * * * * * * * *                                                                                                    | * * * * * * * * * * * * * * * * * * * * | * * * * * * * * * * * * * * * * * * * *                            |       |       |       |                                             | • • • • • • • • • • • • • • • • • • • | • • • • • • • • • • • • • • • • • • • • | RI  |         |       |                                         |                                       |            |       |          | ••••••••••••••••••••••••••••••••••••••                                                                                           | ••••••••••••••••••••••••••••••••••••••• |                                                |                                                               |                         |         |                                         | · • • • + + + + + + + + + + + + + + + +                                                                                                    |                                                    | · • • • • • • • • • • • • • • • • • • •                            | * * * * * * * * * * * * * * * * * * * * |                                         | * * * * * * * * * * * * * * * * * * * * |                                                                                                    |                                                                    | + $+$ $+$ $+$ $+$ $+$ $+$ $+$ $+$ $+$                                                                                          |

## What is the Lumina Gateway?

### Lumina™ Gateway Hub

• LU741-000

### Wireless Small Commercial Energy Management

- Remote Access
- Sensors
- Lighting Control
- High Wattage Load Control
- Temperature/Humidity
- Scheduling
- Notification
- IP Cameras (local viewing on Touchscreen)
- Window Coverings (Shades)

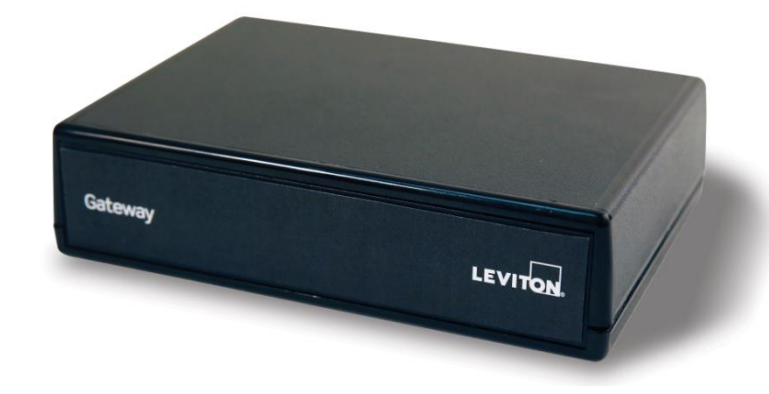

Wireless Energy Management Automation for Retail, Restaurants, Offices, and more!

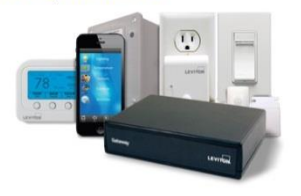

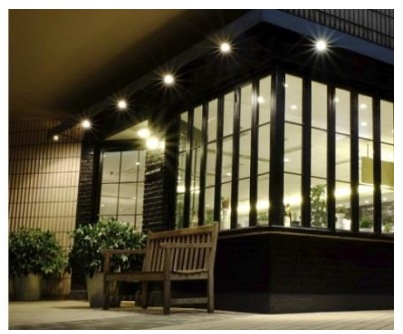

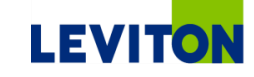

Works with Leviton's Lumina RF Wireless Devices

### **Lumina Gateway Features and Benefits**

#### Powerful logic stored in controller

- Simplified time schedules
- Sensor based actions
- Macros/Activities
- Flash programming = constant system enhancements and capabilities offered to customers

#### Automated + Manual Load Control

- Utilize slider bars to adjust lighting load levels from 0 to 100%
  - Software control for installation testing; apps and touchscree
- Adjust thermostats including humidity settings
- Control Somfy window coverings controlled by the Somfy 1870220 interface
- View live IP cameras on touchscreens
- E-Mail Notification Built-In for Alerts
- Can use OmniTouch or free secure iOS/Android App for control
  - Control multiple locations with no fees, ideal for franchisees
- Easy to Program using Free Setup Software
  - Each Installer must be registered to the Leviton Cloud Service

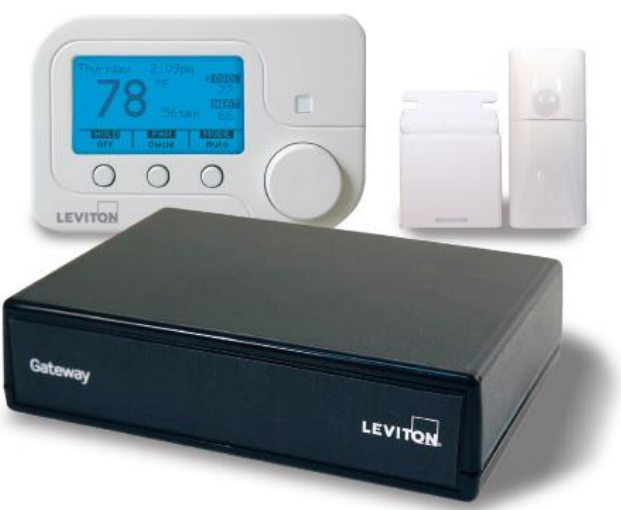

### **Wireless Sensors**

#### Door / Window

- Reports open / closed status of doors and windows
- Compact size
- Three color LED event indication/confirmation
- Long battery life (up to 5 years)
- Easy battery replacement

#### Leviton Motion detector: corner mount

- Reports occupancy / vacancy within its viewing range
- Compact size
- Three color LED event indication / confirmation
- Long battery life (up to 5 years)
- Easy battery replacement
- Coverage area: approximately 16 feet

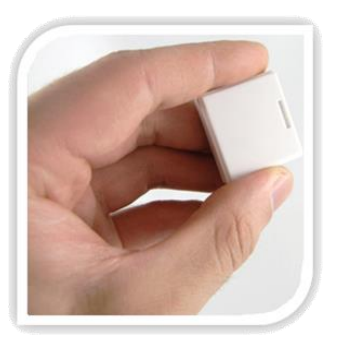

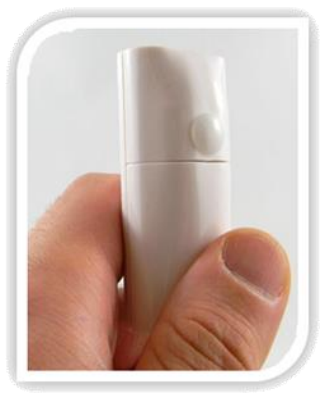

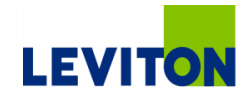

# Load Control: Lights, Fans, Fountains, Pumps, etc.

#### 120 / 230 / 277 VAC 10A Switch

- Designed to replace existing switches for load control
- Top on / bottom off
- Top mounted finder LED

#### 15A 120 VAC, 60Hz Plug-In Appliance Module (89A00-1ZB)

- Designed for loads up to 15A
- Simple installation
- Current reporting

#### 30A 96-250 VAC, 50/60Hz Load control (73A00-3ZB)

- Great for high current applications: water heaters, pool pumps, fountains
- Self contained enclosure
- Magnetic local control

#### 5A 96-250 VAC, 50/60Hz Load Control (73A00-4ZB)

- Great for lower current applications: AC units, pool/spa heaters/pumps, generators
- Self contained enclosure
- Magnetic local control

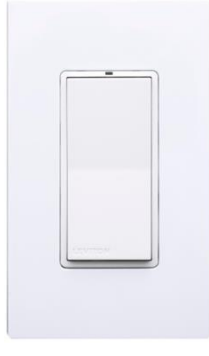

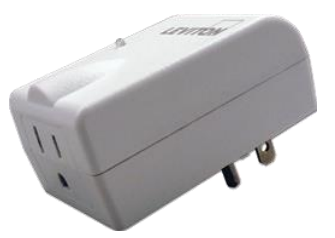

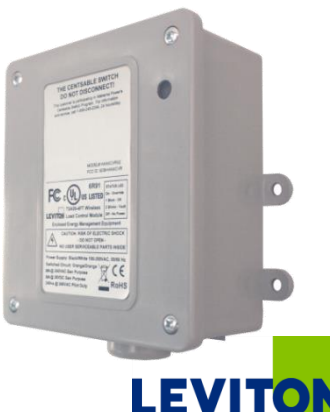

## **Temperature + Humidity Control**

#### RC-1000WHZB

- Conventional thermostat, available in White/Black/Silver
  - Single Stage
    - Gas, Oil, Steam, Hydronic, Forced Air, Radiant, and Electric
  - Air to Air Heat Pump and Dual Fuel
- Proximity Sensing

#### RC-1500WHZB

- Multi-Stage Universal thermostat, available in White
  - All off the single stage capabilities of the RC-1000
  - Two stages of cooling and three stages of heating
    - Geothermal Heat Pump

#### RC-2000WHZB

- Multistage thermostat with humidity sensing, available in White/Black/Silver
  - Supports humidification and dehumidification

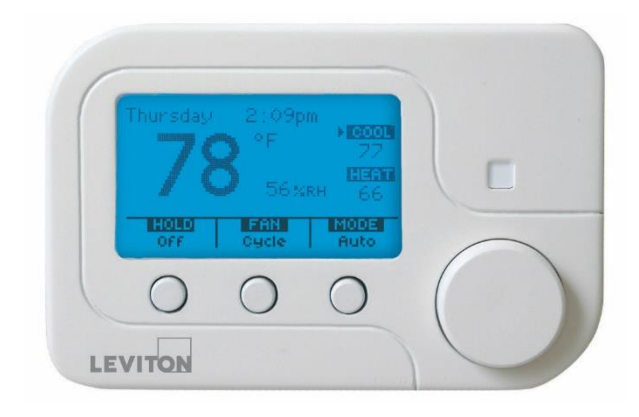

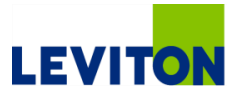

### **Camera and Window Shade Control**

#### Indoor / Outdoor Mini Dome IP Camera

- Live footage displayed on OmniTouch 7 Touchscreen
- Capable of 30 frames per second communication
- Supports MJPEG and H.264 formats
- Rated IP66 for outdoor applications
- Black and white switching for low light applications
- Operational temperature range 14º to 122ºF
- Supports PoE

#### Somfy ZBDMI – ZigBee interface

- Compatible with Somfy ILT and RS-485 tube motors
  - 2-Way communicating motors
- Learns into the Lumina Gateway the same as a load device

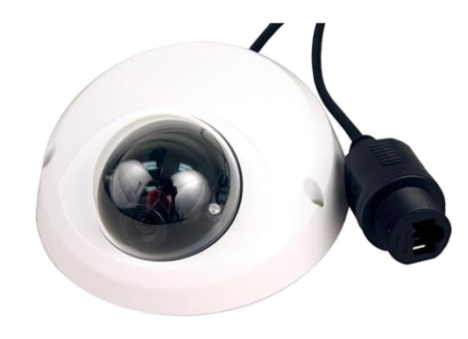

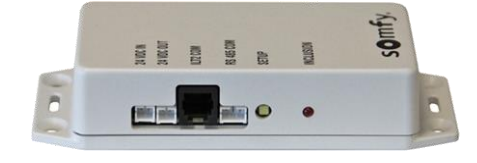

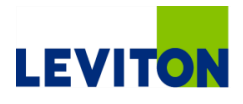

## Interfaces: Touchscreen, App, Setup Software

#### OmniTouch 7 Touchscreen

- Same SKU's, 99A00-1 and 99A00-2
  - Firmware on the OmniTouch 7 is designed to work with either the Omni family of controllers or the Lumina Gateway
- Current OmniTouch 7 screens will be able to update to the latest firmware

#### Leviton Gateway Free Apps: iOS and Android

- Quick access to device status and control
- No network configuration required, just a Leviton Cloud Service user name and password

#### Lumina Gateway Setup Software

- Quick setup and configuration of Lumina Gateway systems
- Automated discovery
- Built-in cloud registration
- Simplified interface makes programming quick and easy

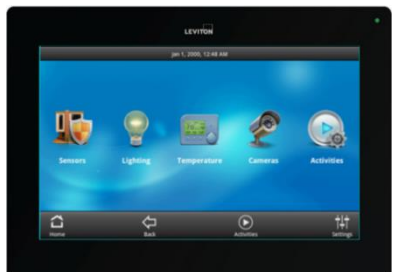

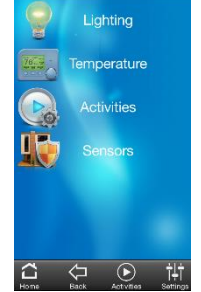

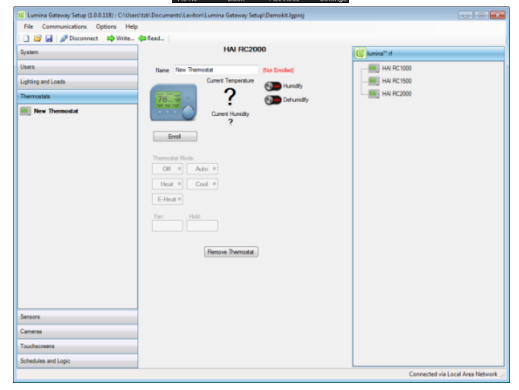

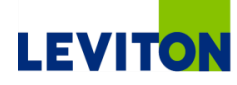

### **Lumina Gateway Installation Notes**

#### Gateway Installation is simple

- Connect C & D from diagram
- Wait for the upper left LED to flash slowly
- Robust 2.4GHz Mesh Networking Technology
  - Device to Device Range: Up to 100 Feet between Lumina RF devices.
- Low power battery sensors mesh through devices with permanent power sources ensuring great coverage and simple installation
- Do not install the Lumina Gateway in a metal enclosure
  - Leviton RF Transparent Structured Media Enclosure Available, part # 49605-30W

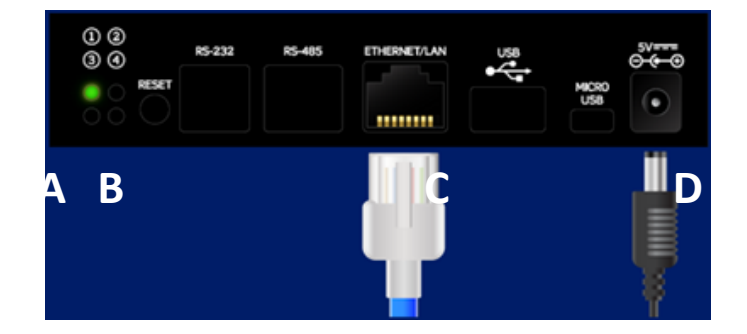

- A LED Indicators
- **B** Reset Button
- C Ethernet Port
- D Power Input

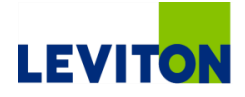

# Lumina RF Gateway vs. Omni

|                        | Lumina RF Gateway                                                                                     | Omni                                                                                                    |
|------------------------|----------------------------------------------------------------------------------------------------|----------------------------------------------------------------------------------------------------|
| Solution               | Standalone light commercial – targeted easy sell to multiple locations with "lather, rinse & repeat"  | Residential and light commercial<br>automation/security focus – Systems are<br>setup to meet customer requirements                                                                |
| Sales Cycle            | Short sales cycle with few design requirements<br>"design in the AM, install in the PM & get<br>paid" | Longer sales cycle due to design & installation                                                                                                    |
| Design                 | Application focused with a simple learning curve                                                      | Highly flexible with interaction across many<br>sub-systems. Training required and hands<br>on experience required to fully understand<br>all available installation applications |
| Pricing                | Lower than OMNI – FREE software, FREE<br>Lumina app, FREE text & email notifications                  | Additional fees for software, Lumina app, text & email notifications                                                                                                    |
| Retrofit               | Simple automation for lighting control, thermostat control & load control                             | Advanced controls compared to Lumina RF including security & A/V                                                                                                    |
| Touchscreen<br>Options | Optional OmniTouch 7 for dedicated control station                                                    | OmniTouch 7 are typically installed as a dedicated control station. Security keypads are available for surface or flush mount                                                     |

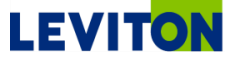

# LEVITON

| * * * * * * * * * * * * * * * * * * * * | * * * * * * * * * * * * * *             |
|-----------------------------------------|-----------------------------------------|
| * * * * * * * * * * * * * * * * * * * * | * * * * * * * * * * * * * *             |
| * * * * * * * * * * * * * * * * * * * * | + + + + + + + + + + + + + + + + + + + + |
| * * * * * * * * * * * * * * * * * * * * | * * * * * * * * * * * * * *             |
| * * * * * * * * * * * * * * * * * * * * | * * * * * * * * * * * * * *             |
| * * * * * * * * * * * * * * * * * * * * | * * * * * * * * * * * * * *             |
| * * * * * * * * * * * * * * * * * * * * | * * * * * * * * * * * * * *             |
|                                         | * * * * * * * * * * * * * *             |
|                                         |                                         |
|                                         | * * * * * * * * * * * * * *             |
| * * * * * * * * * * * * * * * * * * * * |                                         |
|                                         | * * * * * * * * * * * * * *             |
|                                         | * * * * * * * * * * * * * *             |
| *************************************** | * * * * * * * * * * * * * *             |
| * * * * * * * * * * * * * * * * * * * * | * * * * * * * * * * * * * *             |
|                                         | * * * * * * * * * * * * * *             |
| * * * * * * * * * * * * * * * * * * * * |                                         |
| * * * * * * * * * * * * * * * * * * * * | * * * * * * * * * * * * * *             |
| * * * * * * * * * * * * * * * * * * * * | * * * * * * * * * * * * * *             |
|                                         | * * * * * * * * * * * * * *             |
| * * * * * * * * * * * * * * * * * * * * | * * * * * * * * * * * * * *             |
| * * * * * * * * * * * * * * * * * * * * | * * * * * * * * * * * * * *             |
| * * * * * * * * * * * * * * * * * * * * | * * * * * * * * * * * * * *             |
|                                         | * * * * * * * * * * * * * *             |
|                                         |                                         |
|                                         | * * * * * * * * * * * * * *             |
|                                         |                                         |
|                                         | * * * * * * * * * * * * * * *           |
|                                         | * * * * * * * * * * * * * *             |
| * * * * * * * * * * * * * * * * * * * * | * * * * * * * * * * * * * *             |
| * * * * * * * * * * * * * * * * * * * * | * * * * * * * * * * * * * *             |
| * * * * * * * * * * * * * * * * * * * * | * * * * * * * * * * * * * *             |
| * * * * * * * * * * * * * * * * * * * * | * * * * * * * * * * * * * *             |
| * * * * * * * * * * * * * * * * * * * * | * * * * * * * * * * * * * *             |
| * * * * * * * * * * * * * * * * * * * * | * * * * * * * * * * * * * *             |
| * * * * * * * * * * * * * * * * * * * * | * * * * * * * * * * * * * *             |
| *************************************** | * * * * * * * * * * * * * *             |
| * * * * * * * * * * * * * * * * * * * * | * * * * * * * * * * * * * *             |
| * * * * * * * * * * * * * * * * * * * * | * * * * * * * * * * * * * *             |
|                                         | * * * * * * * * * * * * * *             |
| *************************************** |                                         |
|                                         | * * * * * * * * * * * * * *             |
|                                         |                                         |
| * * * * * * * * * * * * * * * * * * * * | * * * * * * * * * * * * * *             |
| * * * * * * * * * * * * * * * * * * * * |                                         |
|                                         | * * * * * * * * * * * * * * * *         |
| * * * * * * * * * * * * * * * * * * * * | * * * * * * * * * * * * * * * *         |
| * * * * * * * * * * * * * * * * * * * * | * * * * * * * * * * * * * * * * * * *   |

## Where is the Lumina Gateway Used?

- Any location requiring energy management that is heated and cooled by traditional HVAC systems
- Quick-service restaurants
- Cafes and coffee shops
- Franchise stores
- Small and private office spaces
  - Dental
  - Doctor
  - Business
  - Spas/Treatment
- Retail shops
- Strip mall locations

### **Small Office Control Solution**

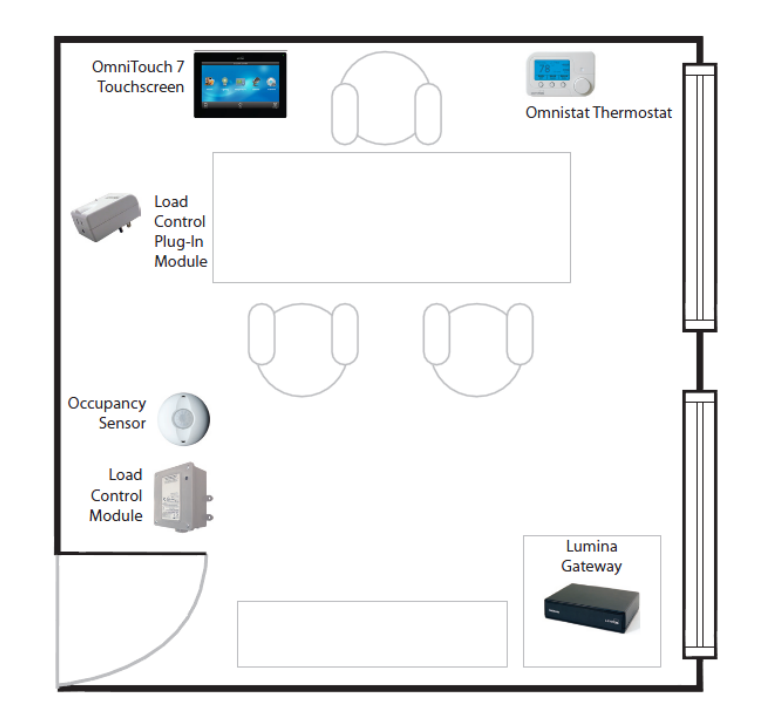

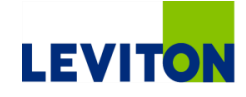

# Where is the Lumina Gateway Used?

- Energy Management is a hot, growing market as energy prices continue to rise
- Light commercial is fertile ground for retrofit opportunities

| Light Commercial<br>Opportunities | # Establishments | # Establishments under<br>40K Sq. Ft. | % Under 40K Sq. Ft. |
|-----------------------------------|------------------|---------------------------------------|---------------------|
| Retail (Excluding Restaurants)    | 2,688,095        | 2,546,597                             | 94.7%               |
| Restaurants                       | 799,794          | 787,870                               | 98.5%               |
| Hotels                            | 100,551          | 91,026                                | 90.5%               |
| Total                             | 3,588,440        | 3,425,493                             | 95.5%               |

- The Lumina Gateway combined with Lumina RF family of products is the perfect solution to provide energy management solutions for 95% of retail, restaurants and small hotels
  - Hotels: Includes boutique and bed and breakfasts

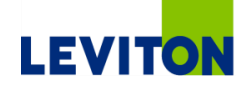

# **Small Office**

- Remote access for multiple locations using the free iOS or Android app to easily monitor and adjust lighting loads, temperatures, and view live surveillance footage from a smartphone or tablet
- Lumina Gateway brings together thermostat and load controls into one system for easy programming and maintenance of all energy management devices
- Window Coverings category facilitates quick open/close of shades and draperies for occupant comfort and safety
- Intuitive interfaces (apps/touchscreens) are easy for any small office occupant to learn and use, reducing the time and resources spent to train users on operation

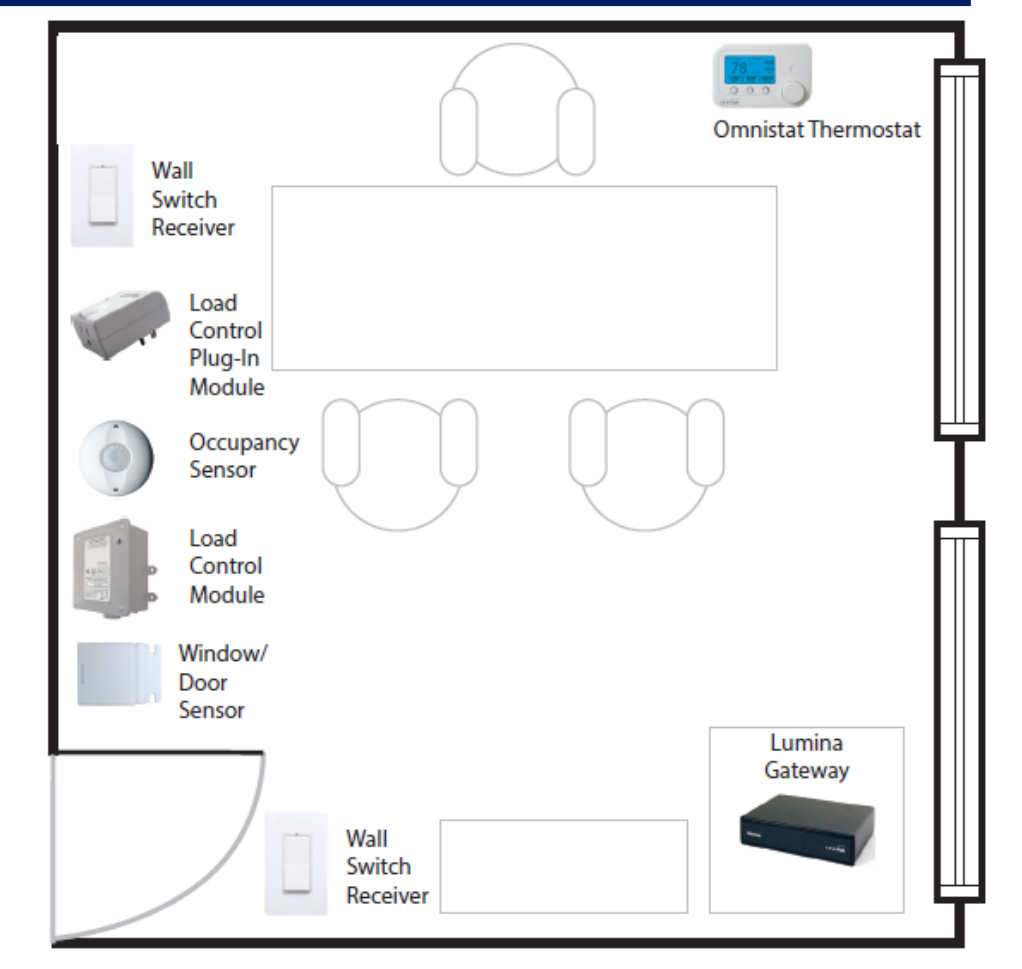

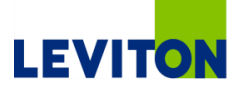

### **Convenience Store**

Occupancy sensor zoning with the Load Control Module creates lighting control strategies throughout the space

- Remote programming options allows changes to occupancy sensor timeout adjustments
- Time scheduling allows key lights including signs, overhead lights and office lights to be controlled based on time of day, day of week, even sunrise and sunset
- E-mail notifications allow management to confirm proper store operation including opening/closing schedules, and safety notifications
- Free app control allow employees to easily see load and sensor status, control loads and adjust temperature

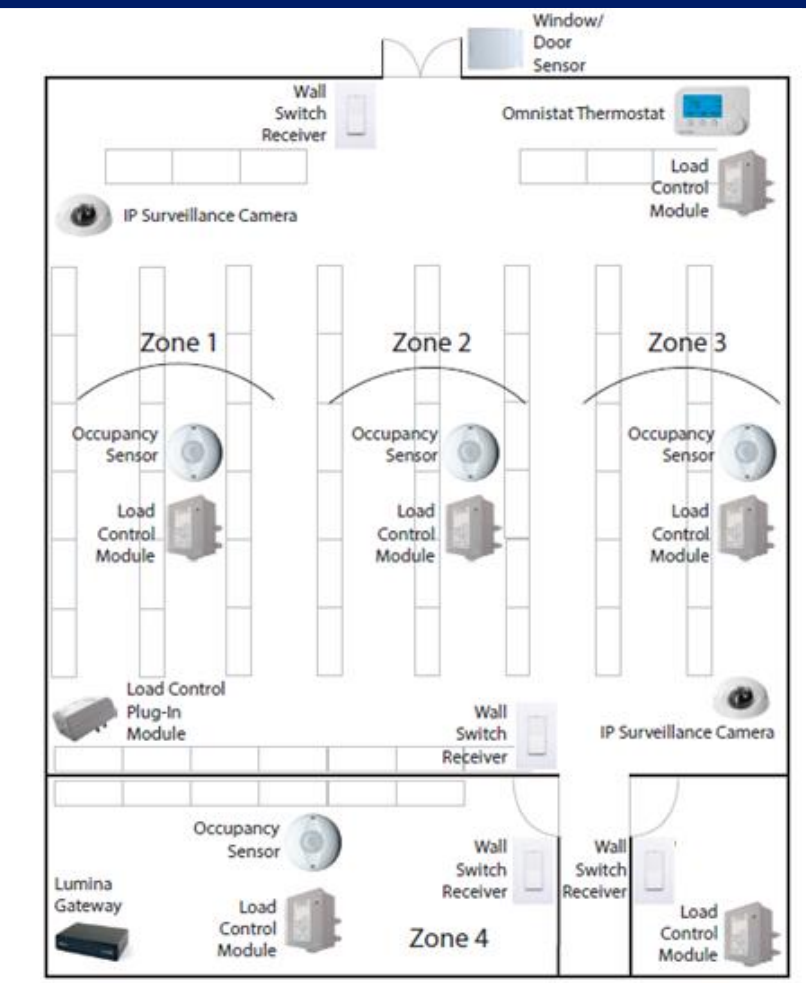

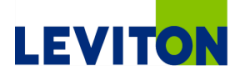

### **Retail Store**

- Reduce HVAC use and high-draw appliance usage across the store while providing centralized control
- Occupancy-Based lighting control
- Door/Window Sensors to determine when store opened/closed (send an automatic text or email)
- Task lighting control for displays, cashier areas, and other specific lighting needs with the Track Light Limiting Panel (TLLP)

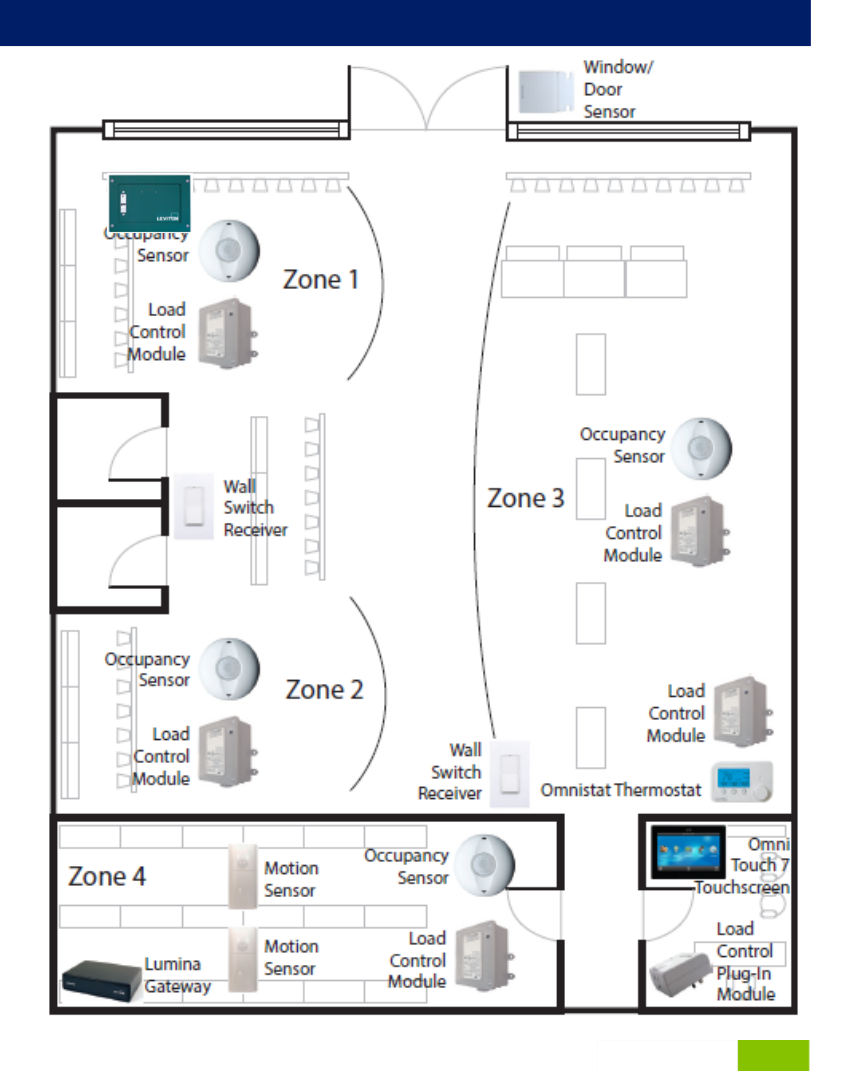

LEV

### Restaurant

- Control lighting and security for VIP areas from the free app or optional OmniTouch 7 Touchscreen
- Control temperature/humidity in several areas
- Ensure signage activation at appropriate times
- View crisp IP surveillance video footage without any additional hardware
- Task lighting control for displays, cashier areas, and other specific lighting needs with the Track Light Limiting Panel (TLLP)

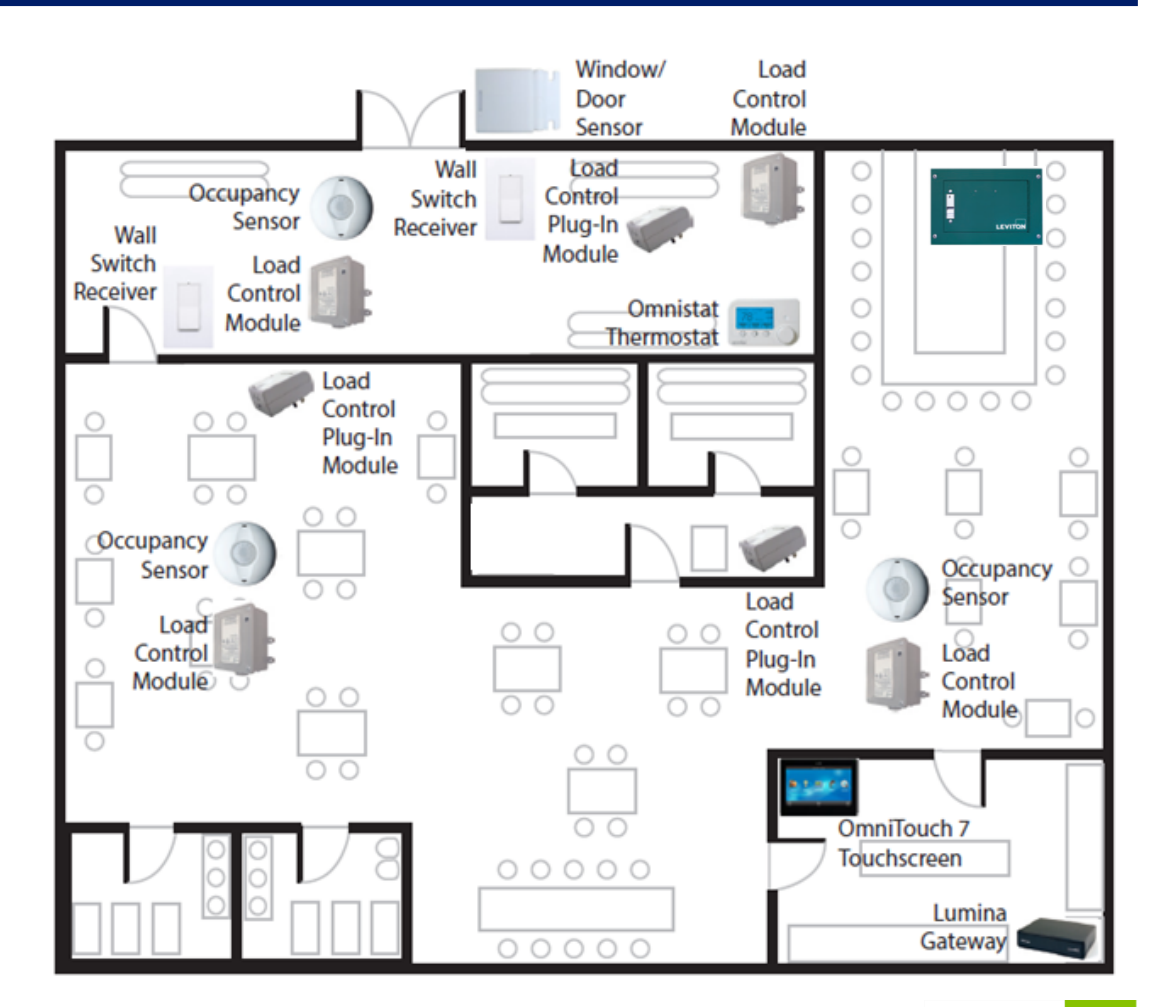

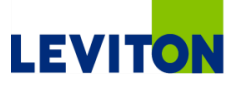

# LEVITON

| A                                     |                                         | * * *                                   | + + +            |                   |                 | * *              | + + +                                               | . * *                                                                                                    | + +              | * *:                    | 1.1                                    | * * *           | * *      | + +                                 | + + - |       | * *                                                                | * * *                                   | * * *      |       | * * *    |         | 6 4 4                                   | * *                                                                | + + -                                              |       | + + +                                                                                                    | + +                                     | + +                                                                | * * *                                                                 |                                                                    | * * * *                                             | 41 # 41                                                                                                    |
|---------------------------------------|-----------------------------------------|-----------------------------------------|------------------|-------------------|-----------------|------------------|-----------------------------------------------------|----------------------------------------------------------------------------------------------------|------------------|-------------------------|----------------------------------------|-----------------|----------|-------------------------------------|-------|-------|--------------------------------------------------------------------|-----------------------------------------|------------|-------|----------|---------|-----------------------------------------|--------------------------------------------------------------------|----------------------------------------------------|-------|----------------------------------------------------------------------------------------------------|-----------------------------------------|--------------------------------------------------------------------|-----------------------------------------------------------------------|--------------------------------------------------------------------|-----------------------------------------------------|----------------------------------------------------------------------------------------------------|
| 4.4.4                                 | +                                       | + + +                                   | + + + +          | + + +             | + + +           | + +              | + + +                                               | + +                                                                                                    | + +              | + +                     | + + -                                  | + + +           | + +      | + +                                 | + +   | + + + | + +                                                                | + + +                                   | + + +      | + + + | + + +    | + + + - | + + +                                   | + +                                                                | + + -                                              | + + + | + + +                                                                                                    | + + +                                   | + +                                                                | + + +                                                                 | + +                                                                | + + + +                                             | + + +                                                                                                    |
| + + +                                 | +                                       | * * 4                                   | + + +            | + + + +           | + + +           | + +              | + + +                                               | + +                                                                                                    | + +              | + +                     | + +                                    | + + +           | + +      | + +                                 | + + - | + + + | + +                                                                | + + +                                   | + + +      | + + + | +++      | + + + + | + + +                                   | + +                                                                | + + -                                              | + + + | + + +                                                                                                    | + + +                                   | + +                                                                | + + +                                                                 | + +                                                                | * * * *                                             | + + +                                                                                                    |
| + + +                                 | +                                       | + + +                                   | + + + +          | +++               | + + +           | + +              | + + +                                               | + +                                                                                                    | + +              | + +                     | + + •                                  | + + +           | + +      | + +                                 | + + - | + + + | + +                                                                | + + +                                   | + + +      | + + + | + + +    | + + + + | + + +                                   | + +                                                                | + + -                                              | + + + | + + +                                                                                                    | + + +                                   | + +                                                                | + + +                                                                 | + +                                                                | + + + +                                             | + + +                                                                                                    |
| + + +                                 | +                                       | + + +                                   | + + + +          | + + +             | + + +           | + +              | + + +                                               | + +                                                                                                    | + +              | + +                     | * *                                    | + + +           | + +      | + +                                 | + + - | * * * | + +                                                                | + + +                                   | + + +      | + + + | + + +    | + + +   | * * *                                   | + +                                                                | + + -                                              | + + + | + + +                                                                                                    | + + +                                   | +.+                                                                | * * *                                                                 | + +                                                                | * * * *                                             | + + +                                                                                                    |
| + + +                                 | +                                       | + + +                                   | + + + +          | +++               |                 | + +              | + + +                                               | + +                                                                                                    | + +              | + +                     | + +                                    | + + +           | + +      | + +                                 | + +   | + + + | + +                                                                | + + +                                   | + + +      | + + + | +++      | + + + + | + + +                                   | + +                                                                | + + •                                              | + + + | + + +                                                                                                    | + + +                                   | + +                                                                | + + +                                                                 | + +                                                                | * * * *                                             | + + +                                                                                                    |
| + + +                                 | +                                       | + + +                                   | + + + +          |                   | + + +           | + +              | + + +                                               | + +                                                                                                    | + +              | + +                     | + + -                                  | + + +           |          | + +                                 | + +   | + + + | + +                                                                | + + +                                   | + + +      | + + + | + + -    | + + + 1 | + + +                                   | + +                                                                | + + -                                              | + + + | + + +                                                                                                    |                                         | ++                                                                 | + + +                                                                 | + +                                                                | * * * *                                             | + + +                                                                                                    |
| + + +                                 | +                                       | + + +                                   | + + +            | * * * *           | * * *           | + +              | + + +                                               | + +                                                                                                    | + +              | + +                     | + + -                                  | + + +           |          | + +                                 | + + - | * * * | + +                                                                | + + +                                   | + + +      | + + + | + + 1    | + + +   | + + +                                   | + +                                                                | + + -                                              |       | * * *                                                                                                    | + +                                     | + +                                                                | + + +                                                                 | + +                                                                | + + + +                                             | + + +                                                                                                    |
| + + +                                 | +                                       | + + +                                   | * * * *          |                   | * * *           | * *              | * * *                                               | + +                                                                                                    | * *              | + +                     | * * '                                  | * * *           | + +      | + +                                 | * * : | * * * | + +                                                                | + + +                                   | + + +      | + + + | * * *    | + + + - | + + +                                   | + +                                                                | + + +                                              |       | + + +                                                                                                    |                                         | * *                                                                | * * *                                                                 | * *                                                                | * * * *                                             | + + +                                                                                                    |
| + + +                                 | +                                       | + + +                                   |                  |                   | • • •           | + +              | + + +                                               | + +                                                                                                    | + +              | + +                     | + + (                                  | + + +           | + +      | + +                                 | + +   | * * * | + +                                                                | + + +                                   | + + +      | + + + | + + +    |         | + + +                                   | + +                                                                | + + -                                              |       | + + +                                                                                                    | + + +                                   | + + -                                                              | + + +                                                                 | + +                                                                | + + + •                                             | + + +                                                                                                    |
| ***                                   | *                                       | + + +                                   | + + + +          | * * * *           |                 | **               | * * *                                               | * *                                                                                                    | + +              | * *                     | * * :                                  | * * *           |          | + +                                 | * * : | * * * | * *                                                                | * * *                                   | * * *      | * * * | * * *    | * * * * | * * *                                   | * *                                                                | ***                                                | * * * | * * *                                                                                                    |                                         | * * *                                                              | * * *                                                                 | * *                                                                | * * * *                                             | * * *                                                                                                    |
| + + +                                 | +                                       | + + +                                   |                  | * * * *           |                 | + +              | + + +                                               | + +                                                                                                    | + +              | * *                     | + +                                    | + + +           |          | + +                                 | * *   | * * * | + +                                                                | + + +                                   | + + +      |       | * * *    | + + + - | * * *                                   | + +                                                                | * * *                                              |       | * * *                                                                                                    | + +                                     | + +                                                                | * * *                                                                 | + +                                                                | + + + •                                             | + + +                                                                                                    |
| ***                                   | *                                       | * * *                                   | * * * *          | ***               | * * *           |                  | * * *                                               | * *                                                                                                    | * *              | **                      | t t (                                  | * * *           |          | **                                  | 11    | 111   | * *                                                                | * * *                                   | ***        | * * * | * * *    | * * *   | * * *                                   | * *                                                                | ***                                                | ***   | ***                                                                                                    | **                                      | **                                                                 | * * *                                                                 | 11                                                                 | * * * *                                             | * * *                                                                                                    |
| 111                                   | 1                                       |                                         |                  |                   |                 | TT               | 1 1 1                                               | TT                                                                                                    | 11               | 11                      | 11                                     |                 | 11       | TT                                  | 11    |       | 11                                                                 |                                         | TT         |       | 11       |         |                                         | 11                                                                 | TT                                                 |       | 11                                                                                                    |                                         | 11                                                                 |                                                                       | 11                                                                 |                                                     | * * *                                                                                                    |
| 1.1.1                                 | -                                       |                                         |                  |                   |                 | 11               |                                                     | 11                                                                                                    | 11               | 11                      | 1.1                                    |                 |          | 1.1                                 | 11    |       | 11                                                                 |                                         | 11         |       | 11       | TT      |                                         | 11                                                                 |                                                    |       | 11                                                                                                    |                                         | 11                                                                 |                                                                       |                                                                    |                                                     | T T T                                                                                                    |
|                                       | -                                       |                                         |                  |                   |                 |                  |                                                     |                                                                                                    | 11               | II                      |                                        |                 |          | 11                                  |       |       |                                                                    |                                         |            |       |          |         |                                         |                                                                    |                                                    |       |                                                                                                    |                                         |                                                                    |                                                                       |                                                                    |                                                     |                                                                                                    |
|                                       |                                         |                                         |                  |                   |                 | 11               |                                                     |                                                                                                    | 11               |                         |                                        |                 |          |                                     |       |       | 1.                                                                 |                                         |            |       |          |         |                                         | 11                                                                 | 11                                                 |       | 11                                                                                                    |                                         | 11                                                                 |                                                                       |                                                                    |                                                     |                                                                                                    |
|                                       | 1                                       |                                         |                  |                   |                 | 11               |                                                     | 1 1                                                                                                    |                  | 1 1                     |                                        |                 | 1.1      | 1.1                                 |       |       |                                                                    |                                         | 11         |       | 11       |         |                                         |                                                                    |                                                    |       | 11                                                                                                    |                                         |                                                                    |                                                                       |                                                                    |                                                     | * * *                                                                                                    |
| + + +                                 | -                                       | + + +                                   | + + +            |                   |                 | + +              | + + +                                               | + +                                                                                                    |                  |                         | + + -                                  |                 |          |                                     |       |       | + +                                                                |                                         |            |       | + + +    |         | + + +                                   | + +                                                                |                                                    |       |                                                                                                    |                                         |                                                                    |                                                                       |                                                                    |                                                     | + + +                                                                                                    |
| + + +                                 | +                                       | + + +                                   |                  |                   |                 | + +              |                                                     |                                                                                                    |                  | + +                     |                                        |                 |          | ++                                  | + + - |       |                                                                    |                                         |            |       | + + -    | +++     |                                         | -                                                                  |                                                    |       | + + +                                                                                                    | + +                                     |                                                                    |                                                                       |                                                                    |                                                     | + + +                                                                                                    |
| + + +                                 | +                                       | + + +                                   | + + +            |                   |                 | + +              | + + +                                               | + +                                                                                                    | + +              | + +                     | + + -                                  | + + +           | + +      |                                     |       |       | + +                                                                | * * *                                   | + + -      |       | + + -    |         | + + +                                   | + +                                                                | + + -                                              |       | + + +                                                                                                    |                                         | + +                                                                |                                                                       |                                                                    | + + + -                                             | + + +                                                                                                    |
| + + +                                 |                                         | + + +                                   | +++              |                   |                 | + +              |                                                     | + +                                                                                                    | + +              | + + -                   | + +                                    | + + +           | + +      | + +                                 | + + - | + + + | + +                                                                | + + +                                   | + + +      | + + + | ++ -     | +++     | + + +                                   | + +                                                                | + + -                                              | . + + | + + +                                                                                                    |                                         | + +                                                                | + + +                                                                 | + +                                                                | + + + -                                             | + + +                                                                                                    |
| + + 4                                 | +                                       | + + +                                   |                  |                   |                 | + +              | + + +                                               | + +                                                                                                    | + +              | + + -                   | + + -                                  | + + +           | + +      |                                     |       |       | + +                                                                | + + +                                   | + + +      |       | + + +    | + + + 1 |                                         | + +                                                                | + + -                                              |       | + + +                                                                                                    | + + +                                   | + + -                                                              |                                                                       |                                                                    |                                                     | + + +                                                                                                    |
| + + +                                 | +                                       | + + +                                   | + + +            | + + +             | + + +           | + +              | + + +                                               | + +                                                                                                    | + +              | + +                     | + + -                                  |                 | + +      | + +                                 | + +   | + + + | + +                                                                | + + +                                   | + + +      |       | + + -    | + + +   | + + +                                   | + +                                                                | + + -                                              | . + + | + + +                                                                                                    |                                         | + + -                                                              |                                                                       | + +                                                                | + + + -                                             | + + +                                                                                                    |
|                                       |                                         |                                         |                  |                   |                 |                  |                                                     |                                                                                                    |                  |                         |                                        |                 |          |                                     |       |       |                                                                    |                                         |            |       |          |         |                                         |                                                                    |                                                    |       |                                                                                                    |                                         |                                                                    |                                                                       |                                                                    |                                                     |                                                                                                    |
|                                       | +                                       | + + +                                   |                  |                   |                 | + +              | + + +                                               | + +                                                                                                    | + +              | + + -                   | + + -                                  | + + +           | + +      |                                     |       | + + + | + +                                                                | + + +                                   | + + +      |       | + + +    |         | + + +                                   | + +                                                                | + + -                                              |       |                                                                                                    | + +                                     | + +                                                                | + + +                                                                 | + +                                                                | + + + -                                             | + + +                                                                                                    |
|                                       | +++++++++++++++++++++++++++++++++++++++ | + + +                                   |                  | ***               |                 | + + + +          | + + + + +                                           | * *                                                                                                    | ::               |                         | + + +                                  | + + +           | **       | ::                                  |       | • • • | + + +                                                              | + + + + + + + + + + + + + + + + + + + + |            | * * * | ***      |         | + + +                                   | **                                                                 | * * *                                              |       | :::                                                                                                    | * * *                                   | **                                                                 | * * *                                                                 | **                                                                 | * * * *                                             | + + +                                                                                                    |
|                                       | + + +                                   | + + +<br>+ + +                          | D                | 'n                | σ               | **               | n                                                   |                                                                                                    | ::               |                         |                                        | σ               | 1        |                                     |       | r     |                                                                    |                                         |            |       |          | • • • • | • + +<br>• • •                          | + + + + + + + + + + + + + + + + + + + +                            | * * *                                              |       | • • •                                                                                                    | + +                                     | :::                                                                | * * *                                                                 | **                                                                 | + + + +<br>+ + + + +                                | + + +<br>+ + +<br>+ + +                                                                                                    |
| • • •                                 | * * * *                                 | + + + + + + + + + + + + + + + + + + + + | Pr               | 0                 | g               | ra               | n                                                   | ni                                                                                                    | m                | i                       | n                                      | g               | Ir       | 1                                   | 0     | r     | m                                                                  | a                                       | ti         | 0     | n        |         | + + +<br>+ + +<br>+ + +                 | + + + + + + + + + + + + + + + + + + + +                            | * * *                                              |       | • • •                                                                                                    | + + + + + + + + + + + + + + + + + + + + | ***                                                                | + + +<br>+ + +<br>+ + +                                               | ***                                                                | + + + +<br>+ + + +<br>+ + + +                       | + + +<br>+ + +<br>+ + +                                                                                                    |
| · · · · · · · · · · · · · · · · · · · | * * * * *                               | * * *<br>* * *<br>* * *                 | Pr               | 0                 | g               | ra               | n                                                   | ni                                                                                                    | m                | ii                      | n                                      | g               | li       | 1                                   | 0     | r     |                                                                    | a                                       | ti         | 0     | n        |         | + + +<br>+ + +<br>+ + +<br>+ + +        | + + + + + + + + + + + + + + + + + + +                              | + + +<br>+ + +<br>+ + +                            |       | • • • •<br>• • • •<br>• • • •                                                                                                    |                                         | * *<br>* *<br>* *<br>* *                                           | + + +<br>+ + +<br>+ + +<br>+ + +                                      | **                                                                 | + + + +<br>+ + + +<br>+ + + +<br>+ + + +            | + + +<br>+ + +<br>+ + +<br>+ + +                                                                                                    |
|                                       | * * * * * *                             |                                         | Pr               | 0                 | g               | ra               | ••••                                                |                                                                                                    | m                |                         | n                                      | g               |          |                                     | 0     | r     |                                                                    | a                                       | ti         | 0     | n        |         |                                         | + +<br>+ +<br>+ +<br>+ +<br>+ +<br>+ +                             | * * *<br>* * *<br>* * *                            |       | • • • •<br>• • • •<br>• • • •                                                                                                    |                                         | * *<br>* *<br>* *<br>* *<br>* *                                    | · · · ·<br>· · · ·<br>· · · ·                                         | * * * * * * * * * * * * * * * * * * * *                            | + + + ·<br>+ + + ·<br>+ + + ·<br>+ + + ·<br>+ + + · | + + +<br>+ + +<br>+ + +<br>+ + +<br>+ + +<br>+ + +                                                                                                    |
|                                       | * * * * * *                             |                                         | <b>Pr</b><br>Lun | <b>°O</b><br>nin  | <b>g</b><br>a ( | ra<br>Gat        | en<br>en                                            | nı<br>/ay                                                                                                    |                  |                         | n<br>-S                                | <b>g</b><br>/st | lr<br>en |                                     | 0     | r     | ***                                                                | a                                       | ti         | 0     | n        |         |                                         | * *<br>* *<br>* *<br>* *<br>* *                                    | + + +<br>+ + +<br>+ + +<br>+ + +<br>+ + +<br>+ + + |       |                                                                                                    |                                         | * *<br>* *<br>* *<br>* *<br>* *<br>* *                             |                                                                       | * *<br>* *<br>* *<br>* *<br>* *                                    |                                                     | + + +<br>+ + +<br>+ + + +<br>+ + + +<br>+ + + +<br>+ + + +<br>+ + +                                                                                                    |
|                                       | * * * * * * *                           |                                         | <b>Pr</b><br>Lun | <b>°O</b><br>nin  | <b>g</b><br>a ( | ra<br>Gat        | en<br>en                                            | nı<br>/ay                                                                                                    | <b>m</b><br>/ E( | co.                     | <b>n</b><br>-Sy                        | <b>g</b><br>/st | lr<br>en | <b>1</b>                            |       |       | **                                                                 | a                                       | ti         | 0     | <b>n</b> |         |                                         | * *<br>* *<br>* *<br>* *<br>* *<br>* *<br>* *                      | + + + + + + + + + + + + + + + + + + +              |       | <ul> <li>* * *</li> <li>* * *</li> <li>* *</li> <li>* *</li> <li>*</li></ul> |                                         | * *<br>* *<br>* *<br>* *<br>* *<br>* *<br>* *                      | + + +<br>+ + +<br>+ + +<br>+ + +<br>+ + +<br>+ + +<br>+ + +           | * *<br>* *<br>* *<br>* *<br>* *<br>* *                             |                                                     | + + +<br>+ + +<br>+ + +<br>+ + +<br>+ + +<br>+ + +<br>+ + +<br>+ + +<br>+ +<br>+ + +<br>+ +<br>+ + +<br>+ +<br>++++++ |
|                                       | * * * * * * *                           |                                         | <b>Pr</b><br>Lur | <b>°O</b><br>nin  | <b>g</b><br>a ( | <b>ra</b><br>Gat | en<br>en                                            | <b>n</b><br>/ay                                                                                                    |                  | <b>c</b> o <sup>.</sup> | <b>n</b><br>-Sy                        | <b>g</b><br>/st | lr<br>en | <b>1</b>                            |       |       | * *<br>* *<br>* *<br>* *<br>* *<br>* *<br>* *<br>* *               | <b>a</b>                                | <b>ti</b>  | 0     |          |         |                                         | * *<br>* *<br>* *<br>* *<br>* *<br>* *<br>* *<br>* *               | + + + + + + + + + + + + + + + + + + +              |       |                                                                                                    |                                         | * *<br>* *<br>* *<br>* *<br>* *<br>* *<br>* *<br>* *               | + + +<br>+ + +<br>+ + + +<br>+ + + +<br>+ + + +<br>+ + + +<br>+ + + + | * *<br>* *<br>* *<br>* *<br>* *<br>* *<br>* *<br>* *<br>* *<br>* * |                                                     | + + + + + + + + + + + + + + + + + + +                                                                                                    |
|                                       | * * * * * * * *                         |                                         | <b>Pr</b><br>Lun | <b>°O</b><br>nin  | <b>g</b><br>a ( | <b>ra</b><br>Gat | ew                                                  | n<br>/ay                                                                                                    |                  | <b>CO</b> .             | <b>n</b><br>-Sy                        | <b>g</b><br>/st | lr<br>en | <b>1</b><br>• • •<br>• • •<br>• • • |       |       | * *<br>* *<br>* *<br>* *<br>* *<br>* *<br>* *<br>* *<br>* *        | a                                       | <b>ti</b>  |       |          |         |                                         | * * *<br>* *<br>* *<br>* *<br>* *<br>* *<br>* *<br>* *<br>* *<br>* |                                                    |       |                                                                                                    |                                         | * *<br>* *<br>* *<br>* *<br>* *<br>* *<br>* *<br>* *               |                                                                       |                                                                    |                                                     | + $+$ $+$ $+$ $+$ $+$ $+$ $+$ $+$ $+$                                                                                                    |
|                                       | * * * * * * * * * *                     |                                         | <b>Pr</b><br>Lur | <b>°O</b><br>nin  | <b>g</b><br>a ( | <b>ra</b><br>Gat | ew                                                  | n<br>/ay                                                                                                    |                  | co                      | n<br>-Sy                               | <b>g</b><br>/st | en       |                                     |       |       | * *<br>* *<br>* *<br>* *<br>* *<br>* *<br>* *<br>* *<br>* *<br>* * | <b>a</b>                                | <b>ti</b>  |       |          |         |                                         | * * *<br>* *<br>* *<br>* *<br>* *<br>* *<br>* *<br>* *<br>* *<br>* |                                                    |       |                                                                                                    |                                         | * *<br>* *<br>* *<br>* *<br>* *<br>* *<br>* *<br>* *<br>* *<br>* * |                                                                       | * *<br>* *<br>* *<br>* *<br>* *<br>* *<br>* *<br>* *<br>* *<br>* * |                                                     | + $+$ $+$ $+$ $+$ $+$ $+$ $+$ $+$ $+$                                                                                                    |
|                                       | * * * * * * * * * *                     |                                         | <b>Pr</b><br>Lun | ° <b>O</b><br>nin | <b>g</b><br>a ( | <b>ra</b><br>Gat | • • • •<br>• • • •<br>• • • •<br>• • • •<br>• • • • | n<br>/ay                                                                                                    |                  | <b>CO</b> .             | <b>n</b><br>-S                         | <b>g</b><br>/st | en       |                                     |       |       | * *<br>* *<br>* *<br>* *<br>* *<br>* *<br>* *<br>* *<br>* *<br>* * | a                                       | <b>ti</b>  |       |          |         | * * * * * * * * * * * *                 | * * * * * * * * * * * * * * * * * * * *                            |                                                    |       |                                                                                                    |                                         | * *<br>* *<br>* *<br>* *<br>* *<br>* *<br>* *<br>* *<br>* *<br>* * |                                                                       |                                                                    |                                                     | * * * * * * * * * * * * *                                                                                                    |
|                                       | * * * * * * * * * *                     |                                         | <b>Pr</b><br>Lun | <b>°O</b><br>nin  | <b>g</b><br>a ( | <b>ra</b><br>Gat | ew                                                  | n<br>/ay                                                                                                    |                  | <b>CO</b> .             | <b>n</b>                               | <b>g</b><br>/st | en       | <b>1</b>                            |       |       | * *<br>* *<br>* *<br>* *<br>* *<br>* *<br>* *<br>* *<br>* *<br>* * | a.                                      |            |       |          |         | * * * * * * * * * * * * *               |                                                                    |                                                    |       |                                                                                                    |                                         |                                                                    |                                                                       |                                                                    |                                                     |                                                                                                    |
|                                       | * * * * * * * * * * *                   |                                         | <b>Pr</b><br>Lun | <b>°O</b><br>nin  | <b>g</b><br>a ( | Fa               | ew<br>• • • •                                       | n<br>/ay                                                                                                    |                  | co.                     | <b>-</b> Sy                            | <b>g</b><br>/st | en       | <b>7</b>                            |       |       |                                                                    | a.                                      |            |       |          |         | * * * * * * * * * * * * * * *           |                                                                    |                                                    |       |                                                                                                    |                                         | * * * * * * * * * * * * * * * * * * *                              |                                                                       |                                                                    |                                                     |                                                                                                    |
|                                       | * * * * * * * * * * * * *               |                                         | <b>Pi</b><br>Lun | <b>°O</b><br>nin  | <b>g</b><br>a ( | Fa               | e<br>e<br>e                                         | n<br>/ay                                                                                                    |                  | CO.                     | <b>n</b>                               | <b>g</b><br>/st | en       | <b>1</b>                            |       |       |                                                                    | a.                                      |            |       |          |         | * * * * * * * * * * * * * * * *         | * $*$ $*$ $*$ $*$ $*$ $*$ $*$ $*$ $*$                              |                                                    |       |                                                                                                    |                                         |                                                                    |                                                                       |                                                                    |                                                     | * * * * * * * * * * * * * * * *                                                                                                    |
|                                       | * * * * * * * * * * * * * *             |                                         | <b>Pr</b><br>Lun | <b>°O</b><br>nin  | <b>g</b><br>a ( | <b>ra</b><br>Gat | en en en en en en en en en en en en en e            | /ay                                                                                                    |                  | CO.                     | +                                      | <b>g</b><br>/st | en       |                                     |       |       | + $+$ $+$ $+$ $+$ $+$ $+$ $+$ $+$ $+$                              | a.                                      |            |       |          |         | * * * * * * * * * * * * * * * * * *     |                                                                    |                                                    |       |                                                                                                    |                                         |                                                                    |                                                                       |                                                                    |                                                     | * * * * * * * * * * * * * * * * *                                                                                                    |
|                                       | * * * * * * * * * * * * * *             |                                         | <b>Pr</b><br>Lun | <b>°O</b><br>nin  | <b>g</b><br>a ( | <b>ra</b><br>Gat |                                                     | ni<br>/ay                                                                                                    |                  | <b>CO</b> .             | <b>n</b>                               | <b>g</b><br>/st | en       |                                     |       |       |                                                                    |                                         |            |       |          |         | * * * * * * * * * * * * * * * * * * *   | * * * * * * * * * * * * * * * *                                    |                                                    |       |                                                                                                    |                                         | * * * * * * * * * * * * * * * * * * *                              |                                                                       |                                                                    |                                                     | * * * * * * * * * * * * * * * * * *                                                                                                    |
|                                       | * * * * * * * * * * * * * * *           | * * * * * * * * * * * * * * * * * * *   | <b>Pr</b><br>Lun | <b>°O</b>         | <b>g</b><br>a ( | Gat              | ew<br>* * * *                                       | /ay                                                                                                    | m<br>/ Ec        | co.                     | ************************************** | <b>g</b><br>/st | en       |                                     |       |       |                                                                    |                                         | <b>t</b> i |       |          |         |                                         |                                                                    |                                                    |       |                                                                                                    |                                         | + $+$ $+$ $+$ $+$ $+$ $+$ $+$ $+$ $+$                              |                                                                       |                                                                    |                                                     | * * * * * * * * * * * * * * * * * * * *                                                                                                    |
|                                       | * * * * * * * * * * * * * * * *         | * * * * * * * * * * * * * * * * * * * * | <b>Pr</b><br>Lun | <b>°O</b><br>nin  | <b>g</b><br>a ( | Gat              | ew.                                                 | /ay                                                                                                    | nn<br>/ Éc       | CO.                     |                                        | <b>g</b><br>/st | en       |                                     |       |       |                                                                    |                                         | <b>t</b> i |       |          |         | * * * * * * * * * * * * * * * * * * * * |                                                                    |                                                    |       |                                                                                                    |                                         | + $+$ $+$ $+$ $+$ $+$ $+$ $+$ $+$ $+$                              |                                                                       |                                                                    |                                                     | * * * * * * * * * * * * * * * * * * * *                                                                                                    |
|                                       | * * * * * * * * * * * * * * * * * * *   | * * * * * * * * * * * * * * * * * * * * | <b>Pr</b><br>Lur | <b>°O</b><br>nin  | <b>g</b><br>a ( | Gat              |                                                     | All and a second second | nn<br>/ Ec       | CO.                     | <b>-</b> Sy                            | <b>g</b><br>/st |          |                                     |       |       |                                                                    |                                         |            |       |          |         | * * * * * * * * * * * * * * * * * * * * | * * * * * * * * * * * * * * * * * * * *                            |                                                    |       |                                                                                                    |                                         | + $+$ $+$ $+$ $+$ $+$ $+$ $+$ $+$ $+$                              |                                                                       |                                                                    |                                                     | * * * * * * * * * * * * * * * * * * * *                                                                                                    |
|                                       | * * * * * * * * * * * * * * * * * * * * | * * * * * * * * * * * * * * * * * * * * | <b>Pr</b><br>Lur | ° <b>O</b><br>nin | <b>g</b><br>a ( | Gat              |                                                     |                                                                                                    |                  |                         | ************************************** | <b>B</b>        |          | <b>D</b>                            |       |       |                                                                    |                                         |            |       |          |         | * * * * * * * * * * * * * * * * * * * * | * * * * * * * * * * * * * * * * * * * *                            |                                                    |       |                                                                                                    |                                         | $ \begin{array}{cccccccccccccccccccccccccccccccccccc$              |                                                                       |                                                                    |                                                     | * * * * * * * * * * * * * * * * * * * *                                                                                                    |

## **Registration: Accessing the Setup Software**

#### Installation Companies must be registered to the Leviton Cloud Service

- One Account Per Company
- http://cloud.leviton.com
- LCS provides a secure connection to all systems for configuration and maintenance
- Registration restricts systems from using LCS unless they are installed by an approved installer
- The LCS connection is later used by the customer's app for remote status updates and control

#### Company Account signup is an easy process

- A quick form requests company information
- Requires approval from Leviton Sales Personnel

#### Downloading Programming Software

- Authorized Installers are able to download the free PC-based Lumina Gateway Setup software file
  - The Lumina Gateway Setup Software must be activated with LCS credentials prior to utilization

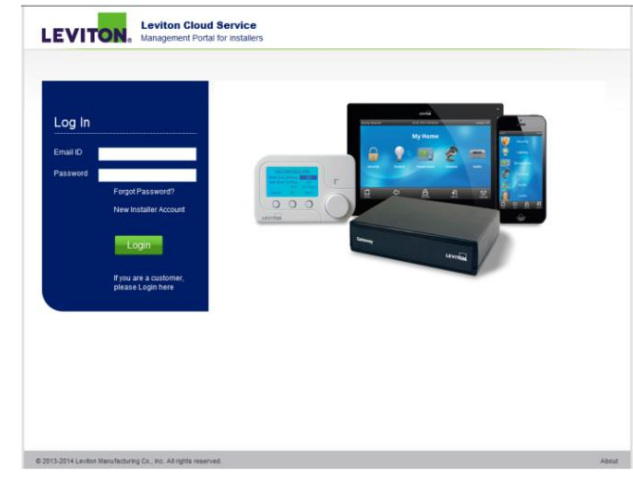

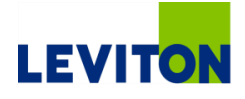

### **Installing The Hub: Wizard**

#### Wizard

- The programming PC should be on the same LAN as the Lumina Gateway for the initial setup
  - Once the wizard is complete, the PC can connect from anywhere with Internet access

#### Wiring

- Ethernet connection with DHCP and Internet access
- Power
- Wait for the upper left "heartbeat" LED to blink

#### Find the Gateway

- Click "Register" to Register the Lumina Gateway to LCS
  - Creates the ability to connect to the Lumina Gateway through LCS
- If there is more than 1 Gateway on the LAN, a selection list is displayed

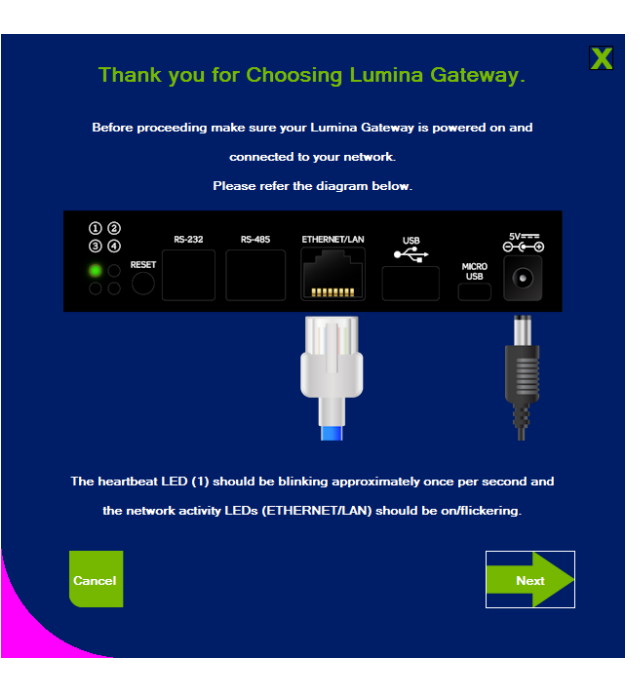

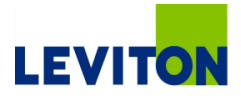

### Discovery

#### Discovery

- The Lumina Gateway Setup Software will scan the network for Lumina Gateway(s)
  - If only one Lumina Gateway is found the software will advance to the Registration phase
  - If there is more than one Lumina Gateway on the network, the user can select the unit from the selection box
    - Each Lumina Gateway has a unique ID printed on the bottom of the controller

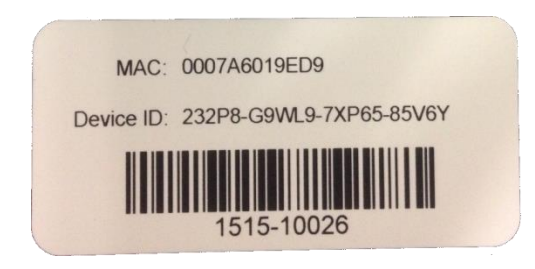

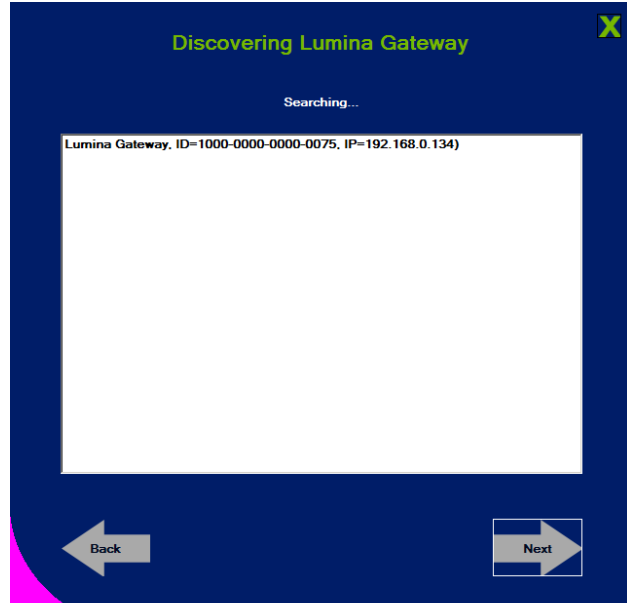

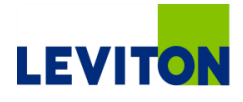

### Registration

#### Registration

- Choose a name for the Lumina Gateway
  - The registration name is how the controller will be listed when connecting via an app
  - The Lumina Gateway must be on a network with Internet access to successfully register on the Leviton Cloud Service

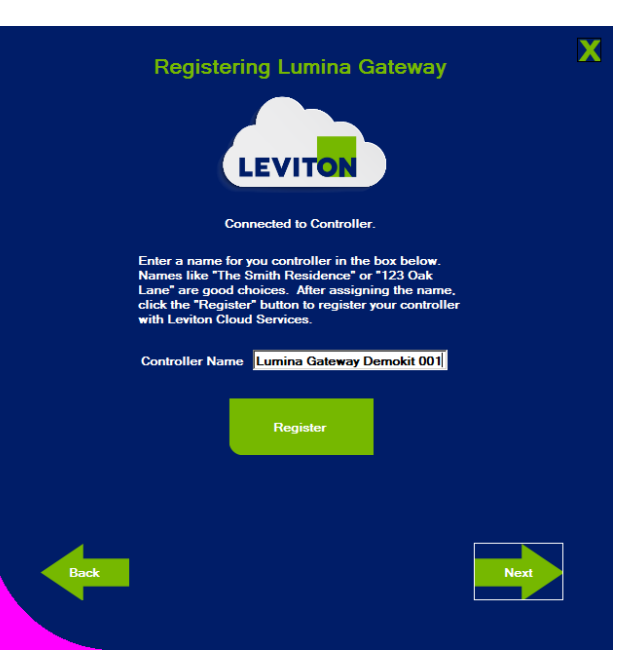

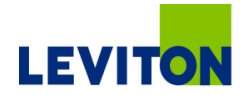

### Location

#### Location

- Location information is used to determine sunrise/sunset times and to show the correct temperature scale
- For US and Canadian installations, a zip code/postal code lookup database makes setting the latitude/longitude, country, time zone and temperature simple
- Type in the zip code/postal code for the location and click on the US or Canadian flag

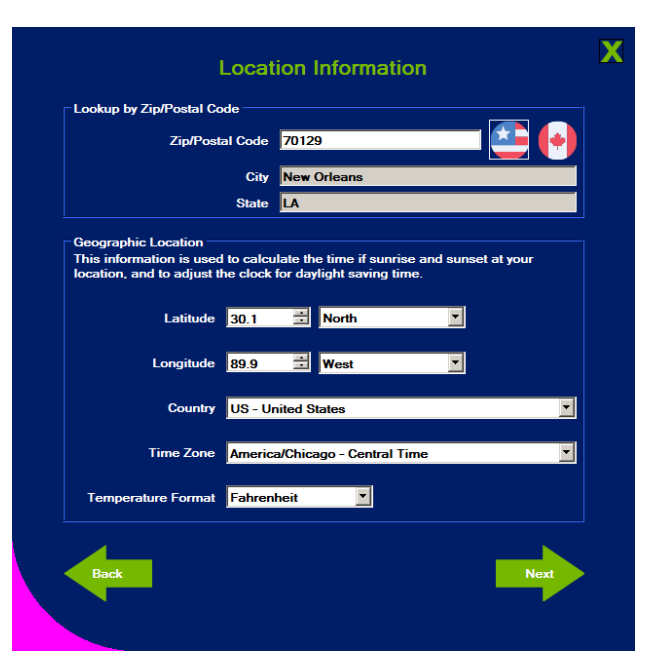

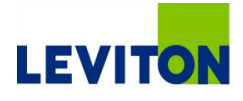

### **Installer Password**

#### Installer Password

- The installer password is used to protect access to the Lumina Gateway from the Setup Software on a Local Area network connection
- The installer password is stored in the file

#### Change Installer Password

All controllers are shipped with the same default installer password which is used to make the initial connection to the controller. For security reasons we strongly recommend that you change the default password.

Be sure to pick something you can remember or write it down. Without a valid user and password you will not be able to connect to your controller and may have to do a factory reset.

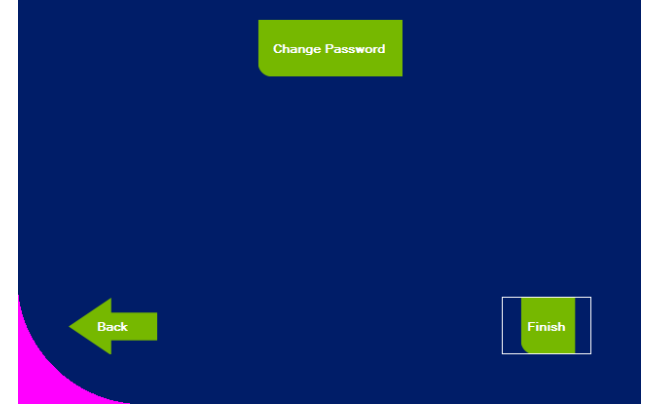

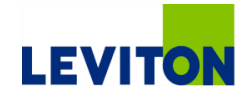

Х

### **Network Connections**

#### Disconnected

- All options are grayed out when a system is offline
  - The only live option is the network connection
- The best installer experience is when a system is on-line
  - The "Work Offline" option under Options allows an Installer the ability to create and edit fields when a controller is not connected

#### Connecting

- Leviton Cloud Services
  - A great option when the Installer is not on site
  - Due to layered encryption, it is best to use the LAN connection when on site
- Local Area Network

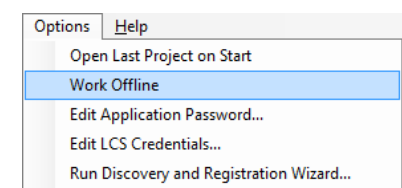

| Lumina Gateway Setup (1.0.0.141) : \\w2r | ofs\Whw\$\My Documents\Levi | ton\Lumina Gateway Setup\Le |
|------------------------------------------|-----------------------------|-----------------------------|
| File Communications Options <u>H</u> e   | lp                          |                             |
| 🗋 🔓 🛃   👬 Connect 🛛 🗃 时 Write.           | . 🗇 Read                    |                             |
| ystem                                    | System Summar               | <b>y</b> :                  |
| Network Connections                      | Controller:                 | Lumina Gateway              |
| Account Information                      | Firmware Revision:          | 0.0.0.0                     |
| S Installer                              | Device ID:                  |                             |
| Location Information                     | Language:                   | ENGLISH                     |
| E-Mail Settings                          | Controller Time:            | Not Connected (Off-Line)    |
| Update Firmware                          | Sunrise:                    | Not Connected (Off-Line)    |
|                                          | Sunset:                     | Not Connected (Off-Line)    |
|                                          | Connection Status:          | Not Connected (Off-Line)    |
|                                          | Controller IP Address:      |                             |
|                                          | PC IP Address:              | Local Area Connection       |
|                                          |                             | - 192.168.60.51             |
|                                          |                             |                             |
|                                          |                             |                             |
|                                          |                             |                             |
| sers                                     | _                           |                             |
| inhting and Loads                        | -                           |                             |
| harmostata                               | -                           |                             |
|                                          | _                           |                             |
| ensors                                   | -                           |                             |
| ameras                                   | _                           |                             |
| ouchscreens                              | _                           |                             |
| chedules and Logic                       |                             |                             |
|                                          |                             |                             |

### **Account Information**

- Click Account Information from Left-Hand Tree Menu
- The customer information and notes are stored in the programming file and are transferred to the Lumina Gateway
- Enter Name, Address, and Phone

| Lumina Gateway Setup (1.0.0.149) : C:\Users\TZK\Docu | ments\Leviton\Lumina Gateway Setup\S&A Nola.lgproj |
|------------------------------------------------------|----------------------------------------------------|
| File Communications Options Utilities Help           |                                                    |
| 🗋 🚰 🛃 🔊 Disconnect 📫 Write 🖨 Read                    | Assount Informati                                  |
| System                                               | Controller Name                                    |
| Wetwork Connections                                  |                                                    |
| Recount Information                                  | Adaress                                            |
| S Installer                                          |                                                    |
| Location Information                                 | Phone                                              |
| E-Mail Settings                                      |                                                    |
| Update Firmware                                      |                                                    |
|                                                      |                                                    |
|                                                      |                                                    |
|                                                      |                                                    |
|                                                      |                                                    |
|                                                      |                                                    |
|                                                      |                                                    |
|                                                      |                                                    |
|                                                      |                                                    |
|                                                      |                                                    |
| Jsers                                                |                                                    |
| Lighting and Loads                                   |                                                    |
| Thermostats                                          |                                                    |
| Sensors                                              |                                                    |
| Cameras                                              |                                                    |
| Touchscreens                                         |                                                    |
| Schadulas and Logic                                  |                                                    |
|                                                      |                                                    |

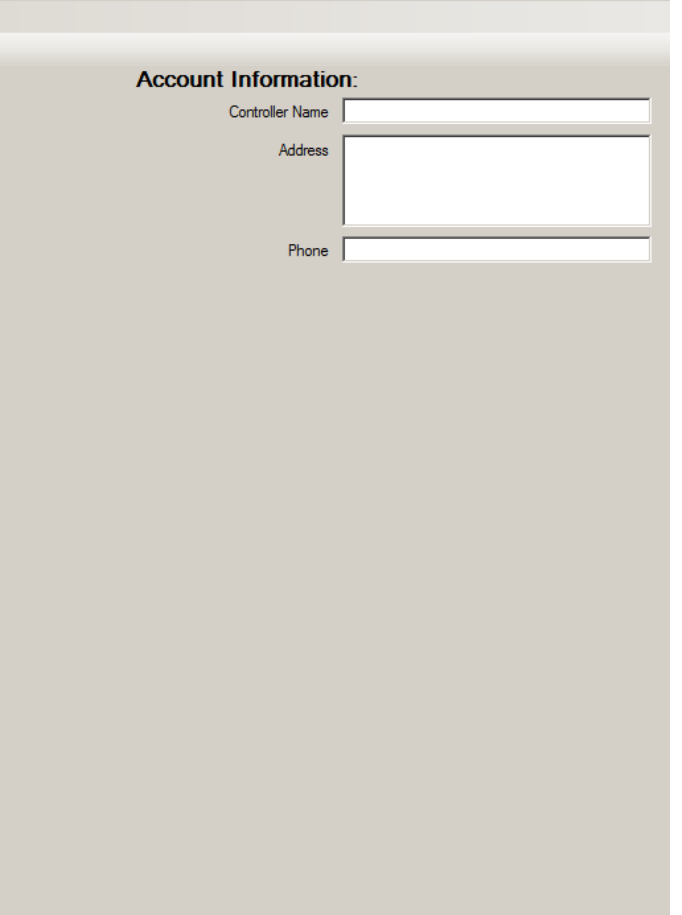

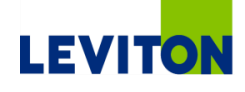

# **Installer Properties**

Installer information is automatically populated from the information stored in the Leviton Cloud Service

| 😻 Lumina Gateway Setup (1.0.0.149) : C:\Users\TZK\Docu | ments\Leviton\Lumina Gateway Setup\S&A Nola | .lgproj             |              |
|--------------------------------------------------------|---------------------------------------------|---------------------|--------------|
| File Communications Options Utilities Help             |                                             |                     |              |
| 📋 💕 🛃   🔊 Disconnect 🛛 🖨 Write 🖨 Read 📔                |                                             |                     |              |
| System                                                 | Installer Prope                             | erties:             |              |
| Wetwork Connections                                    | First Name                                  | Thomas              |              |
| Account Information                                    | Last Name                                   | Morgan              |              |
| S Installer                                            | LAN Login Name                              | "installer"         |              |
| And Location Information                               | LAN Password                                | Change Password     | Password Set |
| E-Mail Settings                                        | Telephone Number                            | 504-265-2398        |              |
| Update Firmware                                        | Company Name                                | Leviton             |              |
|                                                        | Address Line 1                              | 4330 Michould Blvd  |              |
|                                                        | Address Line 2                              |                     |              |
|                                                        | City                                        | New Orleans         |              |
|                                                        | State                                       | LA                  |              |
|                                                        | Country                                     | USA                 |              |
|                                                        | Postal Code                                 | 70129               |              |
|                                                        | E-Mail Address Descrip                      | tion E-Mail Address | Delete       |
| Users                                                  |                                             | Add E-Mail Address  |              |
| Lighting and Loads                                     |                                             |                     |              |
| Thermostats                                            |                                             |                     |              |
| Sensors                                                |                                             |                     |              |
| Cameras                                                |                                             |                     |              |
| Touchscreens                                           |                                             |                     |              |
| Schedules and Logic                                    |                                             |                     |              |

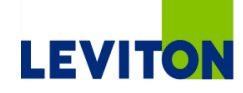

### **Location Information**

- This information is automatically populated from the Wizard
- Location Information is used to calculate sunrise/sunset
- For US and Canadian installations, simply type in a zip code and choose the correct flag
  - A database is used to populate the correct values
- Time Zone
  - The zip code database contains a single location to represent each time zone and daylight savings time combination
- The temperature format is used to determine Fahrenheit or Celsius

| Lumina Gateway Setup (1.0.0.149) : C:\Users\TZK\Docu | ments\Leviton\Lumina Gateway Setup\S&A Nola.lgproj                                                                                          |
|------------------------------------------------------|----------------------------------------------------------------------------------------------------|
| File Communications Options Utilities Help           |                                                                                                    |
| 🗋 🚔 📕   🎤 Disconnect 🛛 📫 Write 🖕 Read   👘            |                                                                                                    |
| ystem                                                | Location Information:                                                                                                    |
| Wetwork Connections                                  | Lookup by Zip/Postal Code                                                                                                    |
| Account Information                                  | Zip/Postal Code                                                                                                    |
|                                                      | City                                                                                                    |
| Location Information                                 | State                                                                                                    |
| F-Mail Settings                                      |                                                                                                    |
|                                                      | Geographic Location                                                                                                    |
| Update Firmware                                      | This information is used to calculate the time if sunrise and sunset at your<br>location, and to adjust the clock for daylight saving time. |
|                                                      |                                                                                                    |
|                                                      | Latitude 30.1 North                                                                                                    |
|                                                      | Longitude 89.9 🕂 West                                                                                                    |
|                                                      |                                                                                                    |
|                                                      | Country US - United States                                                                                                    |
|                                                      | Time Zone America/Chicago - Central Time                                                                                                    |
|                                                      | Temperature Format Fahrenheit                                                                                                    |
|                                                      |                                                                                                    |
| lsers                                                |                                                                                                    |
| ighting and Loads                                    |                                                                                                    |
| hermostats                                           |                                                                                                    |
| ensors                                               |                                                                                                    |
| ameras                                               |                                                                                                    |
| ouchscreens                                          |                                                                                                    |
| chedules and Logic                                   |                                                                                                    |

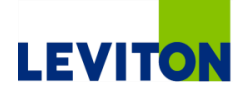

### **Email Settings**

Send email or SMS text alerts/notifications

#### Setup the SMTP server

- A list of tested server configurations is stored under "Select SMTP Server"
  - Additional SMTP servers can be added and reused with future installations
- A test Email can be sent to validate the SMTP configuration

| 嚺 Lumina Gateway Setup (1.0.0.149) : C:\U | sers\TZK\Documents\Leviton\Lu | imina Gateway Setup\S&A Nola.lgproj |
|-------------------------------------------|-------------------------------|-------------------------------------|
| File Communications Options Utilities     | Help                          |                                     |
| 🗋 📴 🛃   🔊 Disconnect 🛛 🖨 Write            | Read                          |                                     |
| System                                    | E-Mail Settings:              |                                     |
| Wetwork Connections                       |                               |                                     |
| Account Information                       |                               | Select SMTP Server                  |
|                                           | SMTP Server Address           |                                     |
|                                           | SMTP Server Port              | 1                                   |
| Location Information                      | SMTP Requires SSL/TLS         |                                     |
| E-Mail Settings                           | User Name                     |                                     |
| Update Firmware                           | Password                      |                                     |
| terbe -                                   |                               |                                     |
|                                           |                               | Send Test Message                   |
|                                           |                               |                                     |
|                                           |                               |                                     |
|                                           |                               |                                     |
|                                           |                               |                                     |
|                                           |                               |                                     |
|                                           |                               |                                     |
|                                           |                               |                                     |
| llagra                                    |                               |                                     |
| 03013                                     |                               |                                     |
| Lighting and Loads                        |                               |                                     |
| Thermostats                               |                               |                                     |
| Sensors                                   |                               |                                     |
| Cameras                                   |                               |                                     |
| Touchscreens                              |                               |                                     |
| Schedules and Logic                       |                               |                                     |

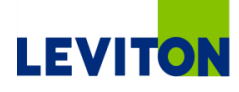

### Firmware

- The Lumina Gateway can be flashed over a LAN connection as new features are released
- Updating is as simple as double clicking a release
  - Or, highlight and click "Send Firmware to Lumina RF"

Updating firmware takes 5-10 minutes

| e Communications Options Utilities Help |                                                                                                    |
|-----------------------------------------|----------------------------------------------------------------------------------------------------|
| 🧉 🛃 🍠 Disconnect 📫 Write 🗇 Read         |                                                                                                    |
| em .                                    | Current Firmware: 1.0.0.146                                                                                                    |
| Network Connections                     | Choose a firmware image from the list below and click the button to send the                                                                                    |
| Account Information                     | firmware to the Lumina Gateway.                                                                                                    |
| S Installer                             | Lumina_Gateway_BETA_Firmware_0.0.26.140Jgpkg                                                                                                    |
| Location Information                    | Lumina_Gateway_Firmware_1.0.0.146.lgpkg                                                                                                    |
| E-Mail Settings                         |                                                                                                    |
| Update Firmware                         |                                                                                                    |
|                                         | Model: Lumina Gateway<br>Version: 1.0.0.146<br>Description: Lumina Gateway Firmware Version 1.0.0.146<br>Released 2015-04-08<br>Send firmware to Lumina Gateway |
| ers                                     |                                                                                                    |
| ting and Loads                          |                                                                                                    |
| ermostats                               |                                                                                                    |
| isors                                   |                                                                                                    |
| neras                                   |                                                                                                    |
| chscreens                               |                                                                                                    |
| redules and Logic                       |                                                                                                    |

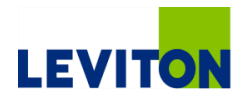

# LEVITON

| * * * * * * * * * * *                   | ********                    |                               |                         |                                         | * * * * * * * * * * * * * * * * * * * * |
|-----------------------------------------|-----------------------------|-------------------------------|-------------------------|-----------------------------------------|-----------------------------------------|
| + + + + + + + + + +                     | * * * * * * * * * *         |                               | * * * * * * * * * * * * |                                         | * * * * * * * * * * * * * * * * * * * * |
| + + + + + + + + + + + +                 | ++++++++++                  | * * * * * * * * * * *         | * * * * * * * * * * *   |                                         | * * * * * * * * * * * * * * * * * * * * |
| + + + + + + + + + + +                   | ++++++++++                  |                               |                         |                                         | * * * * * * * * * * * * * * * * * * * * |
| * * * * * * * * * * *                   | ********                    | **********                    |                         |                                         | * * * * * * * * * * * * * * * * * * * * |
| * * * * * * * * * *                     | *******                     |                               | * * * * * * * * * * * * |                                         | * * * * * * * * * * * * * * * * * * * * |
| + + + + + + + + + +                     | + + + + + + + + + +         |                               |                         |                                         | * * * * * * * * * * * * * * * * * * * * |
| + + + + + + + + + +                     | * * * * * * * * * *         | * * * * * * * * * * *         |                         |                                         | * * * * * * * * * * * * * * * * * * * * |
| * * * * * * * * * * *                   | ++++++++++                  |                               |                         |                                         | * * * * * * * * * * * * * * * * * * * * |
| * * * * * * * * * *                     | * * * * * * * * * *         |                               |                         |                                         | * * * * * * * * * * * * * * * * * * * * |
| + + + + + + + + + + +                   | * * * * * * * * * *         |                               |                         |                                         | * * * * * * * * * * * * * * * * * * * * |
| * * * * * * * * * *                     | +++++++++                   |                               |                         |                                         | * * * * * * * * * * * * * * * * * * * * |
| * * * * * * * * * * *                   | * * * * * * * * * *         |                               | * * * * * * * * * * * * |                                         | * * * * * * * * * * * * * * * * * * * * |
| + + + + + + + + + + + + + + + + + + + + | * * * * * * * * * * *       | * * * * * * * * * * * *       | * * * * * * * * * * * * | • • • • • • • • • • • • • • • •         | * * * * * * * * * * * * * * * * * * * * |
| + + + + + + + + + +                     | *********                   | • • • • • • • • • • • •       | * * * * * * * * * * * * | * * * * * * * * * * * * * * *           | * * * * * * * * * * * * * * * * * * * * |
| + + + + + + + + + + + + + + + + + + + + | ++++++++++                  | * * * * * * * * * * * *       | * * * * * * * * * * * * | * * * * * * + * * * * * * * *           | * * * * * * * * * * * * * * * * * * * * |
| + + + + + + + + + + +                   | +++++++++                   |                               | * * * * * * * * * * * * | + + + + + + + + + + + + + + + + + + + + | * * * * * * * * * * * * * * * * * * * * |
| + + + + + + + + + + + + + + + + + + + + | * * * * * * * * * * *       | * * * * * * * * * * * *       | * * * * * * * * * * * * |                                         | * * * * * * * * * * * * * * * * * * * * |
| + + + + + + + + + + +                   | ++++++++++                  | * * * * * * * * * * * *       |                         | * * * * * * * * * * * * * * *           | * * * * * * * * * * * * * * * * * * * * |
| * * * * * * * * * * *                   | * * * * * * * * * *         | * * * * * * * * * * * *       | * * * * * * * * * * *   |                                         | * * * * * * * * * * * * * * * * * * * * |
| + + + + + + + + + + +                   | * * * * * * * * * *         | • • • • • • • • • • • •       | * * * * * * * * * * * * | * * * * * * * * * * * * * * * *         | * * * * * * * * * * * * * * * * * * * * |
| * * * * * * * * * * *                   | ********                    | *********                     |                         |                                         | * * * * * * * * * * * * * * * * * * * * |
| + + + + + + + + + + + + + + + + + + + + | * * * * * * * * * * *       |                               |                         |                                         | * * * * * * * * * * * * * * * * * * * * |
| * * * * * * * * * * *                   |                             |                               |                         |                                         |                                         |
|                                         |                             |                               |                         |                                         |                                         |
|                                         |                             |                               |                         |                                         |                                         |
|                                         |                             |                               |                         |                                         |                                         |
|                                         | ofigu                       | ation                         | Inform                  | ation                                   |                                         |
| Со                                      | nfigu                       | ation                         | Inform                  | ation                                   |                                         |
| Со                                      | nfigu                       | ration                        | Inform                  | ation                                   |                                         |
| Со                                      | nfigu                       | ration                        | Inform                  | ation                                   |                                         |
| Co                                      | nfigur                      | ration                        | Inform                  | ation                                   |                                         |
| <b>Co</b><br>Lum                        | nfigur<br>ina Gatewa        | ration                        | Inform                  | ation                                   |                                         |
| <b>Co</b><br>Lum                        | <b>nfigur</b><br>ina Gatewa | <b>ration</b><br>ay Eco-Syste | I <b>nform</b>          | ation                                   |                                         |
| <b>Co</b><br>Lum                        | <b>nfigur</b><br>ina Gatewa | <b>ration</b><br>ay Eco-Syste | I <b>nform</b>          | ation                                   |                                         |
| <b>Co</b><br>Lum                        | nfigur<br>ina Gatewa        | <b>ration</b><br>ay Eco-Syste | I <b>nform</b>          | ation                                   |                                         |
| <b>Co</b><br>Lum                        | nfigur<br>ina Gatewa        | ration<br>ay Eco-Syste        | I <b>nform</b>          | ation                                   |                                         |
| <b>Co</b><br>Lum                        | nfigur<br>ina Gatewa        | ration<br>ay Eco-Syste        | I <b>nform</b>          | ation                                   |                                         |
| Co                                      | nfigur                      | ration<br>ay Eco-Syste        | I <b>nform</b>          | ation                                   |                                         |
| Lum                                     | nfigur                      | ration<br>ay Eco-Syste        | I <b>nform</b>          | ation                                   |                                         |
| Lum                                     | nfigur                      | ration<br>ay Eco-Syste        | I <b>nform</b>          | ation                                   |                                         |
| Lum                                     | nfigur                      | ration<br>ay Eco-Syste        | I <b>nform</b>          | ation                                   |                                         |
| Lum                                     | nfigur                      | ration<br>ay Eco-Syste        | I <b>nform</b>          | ation                                   |                                         |
| Lum                                     | nfigur                      | ration                        | I <b>nform</b>          | ation                                   |                                         |
| Lum                                     | nfigur                      | ration                        | m                       | ation                                   |                                         |
| Lum                                     | nfigur                      | ration                        | m                       | ation                                   |                                         |
| Lum                                     | nfigur                      | ration<br>ay Eco-Syste        | m                       | ation                                   |                                         |

### **Establishing Users of the System**

- Users added to Lumina Gateway and access is granted through Leviton Cloud Services (LCS) all from one screen
- On the left choose Users
  - On the right double click on User or drag to the center area
  - Enter the information for the users
    - All fields with a \* must be entered
    - An e-mail address must be added
  - Click on "Create LCS Account"
    - If the user does not exist you will be prompted to create a user name and password
    - If the user already exists you can add access to the Lumina Gateway to their account
- Additional e-mail accounts can be added for SMS Notifications

| 🥵 Lumina Gateway Setup (1.0.0.149) : C:\Users\TZK\Documents\Leviton\Lumina Gateway Setup\S&A Nola.Igproj |                                                                                                    |                      |                    |        |
|----------------------------------------------------------------------------------------------------|----------------------------------------------------------------------------------------------------|----------------------|--------------------|--------|
| File Communications Options Utilities                                                                    | Help                                                                                                    |                      |                    |        |
| 🗋 💕 🛃   🍠 Disconnect 🛛 📫 Write                                                                           | Read                                                                                                    |                      |                    |        |
| System                                                                                                   | User Propertie                                                                                                    | S:                   |                    | Users  |
|                                                                                                    | *Required For LCS                                                                                                    |                      |                    |        |
| Users                                                                                                    | * First Name                                                                                                    | New                  |                    | 🌄 User |
| S New User                                                                                               | * Last Name                                                                                                    | User                 |                    |        |
|                                                                                                    | Login Name                                                                                                    | "New User"           |                    |        |
|                                                                                                    | * Telephone Number                                                                                                    |                      |                    |        |
|                                                                                                    | Password                                                                                                    | Change Password      | Password Not Set   |        |
|                                                                                                    | LCS Usemame                                                                                                    |                      | Create LCS Account |        |
|                                                                                                    | Company Name                                                                                                    |                      |                    |        |
|                                                                                                    | Address Line 1                                                                                                    |                      |                    |        |
|                                                                                                    | Address Line 2                                                                                                    |                      |                    |        |
|                                                                                                    | City                                                                                                    |                      |                    |        |
|                                                                                                    | State                                                                                                    |                      |                    |        |
|                                                                                                    | Country                                                                                                    |                      |                    |        |
|                                                                                                    | Postal Code                                                                                                    |                      |                    |        |
|                                                                                                    | *E Mat Adda as D                                                                                                    | No. CM-1Address      | D.L.               |        |
|                                                                                                    | E-INIAII Address Descrip                                                                                                    | Duori E-Mall Address | Delete             |        |
| Lighting and Loads                                                                                       |                                                                                                    | Add E-Mail Address   |                    |        |
| Thermostats                                                                                              | <ul> <li>At least 1 E-Mail address is required to create an LCS Account. The<br/>confirmation E-Mail will be sent to the first E-Mail address.</li> </ul> |                      |                    |        |
| Sensors                                                                                                  |                                                                                                    |                      |                    |        |
| Cameras                                                                                                  |                                                                                                    |                      |                    |        |
| Touchscreens                                                                                             |                                                                                                    |                      |                    |        |
| Schedules and Logic                                                                                      |                                                                                                    |                      |                    |        |

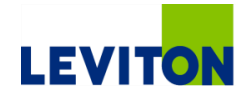
### **Lighting Load Creation**

#### Add a Load from the panel on the right

- Double click, right click or drag to Lighting and Loads on the left
- Change the device name
- The device icon type can be changed
- Each Lumina RF device has an enrollment procedure
- With the device in learn mode, click "Enroll"
- Linked to
  - Allows 'virtual 3-way'
    - Example:
      - Attach a ZSS10 to hallway lights
      - Install a second ZSS10 without a load
      - Link the second ZSS10 to the hallway lights ZSS10 for a virtual 3-way

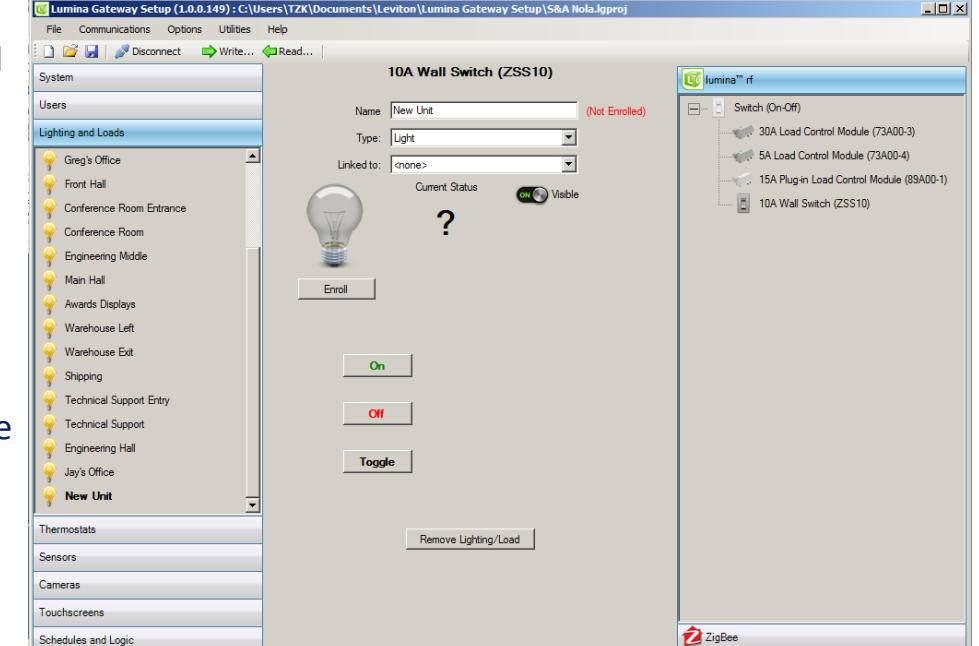

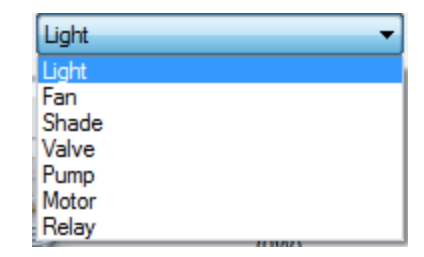

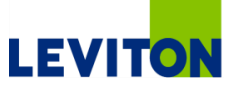

### **Lighting Load Enrollment**

- When a device is enrolled it can be controlled from the software
- Clicking on the Lighting and Loads tab provides a summary with the current status of each load

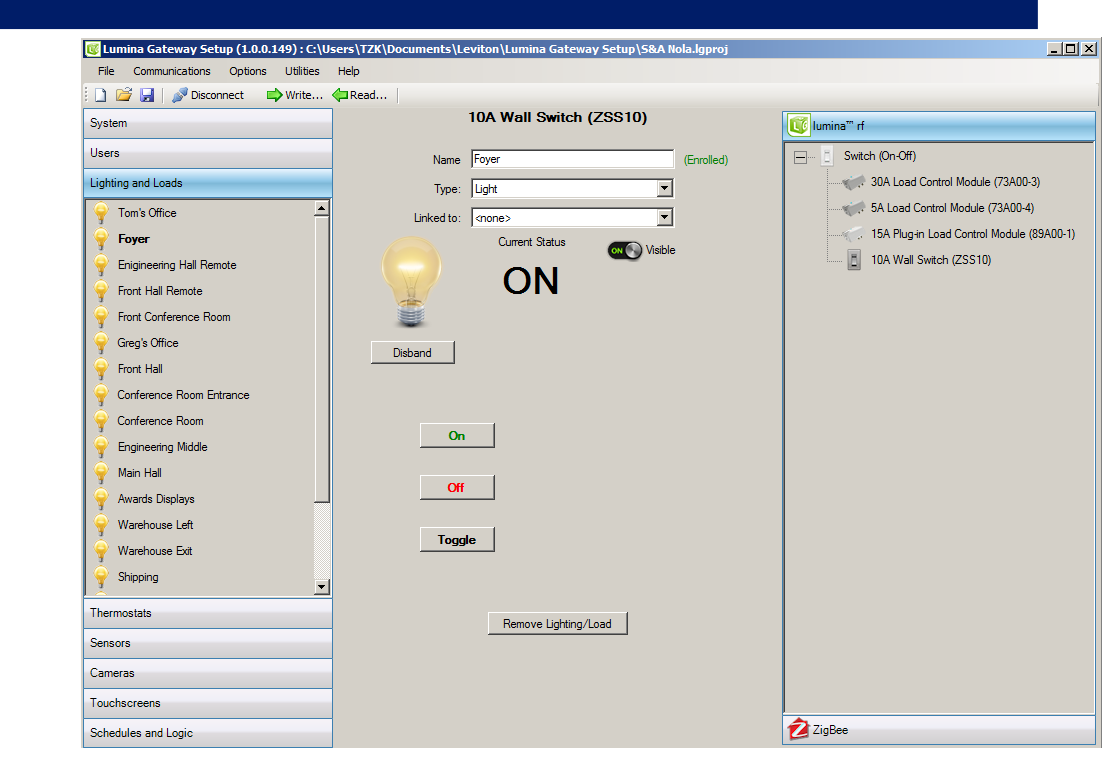

| 😼 Lumina Gateway Setup (1.0.0.149) : C:\Users\TZK\Documents\Leviton\Lumina Gateway Setup\S&A Nola.lgproj |   |                            |        |                  |            |            |  |  |
|----------------------------------------------------------------------------------------------------|---|----------------------------|--------|------------------|------------|------------|--|--|
| File Communications Options Utilities Help                                                               |   |                            |        |                  |            |            |  |  |
| 🗋 📔 🛃 🛛 🔊 Disconnect 🛛 📫 Write 👍 Read 🗎                                                                  |   |                            |        |                  |            |            |  |  |
| System                                                                                                   |   |                            |        | Lightir          | ng and Lo  | oads       |  |  |
|                                                                                                    |   | ight/Load                  | Status | Linked to        | Technology | Version    |  |  |
| Users                                                                                                    |   | 💡 Awards Displays          | ON     | <none></none>    | ZigBee     | 1.00.00.00 |  |  |
| Lighting and Loade                                                                                       | 1 | Conference Room            | OFF    | <none></none>    | ZigBee     | 1.00.00.00 |  |  |
| Lighting and Loads                                                                                       | 1 | Conference Room Entrance   | ON     | <none></none>    | ZigBee     | 1.00.00.00 |  |  |
| 🝚 Tom's Office 📃                                                                                         | 1 | P Engineering Hall         | ON     | <none></none>    | ZigBee     | 1.00.00.00 |  |  |
| <u>.</u>                                                                                                 | 1 | P Engineering Middle       | ON     | <none></none>    | ZigBee     | 1.00.00.00 |  |  |
| Y Foyer                                                                                                  | 1 | P Enigineering Hall Remote | ON     | Engineering Hall | ZigBee     | 1.00.00.00 |  |  |
| Enigineering Hall Remote                                                                                 | 1 | 💡 Foyer                    | ON     | <none></none>    | ZigBee     | 1.00.00.00 |  |  |
|                                                                                                    |   | Front Conference Room      | OFF    | <none></none>    | ZigBee     | 1.00.00.00 |  |  |
| Front Hall Remote                                                                                        |   | 💡 Front Hall               | ON     | <none></none>    | ZigBee     | 1.00.00.00 |  |  |

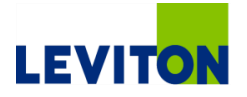

### **Thermostat Creation**

- Select Thermostat tab from the left-hand tree menu
- Add a thermostat from the panel on the right
  - Double click, right click or drag to thermostats on the left
- Write the name of the thermostat (Downstairs, Lobby, etc.)
- With the thermostat placed into learn mode, press "Enroll" in the software

| 😻 Lumina Gateway Setup (1.0.0.149) : C:\l | Users\TZK\Documents\Leviton\Lumina Gate | way Setup\S&A Nola.lgproj |           |  |
|-------------------------------------------|-----------------------------------------|---------------------------|-----------|--|
| File Communications Options Utilities     | Help                                    |                           |           |  |
| i 🗋 🗁 🛃 🔊 Disconnect 📫 Write              | Read                                    | 0                         |           |  |
| System                                    | RC150                                   | U                         | umina‴ rf |  |
| Users                                     | Name New Thermostat                     | (Not Enrolled)            | RC1000    |  |
| Lighting and Loads                        | Current Temperature                     |                           |           |  |
| Thermostats                               | 78-2                                    |                           | RC2000    |  |
| Front Hall                                |                                         |                           |           |  |
| New Thermostat                            |                                         |                           |           |  |
|                                           | Enroll                                  |                           |           |  |
|                                           |                                         |                           |           |  |
|                                           | Themostat Mode -                        |                           |           |  |
|                                           | Off C Auto C                            |                           |           |  |
|                                           | Heat Cool                               |                           |           |  |
|                                           | E-Heat a                                |                           |           |  |
|                                           | L-FRAL 0                                |                           |           |  |
|                                           | Fan: Hold:                              |                           |           |  |
|                                           |                                         |                           |           |  |
|                                           |                                         |                           |           |  |
|                                           | Remove Thermostat                       | ]                         |           |  |
|                                           |                                         |                           |           |  |
|                                           |                                         |                           |           |  |
| Sensors                                   |                                         |                           |           |  |
| Cameras                                   |                                         |                           |           |  |
| Touchscreens                              |                                         |                           |           |  |
| Schedules and Logic                       |                                         |                           |           |  |

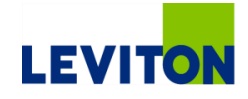

### **Thermostat Enrollment**

- When a thermostat is properly enrolled, it will generate the name in the tree menu
  - "Main Thermostat" is now displayed in the left-hand tree menu
- Clicking on the Thermostat tab provides a summary with the current status of each thermostat
- Clicking a particular thermostat (Main Thermostat) allows visualization and control over that zone
  - Change modes or temperature set points

| 😻 Lumina Gateway Setup (1.0.0.149) : C:\U | sers\TZK\Documents\Leviton\Lumina Gateway Setup\S&A Nola.lgproj |            |
|-------------------------------------------|-----------------------------------------------------------------|------------|
| File Communications Options Utilities     | Help                                                            |            |
| 🗄 🗋 🚰 🛃 🛛 🔊 Disconnect 🛛 📫 Write          | 🔁 Read                                                          |            |
| System                                    | RC1500                                                          | Iumina™ rf |
| lleare                                    |                                                                 |            |
|                                           | Name  Front Hall (Enrolled)                                     | RC1000     |
| Lighting and Loads                        |                                                                 |            |
| Thermostats                               |                                                                 |            |
| Front Hall                                |                                                                 |            |
| New Thermostat                            |                                                                 |            |
|                                           | Disband                                                         |            |
|                                           |                                                                 |            |
|                                           |                                                                 |            |
|                                           | Thermostat Mode: Heat Cool                                      |            |
|                                           | Off Auto                                                        |            |
|                                           | Heat © Cool                                                     |            |
|                                           | E-Heat 63° 90°                                                  |            |
|                                           |                                                                 |            |
|                                           | Han: Hold:<br>Auto Off ()                                       |            |
|                                           |                                                                 |            |
|                                           |                                                                 |            |
|                                           | Remove Thermostat                                               |            |
|                                           |                                                                 |            |
|                                           |                                                                 |            |
| Sensors                                   |                                                                 |            |
| Comoro                                    |                                                                 |            |
| Cameras                                   |                                                                 |            |
| Touchscreens                              |                                                                 |            |
| Schedules and Logic                       |                                                                 |            |

|                   |            |                | Ther | most | tats |      |       |         |      |       |      |
|-------------------|------------|----------------|------|------|------|------|-------|---------|------|-------|------|
| Thermostat        | Technology | Enrolled       | Temp | %RH  | Heat | Cool | Humid | Dehumid | Mode | Fan   | Hold |
| 📖 Main Thermostat | ZigBee     | (Enrolled)     | 79°  | 45%  | 62   | 82   | -     | -       | Off  | Cycle | Off  |
| 🔜 New Thermostat  | ZigBee     | (Not Enrolled) | ?    | -    | ?    | ?    | ÷     | -       | ?    | ?     | ?    |

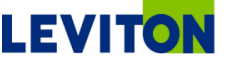

### **Sensors Creation**

- Add a wireless sensor from the panel on the right
  - Double click, right click or drag to Sensors on the left
- Change the sensor name
- The text for the Active and Inactive states can be changed
  - Closed/Open, Up/Down, etc.
- With the sensor in learn mode, Click the Enroll button
  - Enrolling device pop-up will show writing, finding, enrolling, syncing, and then success.

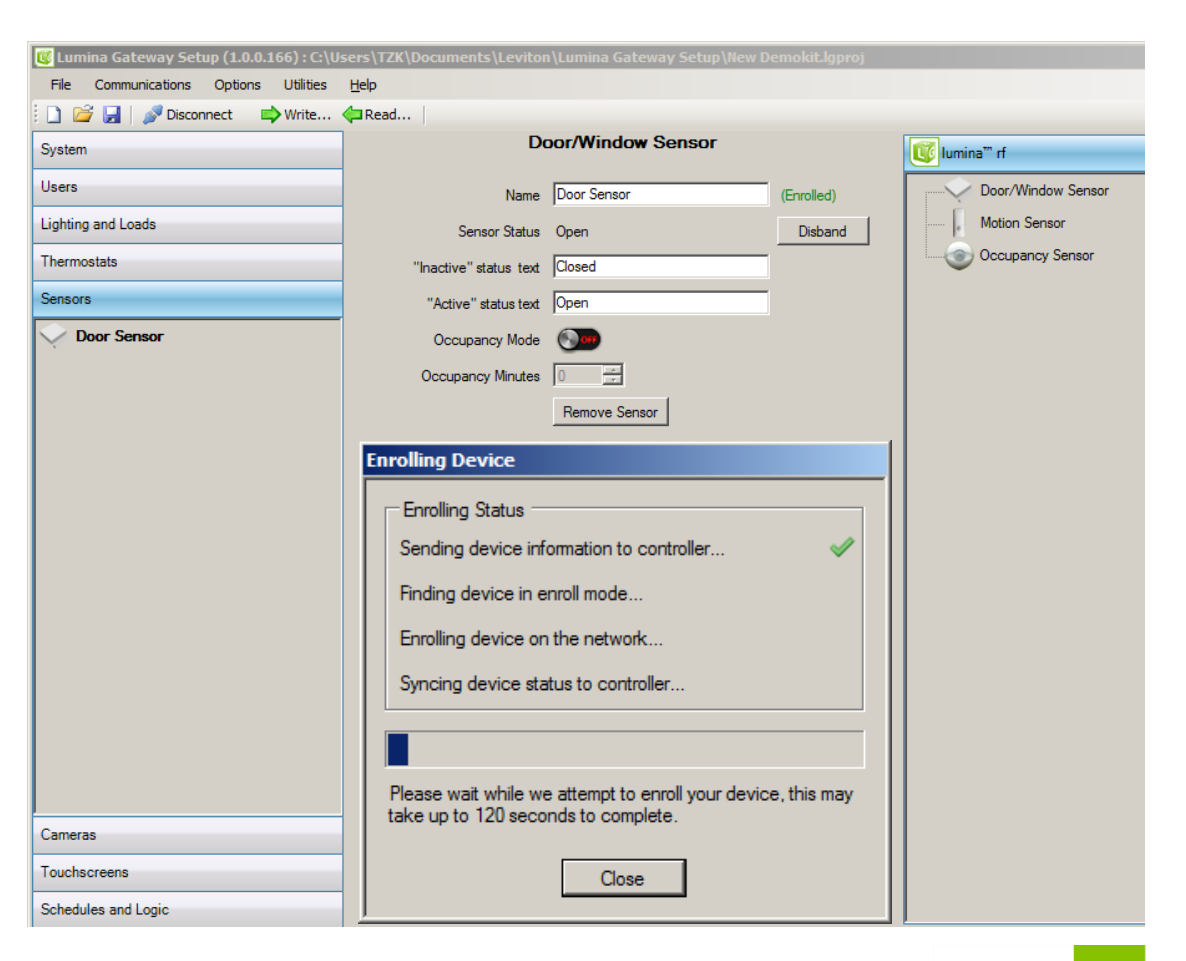

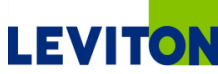

### **Sensors Enrollment**

- When a sensor is properly enrolled, it will generate the name in the tree menu
- Clicking on the Sensors tab provides a summary with the current status of each sensor

| 🕼 Lumina Gateway Setup (1.0.0.166) : C:\U | sers\TZK\Documents\Levito | n\Lumina Gateway Setup\New D | emokit.lgproj |                    |
|-------------------------------------------|---------------------------|------------------------------|---------------|--------------------|
| File Communications Options Utilities     | Help                      |                              |               |                    |
| 🗋 🚔 🛃   🔊 Disconnect 🛛 🖨 Write            | Read                      |                              |               |                    |
| System                                    | D                         | oor/Window Sensor            |               | 😈 lumina''' rf     |
| Users                                     | Name                      | Door Sensor                  | (Enrolled)    | Door/Window Sensor |
| Lighting and Loads                        | Sensor Status             | Open                         | Disband       | Motion Sensor      |
| Thermostats                               | "Inactive" status text    | Closed                       |               | Occupancy Sensor   |
| Sensors                                   | "Active" status text      | Open                         |               |                    |
| Door Sensor                               | Occupancy Mode            | <b>I</b>                     |               |                    |
|                                           | Occupancy Minutes         | 0 +                          |               |                    |
|                                           |                           | Remove Sensor                |               |                    |
|                                           |                           |                              |               |                    |
|                                           |                           |                              |               |                    |
|                                           |                           |                              |               |                    |
|                                           |                           |                              |               |                    |
|                                           |                           |                              |               |                    |
|                                           |                           |                              |               |                    |
|                                           |                           |                              |               |                    |
|                                           |                           |                              |               |                    |
|                                           |                           |                              |               |                    |
|                                           |                           |                              |               |                    |
|                                           |                           |                              |               |                    |
| Cameras                                   |                           |                              |               |                    |
| Touchscreens                              |                           |                              |               |                    |
| Schedules and Logic                       |                           |                              |               |                    |

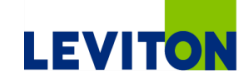

### **Cameras Creation**

- Add a camera from the panel on the right
  - Double click, right click or drag to Camera on the left
- Change the camera name
- Enter the IP/DNS Information
- If applicable, add username/password
- Review any additional options for the selected camera
- Test/connect to the camera
- NOTE: Camera settings are not transferred until the "Write configuration to the controller" option is executed

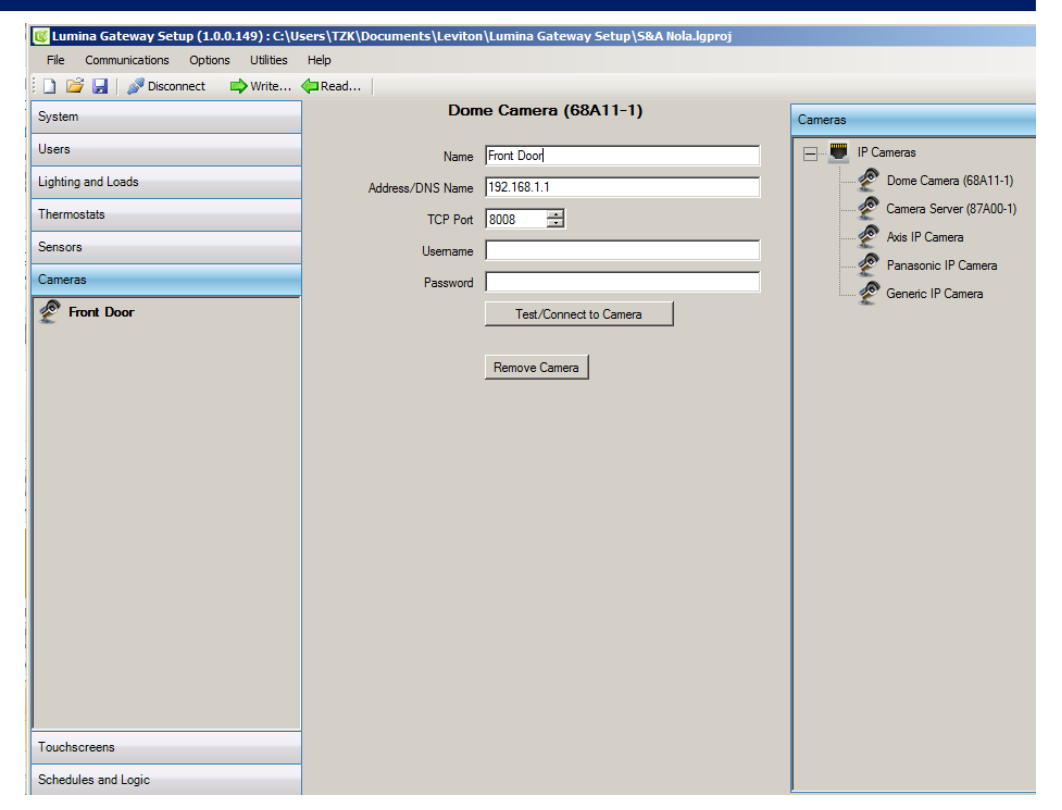

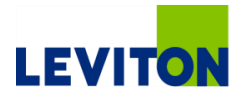

### **Touchscreen Creation in Software**

- Touchscreens must be running 1.7 or later to work with a Lumina Gateway
- Select Touchscreens from left-hand tree menu
- Add a touchscreen from the panel on the right
  - Double click, right click or drag to touchscreen on the left
- Change the touchscreen name
- Click enroll
- A 4-Digit ID will appear as a pop-up, write down the four character ID and go to the OmniTouch 7 physical location

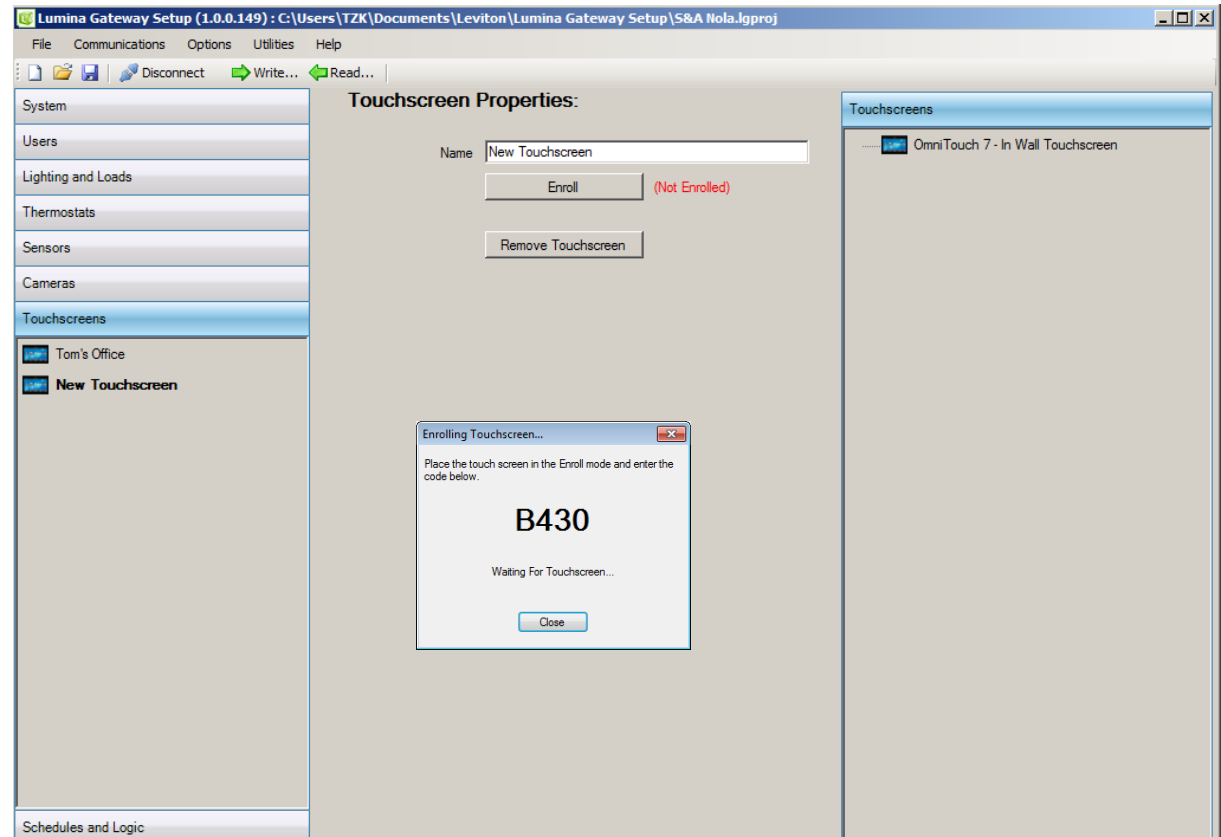

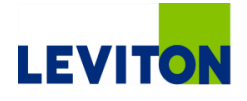

### **Touchscreen Creation at Touchscreen Location**

- On the OmniTouch 7 Touchscreen, access the setup screen
- Change the controller type to Lumina Gateway
- Type the enrollment code
- Press Save & Exit on the touchscreen
- The OmniTouch 7 will connect to the Lumina Gateway
- Repeat process as necessary for multiple touchscreens

| OmniTouch 7  | Ver: 1.7X19 |           |                    |           |             |
|--------------|-------------|-----------|--------------------|-----------|-------------|
| Controller 1 | ype:        | LuminaRF  | •                  | Language: | English 👻   |
| Controller A | ddress:     | 10.0.0.26 |                    |           |             |
| Enrollment   | Code:       | B430      | Enroll Touchscreen |           |             |
| Touchscree   | n IP:       | 10.0.0.68 |                    |           |             |
| 1            | 2           | 3         | A                  | В         | ×           |
| 4            | 5           | 6         | D                  | С         | CLEAR       |
| 7            | 8           | 9         | E                  | F         |             |
|              | 0           |           | EXIT               |           | SAVE & EXIT |

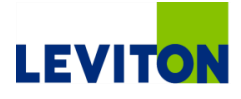

### **Updating Lumina RF Devices**

- The Lumina RF will only learn and accept devices onto the mesh network that have been pre-approved
- The Lumina Gateway knows the current operating firmware for each Lumina RF Device
- Each Lumina Gateway Setup Software release contains the latest version of firmware for each Lumina RF device
- If a Lumina RF device firmware is outdated, the installer is prompted to update the firmware to allow the device to be used in the system
- If an update is not critical, the device will operate in the system and the update becomes optional
- To update firmware, an installer only has to hit update and the Lumina Gateway will provide status updates
  - Note: some OTA updates can take 45+ minutes

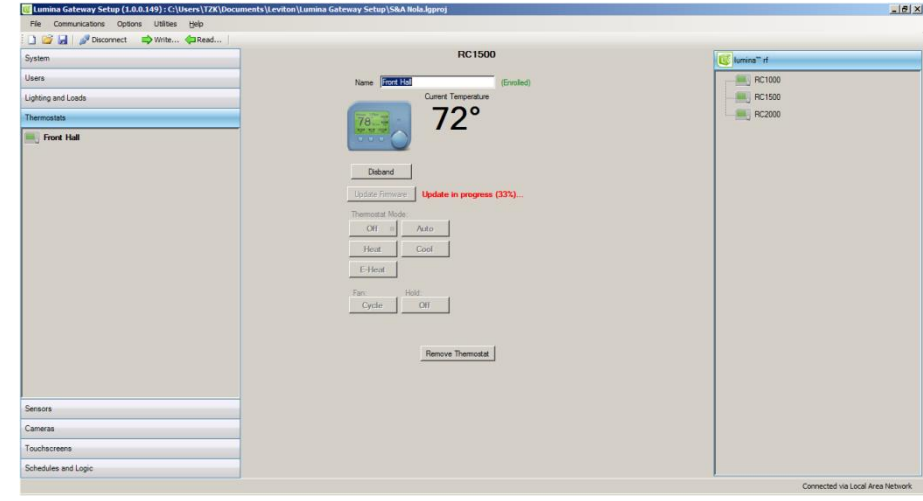

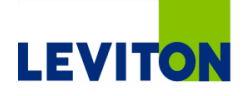

| * * * * * * * * * * * * * * * * * *     |                                         | * * * * * * * * * * * * * * * * * * * * | * * * * * * * * *                                                                                                    |
|-----------------------------------------|-----------------------------------------|-----------------------------------------|----------------------------------------------------------------------------------------------------|
| * * * * * * * * * * * * * * * * * *     | * * * * * * * * * * * * * * * * * * *   | * * * * * * * * * * * * * * * * * * * * | * * * * * * * * *                                                                                                    |
| * * * * * * * * * * * * * * * * * *     | * * * * * * * * * * * * * * * * * *     | * * * * * * * * * * * * * * * * * * * * | * * * * * * * * *                                                                                                    |
| * * * * * * * * * * * * * * * * * * *   | * * * * * * * * * * * * * * * * * * *   | * * * * * * * * * * * * * * * * * * * * | + + + + + + + + +                                                                                                    |
| * * * * * * * * * * * * * * * * * * *   | * * * * * * * * * * * * * * * * * * * * | * * * * * * * * * * * * * * * * * * * * | *******                                                                                                    |
| * * * * * * * * * * * * * * * * * * *   | * * * * * * * * * * * * * * * * * * *   | * * * * * * * * * * * * * * * * * * * * | * * * * * * * * *                                                                                                    |
| + + + + + + + + + + + + + + + + + + +   | * * * * * * * * * * * * * * * * * * *   | * * * * * * * * * * * * * * * * * * * * | + + + + + + + + +                                                                                                    |
| * * * * * * * * * * * * * * * * * * *   | * * * * * * * * * * * * * * * * * * *   | * * * * * * * * * * * * * * * * * * * * | * * * * * * * * *                                                                                                    |
|                                         | *****************                       | * * * * * * * * * * * * * * * * * * * * | ********                                                                                                    |
|                                         | * * * * * * * * * * * * * * * * * * * * | *************************************** | * * * * * * * * * *                                                                                                    |
|                                         |                                         |                                         |                                                                                                    |
|                                         |                                         |                                         |                                                                                                    |
|                                         |                                         |                                         |                                                                                                    |
|                                         |                                         | ***********************************     |                                                                                                    |
|                                         |                                         |                                         | + + + + + + + + +                                                                                                    |
|                                         |                                         | *****                                   |                                                                                                    |
|                                         |                                         |                                         | + + + + + + + + + +                                                                                                    |
| * * * * * * * * * * * * * * * * * *     | * * * * * * * * * * * * * * * * * *     | * * * * * * * * * * * * * * * * * * * * | + + + + + + + + + +                                                                                                    |
| * * * * * * * * * * * * * * * * * *     | * * * * * * * * * * * * * * * * * * *   | * * * * * * * * * * * * * * * * * * * * | * * * * * * * * *                                                                                                    |
| * * * * * * * * * * * * * * * * * *     | * * * * * * * * * * * * * * * * *       | * * * * * * * * * * * * * * * * * * * * | + + + + + + + + + + + + + + + + + + + +                                                                                                    |
| * * * * * * * * * * * * * * * * * *     | * * * * * * * * * * * * * * * * * * *   | * * * * * * * * * * * * * * * * * * * * | + + + + + + + + +                                                                                                    |
| + + + + + + + + + + + + + + + + + + + + | * * * * * * * * * * * * * * * * * * *   | * * * * * * * * * * * * * * * * * * * * | + + + + + + + + +                                                                                                    |
| * * * * * * * * * * * * * * * * * *     | * * * * * * * * * * * * * * * * * * * * |                                         | * * * * * * * * *                                                                                                    |
|                                         |                                         | * * * * * * * * * * * * * * * * * * * * |                                                                                                    |
|                                         | * * * * * * * * * * * * * * * * * *     | * * * * * * * * * * * * * * * * * * * * | * * * * * * * * *                                                                                                    |
| * * * * * * * * * * * * * * * * * * * * |                                         |                                         | * * * * * * * * * *                                                                                                    |
|                                         |                                         |                                         | * * * * * * * * * * *                                                                                                    |
| Schedu                                  | iles + l ogi                            |                                         | $\begin{array}{cccccccccccccccccccccccccccccccccccc$                                                                                                    |
| Schedu                                  | iles + Logi                             |                                         | $\begin{array}{cccccccccccccccccccccccccccccccccccc$                                                                                                    |
| Schedu                                  | iles + Logi                             |                                         | $\begin{array}{cccccccccccccccccccccccccccccccccccc$                                                                                                    |
| Schedu                                  | Iles + Logi                             |                                         | *       *       *       *       *       *       *       *       *       *       *       *       *       *       *       *       *       *       *       *       *       *       *       *       *       *       *       *       *       *       *       *       *       *       *       *       *       *       *       *       *       *       *       *       *       *       *       *       *       *       *       *       *       *       *       *       *       *       *       *       *       *       *       *       *       *       *       *       *       *       *       *       *       *       *       *       *       *       *       *       *       *       *       *       *       *       *       *       *       *       *       *       *       *       *       *       *       *       *       *       *       *       *       *       *       *       *       *       *       *       *       *       *       *       *       *       *       *       * |
| <b>Schedu</b><br>Lumina Gate            | <b>iles + Logi</b><br>way Eco-System    |                                         | *       *       *       *       *       *       *       *       *       *       *       *       *       *       *       *       *       *       *       *       *       *       *       *       *       *       *       *       *       *       *       *       *       *       *       *       *       *       *       *       *       *       *       *       *       *       *       *       *       *       *       *       *       *       *       *       *       *       *       *       *       *       *       *       *       *       *       *       *       *       *       *       *       *       *       *       *       *       *       *       *       *       *       *       *       *       *       *       *       *       *       *       *       *       *       *       *       *       *       *       *       *       *       *       *       *       *       *       *       *       *       *       *       *       *       *       *       *       * |
| <b>Schedu</b><br>Lumina Gate            | <b>iles + Logi</b><br>eway Eco-System   |                                         | *       *       *       *       *       *       *       *       *       *       *       *       *       *       *       *       *       *       *       *       *       *       *       *       *       *       *       *       *       *       *       *       *       *       *       *       *       *       *       *       *       *       *       *       *       *       *       *       *       *       *       *       *       *       *       *       *       *       *       *       *       *       *       *       *       *       *       *       *       *       *       *       *       *       *       *       *       *       *       *       *       *       *       *       *       *       *       *       *       *       *       *       *       *       *       *       *       *       *       *       *       *       *       *       *       *       *       *       *       *       *       *       *       *       *       *       *       *       * |
| <b>Schedu</b><br>Lumina Gate            | <b>iles + Logi</b><br>eway Eco-System   |                                         | *       *       *       *       *       *       *       *       *       *       *       *       *       *       *       *       *       *       *       *       *       *       *       *       *       *       *       *       *       *       *       *       *       *       *       *       *       *       *       *       *       *       *       *       *       *       *       *       *       *       *       *       *       *       *       *       *       *       *       *       *       *       *       *       *       *       *       *       *       *       *       *       *       *       *       *       *       *       *       *       *       *       *       *       *       *       *       *       *       *       *       *       *       *       *       *       *       *       *       *       *       *       *       *       *       *       *       *       *       *       *       *       *       *       *       *       *       *       * |
| <b>Schedu</b><br>Lumina Gate            | <b>iles + Logi</b><br>eway Eco-System   |                                         | *       *       *       *       *       *       *       *       *       *       *       *       *       *       *       *       *       *       *       *       *       *       *       *       *       *       *       *       *       *       *       *       *       *       *       *       *       *       *       *       *       *       *       *       *       *       *       *       *       *       *       *       *       *       *       *       *       *       *       *       *       *       *       *       *       *       *       *       *       *       *       *       *       *       *       *       *       *       *       *       *       *       *       *       *       *       *       *       *       *       *       *       *       *       *       *       *       *       *       *       *       *       *       *       *       *       *       *       *       *       *       *       *       *       *       *       *       *       * |
| <b>Schedu</b><br>Lumina Gate            | <b>iles + Logi</b><br>eway Eco-System   |                                         | *       *       *       *       *       *       *       *       *       *       *       *       *       *       *       *       *       *       *       *       *       *       *       *       *       *       *       *       *       *       *       *       *       *       *       *       *       *       *       *       *       *       *       *       *       *       *       *       *       *       *       *       *       *       *       *       *       *       *       *       *       *       *       *       *       *       *       *       *       *       *       *       *       *       *       *       *       *       *       *       *       *       *       *       *       *       *       *       *       *       *       *       *       *       *       *       *       *       *       *       *       *       *       *       *       *       *       *       *       *       *       *       *       *       *       *       *       *       * |
| Schedu<br>Lumina Gate                   | <b>ules + Logi</b><br>eway Eco-System   |                                         |                                                                                                    |
| Schedu<br>Lumina Gate                   | <b>iles + Logi</b><br>eway Eco-System   |                                         |                                                                                                    |
| Schedu<br>Lumina Gate                   | <b>ules + Logi</b><br>eway Eco-System   |                                         |                                                                                                    |
| Schedu<br>Lumina Gate                   | ules + Logio<br>eway Eco-System         |                                         |                                                                                                    |
| Schedu<br>Lumina Gate                   | ules + Logio<br>eway Eco-System         |                                         |                                                                                                    |
| Schedu<br>Lumina Gate                   | ules + Logio                            |                                         |                                                                                                    |
| Schedu<br>Lumina Gate                   | <b>ules + Logi</b><br>eway Eco-System   |                                         |                                                                                                    |
| Schedu<br>Lumina Gate                   | <b>ules + Logi</b><br>eway Eco-System   |                                         |                                                                                                    |
| Schedu<br>Lumina Gate                   | eway Eco-System                         |                                         |                                                                                                    |
| Schedu<br>Lumina Gate                   | eway Eco-System                         |                                         |                                                                                                    |

## **Automation and Objects**

#### Automation Type -

| Image: Setup (1.0.0.114)         C:\User:           File         Edit         Communications         Options                                                                                                    | s\tzk\Documents\Leviton\Lumina Gateway Setup\DemoKit.lgproj<br>Help                                                                                                    |                                                                                      | Actions |
|----------------------------------------------------------------------------------------------------|----------------------------------------------------------------------------------------------------|--------------------------------------------------------------------------------------|---------|
| System Users Lighting and Loads Thermostats Sensors Cameras Touchscreens Schedules and Logic Ughting Control Gosed Ughting Control Gosed Ughting Control Gosed Ughting Control Open Coole Store Energy Management Coole Store Load Tune On New Themostat Event New Themostat Event New Themostat Event New Themostat Event | Read       Schedule:         Schedule Name       Energy Management         Daky/Weekly       Image: Comparison of the second second se | Automation Types<br>Object Types<br>Unit<br>Thermodule<br>Activity<br>C-Mail Message |         |
|                                                                                                    |                                                                                                    | Connected via Local Area Network                                                     |         |

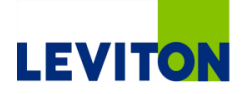

| * * *                                   |                                   | * * *                                     | + + :           | * * *             | + +             | + +                                     | * * *                                                                                                    | 1 101            | + +       | 1.1             | t.t.t                                  |                                         |                  | + +            | + +                                    | * * *                                 | * *                                                         |        | + +                                                         | * * *                                                                  | * * *                         | * *                                                                                                    | + + +                                                                                                    |       | * * *                   | * *  | + + + | + +   | * *                                     | + + +                                   | 1.1.1   | + + +                                                                                                    | * * *                                                                                                    |
|-----------------------------------------|-----------------------------------|-------------------------------------------|-----------------|-------------------|-----------------|-----------------------------------------|----------------------------------------------------------------------------------------------------|------------------|-----------|-----------------|----------------------------------------|-----------------------------------------|------------------|----------------|----------------------------------------|---------------------------------------|-------------------------------------------------------------|--------|-------------------------------------------------------------|------------------------------------------------------------------------|-------------------------------|----------------------------------------------------------------------------------------------------|----------------------------------------------------------------------------------------------------|-------|-------------------------|------|-------|-------|-----------------------------------------|-----------------------------------------|---------|----------------------------------------------------------------------------------------------------|----------------------------------------------------------------------------------------------------|
| + + +                                   | + +                               | + + +                                     | + +             | + + +             | + +             | + +                                     | + + +                                                                                                    | + + +            | + +       | + +             | + + +                                  | + + +                                   | * * *            | + +            | + +                                    | + + +                                 | + +                                                         | + + +  | + +                                                         | + + +                                                                  | + + +                         | + +                                                                                                    | + + -                                                                                                    | + + + | + + +                   | + +  | + + + | + + + | + +                                     | + + +                                   | + + +   | + + +                                                                                                    | + + +                                                                                                    |
| + + +                                   | + + 1                             | * * *                                     | + +             | + + +             | + +             | + +                                     | + + +                                                                                                    | + + +            | + +       | + +             | + + +                                  | + + +                                   | + + +            | ++             | + +                                    | + + +                                 | + +                                                         | + + +  | + +                                                         | + + +                                                                  | + + +                         | + +                                                                                                    | + + •                                                                                                    | + + + | + + +                   | + +  | + + + | + + + | + +                                     | + + +                                   | + + +   | + + +                                                                                                    | + + +                                                                                                    |
| + + +                                   | + +                               | + + +                                     | + +             | + + +             | + +             | + +                                     | + + +                                                                                                    | + + +            | + +       | + +             | + + +                                  | + + +                                   | + + +            | + +            | + +                                    | + + +                                 | + +                                                         | + + +  | + +                                                         | + + +                                                                  | + + +                         | + +                                                                                                    | + + •                                                                                                    | + + + | + + +                   | + +  | + + + | + +   | + +                                     | + + +                                   | + + +   | + + +                                                                                                    | + + +                                                                                                    |
| + + +                                   | + +                               | * * *                                     | ++              | + + +             | + +             | + +                                     | + + +                                                                                                    |                  | +.+       | + +             | + + +                                  | * * *                                   | * * *            | + +            | + +                                    | + + +                                 | + +                                                         | + + +  | + +                                                         | + + +                                                                  | + + +                         | + +                                                                                                    | + + +                                                                                                    |       | + + +                   | ++   | + + + | + +   | + +                                     | + + +                                   | ***     | * * *                                                                                                    | + + +                                                                                                    |
| + + +                                   | + +                               | + + +                                     | ++              | +++               | * *             | + +                                     | + + +                                                                                                    | + + +            | + +       | + +             | + + +                                  | + + +                                   | * * *            | + +            | + +                                    | + + +                                 | + +                                                         | + + +  | + +                                                         | + + +                                                                  | + + +                         | + +                                                                                                    | + + -                                                                                                    | + + + | + + +                   | + +  | + + + | + + + | + + -                                   | + + +                                   | + + +   | + + +                                                                                                    | + + +                                                                                                    |
| + + -                                   | + +                               | + + +                                     | + +             | + + +             | + +             | + +                                     | + + +                                                                                                    | * * *            | + +       | + +             | + + 1                                  | + + +                                   | + + +            | + +            | + +                                    | + + +                                 | + +                                                         | + + +  | + +                                                         | + + +                                                                  | + + +                         | ++                                                                                                    | + + +                                                                                                    | + + + | + + +                   | + +  | + + + |       | + + :                                   | + + +                                   | + + +   | + + +                                                                                                    | + + +                                                                                                    |
| + + +                                   | + +                               | + + +                                     | + +             | + + +             | * *             | + +                                     | + + •                                                                                                    | + + +            | + +       | + +             | + + •                                  | + + •                                   | + + +            | + +            | * *                                    | * * *                                 | + +                                                         | + + +  | + +                                                         | + + +                                                                  | + + +                         | + +                                                                                                    | + + -                                                                                                    | + + + | + + +                   | + +  | * * * | + +   | + +                                     | + + +                                   | + + +   | + + +                                                                                                    | + + +                                                                                                    |
| * * *                                   | +                                 | * * *                                     | * *             | * * *             | * *             | + +                                     | * * *                                                                                                    | * * *            | * *       | **              | * * *                                  |                                         | * * *            | + +            | + +                                    | * * *                                 | * *                                                         | * * *  | + +                                                         | + + +                                                                  | ***                           | + +                                                                                                    | * * *                                                                                                    | F + + | * * *                   | **   | + + + |       | * * *                                   | • • •                                   | + + +   | ***                                                                                                    | * * *                                                                                                    |
| * * *                                   |                                   | + + +                                     | * *             | * * *             |                 | * *                                     | + + +                                                                                                    | * * *            | * *       | * *             | * * *                                  | + + +                                   | + + +            | * *            | 11                                     | * * *                                 | * *                                                         |        | + +                                                         | * * *                                                                  | * * *                         | * *                                                                                                    | + + -                                                                                                    |       | * * *                   | • •  | * * * | + +   | * *                                     | * * *                                   | * * *   | + + +                                                                                                    | + + +                                                                                                    |
| 111                                     |                                   |                                           | **              | 111               | 11              | 11                                      | 111                                                                                                    |                  | 11        | 11              | 111                                    |                                         |                  | 11             | 11                                     | 111                                   | 11                                                          |        | 11                                                          |                                                                        | 111                           | 11                                                                                                    | 11                                                                                                    | * *   | 111                     | 11   | 111   |       | 11                                      | 111                                     |         | 111                                                                                                    | * * *                                                                                                    |
| 11                                      |                                   |                                           | 7 7             | 111               | 11              | 11                                      | 11                                                                                                    |                  | 11        | TT              | 11                                     |                                         |                  | TT             | II                                     |                                       |                                                             |        | * *                                                         |                                                                        |                               | 11                                                                                                    |                                                                                                    |       | 111                     | 11   | 111   |       | * *                                     |                                         | 111     | * * *                                                                                                    | + + +                                                                                                    |
|                                         |                                   |                                           | 11              |                   |                 | 11                                      | 111                                                                                                    |                  | 11        | 11              | 11                                     |                                         |                  | 1.1            | 11                                     |                                       | 11                                                          |        | 11                                                          |                                                                        |                               |                                                                                                    | 11                                                                                                    |       |                         |      | 111   |       | 11                                      |                                         |         | 111                                                                                                    |                                                                                                    |
|                                         |                                   |                                           | 11              |                   |                 | 11                                      | 11                                                                                                    |                  |           | 11              |                                        |                                         |                  | 11             | 11                                     |                                       | 11                                                          |        | 11                                                          |                                                                        |                               |                                                                                                    | 11                                                                                                    |       |                         |      |       |       | II                                      |                                         | LII     | TTT                                                                                                    | TTT                                                                                                    |
|                                         |                                   |                                           |                 |                   |                 |                                         |                                                                                                    |                  | 11        |                 |                                        |                                         |                  |                |                                        |                                       | 4.4                                                         |        | * *                                                         |                                                                        |                               |                                                                                                    | 4 4 .                                                                                                    |       |                         |      |       |       |                                         |                                         |         |                                                                                                    | 4 4 4                                                                                                    |
| + + -                                   |                                   |                                           |                 |                   |                 | + + 1                                   |                                                                                                    |                  |           |                 |                                        |                                         |                  |                |                                        |                                       |                                                             |        | + +                                                         |                                                                        | + + +                         | + +                                                                                                    | + + -                                                                                                    |       |                         |      | + + + |       |                                         |                                         |         |                                                                                                    |                                                                                                    |
| + + -                                   |                                   | + + +                                     | + +             |                   |                 | + +                                     | + + -                                                                                                    |                  | + +       | + +             |                                        | + + +                                   |                  | ++             |                                        |                                       | + +                                                         | + + +  | + +                                                         | + + +                                                                  | + + +                         | + +                                                                                                    | + + -                                                                                                    |       |                         | ++   | + + + | + +   | + +                                     |                                         | + + +   | + + +                                                                                                    | + + +                                                                                                    |
| + + +                                   | +                                 | * * *                                     | ++              | + + +             | + +             | + +                                     | + + -                                                                                                    |                  | + +       | + +             |                                        |                                         |                  | + +            | + +                                    |                                       | + +                                                         |        | + +                                                         | + + +                                                                  | + + +                         | + +                                                                                                    | + + -                                                                                                    |       |                         | + +  | + + + |       |                                         |                                         | + + +   | + + +                                                                                                    | + + +                                                                                                    |
| + + +                                   |                                   | + + +                                     | + +             | + + +             | + +             | + +                                     | + + -                                                                                                    | + + +            | + +       | + +             | + + -                                  | + + +                                   | + + +            | + +            | + +                                    | + + +                                 | + +                                                         | + + +  | + +                                                         | + + +                                                                  | + + +                         | + +                                                                                                    | + + -                                                                                                    |       | + + +                   | + +  | + + + | + +   | + +                                     | + + +                                   | + + +   | + + +                                                                                                    | + + +                                                                                                    |
| + + +                                   | + +                               | + + +                                     | ++              | + + +             | + +             | + +                                     | + + +                                                                                                    |                  | + +       | + +             | + + +                                  |                                         |                  | + +            | + +                                    | + + +                                 | ++                                                          | . + +  | + +                                                         | + + +                                                                  | + + +                         | + +                                                                                                    | + + -                                                                                                    | + + + | + + +                   | ++   | + + + |       | + +                                     |                                         | + + +   |                                                                                                    | + + +                                                                                                    |
| + + -                                   | + +                               | + + +                                     | + +             | + + +             | + +             | + +                                     | + + -                                                                                                    | + + +            | + +       | + +             | + + -                                  | + + +                                   | + + +            | + +            | + +                                    | + + +                                 | + +                                                         | + + +  | + +                                                         | + + +                                                                  | + + +                         | + +                                                                                                    | + + -                                                                                                    | + + + | + + +                   | + +  | + + + | + + + | + +                                     | + + +                                   | + + +   | + + +                                                                                                    | + + +                                                                                                    |
| + + +                                   | + +                               | + + +                                     | ++              | + + +             | + +             | + + -                                   | + + +                                                                                                    | + + +            | ++        | + +             | + + -                                  | + + +                                   | + + +            | + +            | + +                                    | + + +                                 | + +                                                         | + + +  | + +                                                         | + + +                                                                  | + + +                         | + +                                                                                                    | + + -                                                                                                    | + + + | + + +                   | ++   | + + + | + +   | + + -                                   | + + +                                   | + + +   | + + +                                                                                                    | + + +                                                                                                    |
| + + +                                   | + +                               | + + +                                     | + +             | + + +             | + +             | + +                                     | + + +                                                                                                    | + + +            | + +       | + +             | + + +                                  | + + •                                   | + + +            | + +            | + +                                    | + + +                                 | + +                                                         | + + +  | + +                                                         | + + +                                                                  | + + +                         | + +                                                                                                    | + + -                                                                                                    | + + + | + + +                   | + +  | + + + | + +   | + +                                     | + + +                                   | + + +   | + + +                                                                                                    | + + +                                                                                                    |
|                                         |                                   | + + +                                     | + +             | + + +             |                 | 4 4 1                                   | 4 4 4                                                                                                    |                  |           |                 | 4 4 4                                  |                                         | 1 A A            | 14.4           | + +                                    |                                       | 4.4                                                         |        | 4. 4.                                                       | A 40 A                                                                 |                               | 4 4                                                                                                    | 4 4 4                                                                                                    |       |                         |      |       |       |                                         |                                         |         | * * *                                                                                                    | + + +                                                                                                    |
| T T 1                                   |                                   |                                           |                 | * · · · ·         |                 | * *                                     | 7 7 1                                                                                                    |                  |           | 7.7             | T. T. 1                                |                                         |                  |                |                                        | 7 7 7                                 | * *                                                         |        | 7.7                                                         | * * *                                                                  | * * *                         |                                                                                                    | T T -                                                                                                    |       | * * *                   | A. 4 | * * * |       | * * *                                   |                                         | T. T. T |                                                                                                    |                                                                                                    |
|                                         | + +                               | + + +                                     | ++              |                   |                 | + +                                     | + + -                                                                                                    | + + +            | + +       | + +             | + + -                                  | + + +                                   | + + +            | + +            |                                        | * * *                                 | + +                                                         | + + +  | + +                                                         | + + +                                                                  |                               | + +                                                                                                    | + + -                                                                                                    | + +   | + + +                   |      |       |       | + +                                     |                                         | + + +   | + + +                                                                                                    | + + +                                                                                                    |
| :::                                     | + +                               | + + +                                     | **              | + + +             | •••             | * + + + + + + + + + + + + + + + + + + + | + + +                                                                                                    | + + +            |           | **              | * * *                                  | + +                                     |                  | + + +          | * *                                    | * * *                                 | **                                                          | + + +  | + + +                                                       | * * *                                                                  |                               | * *                                                                                                    | + + + +                                                                                                    | + +   | * * *                   | **   | ***   | * *   | ::                                      |                                         | ***     | ***                                                                                                    | + + + + + + + + + + + + + + + + + + + +                                                                                                    |
| • • •                                   | * *                               | + + +                                     | Δ               |                   | tc              | or                                      | n                                                                                                    | a                | H         | 0               | n                                      | + + +                                   |                  |                | 6                                      | S                                     | •••                                                         | * * *  | * *                                                         | • • •<br>• • •                                                         |                               | * *                                                                                                    | + + + + + + + + + + + + + + + + + + + +                                                                                                    |       | • • •                   | •••  | * * * |       | + + +                                   |                                         | * * * * | * * * *                                                                                                    | + + +<br>+ + +<br>+ + +                                                                                                    |
| • • •                                   | * * *                             | · · · ·                                   | A               | u                 | tc              | br                                      | n                                                                                                    | a                | ti        | 0               | n                                      | + + + + + + + + + + + + + + + + + + + + | Гу               | p              | e                                      | S                                     | ***                                                         |        | + + + + + +                                                 | * * *<br>* * *<br>* * *                                                | • • •                         | * *                                                                                                    | + + + + + + + + + + + + + + + + + + + +                                                                                                    | * * * | • • •                   | * *  | * * * |       | • • •                                   |                                         | * * *   | + + +<br>+ + +<br>+ + +<br>+ + +                                                                                                    | + + +<br>+ + +<br>+ + +                                                                                                    |
| • • •<br>• •<br>• •<br>• •              | * * * *                           | + + +<br>+ + +<br>+ + +<br>+ + +          | A               | u                 | tc              | br                                      | n                                                                                                    | a                | ti        | 0               | n                                      | + + +<br>+ +<br>+ +<br>+ +              | Гу               | p              | e                                      | S                                     | * * * * * * * *                                             |        | + +<br>+ +<br>+ +<br>+ +<br>+ +<br>+ +                      | * * * *<br>* * * *<br>* * * *                                          | • • • •<br>• • • •<br>• • • • | * * *                                                                                                    | * * *                                                                                                    |       | * * *<br>* * *<br>* * * | * *  | * * * |       | * *                                     | · · · · · · · · · · · · · · · · · · ·   | * * *   | + + +<br>+ + +<br>+ + +<br>+ + +<br>+ + +                                                                                                    | + + +<br>+ + +<br>+ + +<br>+ + +                                                                                                    |
|                                         | • •<br>• •<br>• •                 | + + +<br>+ + +<br>+ + +<br>+ + +<br>+ + + | A               | u                 | tc              | )r                                      | n                                                                                                    | a                | ti        | 0               | n                                      |                                         | <b>Fy</b>        | p              | e                                      | S                                     | * * * * * * * * * * * *                                     |        | + + + + + + + + + + + + + + + + + + + +                     | * * * *<br>* * * *<br>* * * *                                          | * * *                         | * * *                                                                                                    |                                                                                                    |       |                         | * *  | * * * |       | * * *                                   |                                         | * * *   | * * *<br>* * *<br>* * *<br>* * *                                                                                                    | + + +<br>+ + +<br>+ + +<br>+ + +<br>+ + +<br>+ + +                                                                                                    |
|                                         |                                   | + + + + + + + + + + + + + + + + + + +     | <b>A</b><br>Lur | <b>u</b> '<br>nir | <b>tc</b><br>na | )r<br>Ga                                | <b>n</b><br>Ite                                                                                                    | a<br>wa          | ti        | O<br>Eco        | <b>n</b><br>0-5                        | T<br>Sys                                | <b>Fy</b><br>ste | <b>'p</b><br>m | e                                      | S                                     | * * * * * * * * * * * * * * * * * * * *                     |        | + +<br>+ +<br>+ +<br>+ +<br>+ +<br>+ +<br>+ +<br>+ +<br>+ + | <pre>     * * *     * * *     * * *     * * *     * * *     * * </pre> |                               |                                                                                                    |                                                                                                    |       |                         | * *  |       |       |                                         |                                         |         | + + +<br>+ + +<br>+ + +<br>+ + +<br>+ + +<br>+ + +<br>+ + +                                                                                                    | * * *<br>* * *<br>* * *<br>* * *<br>* * *<br>* * *                                                                                                    |
|                                         |                                   | + + + + + + + + + + + + + + + + + + +     | <b>A</b><br>Lur | <b>U</b> '<br>mir | <b>tc</b><br>na | <b>)r</b><br>Ga                         | <b>n</b><br>Ite                                                                                                    | <b>a</b> :<br>wa | ti        | O<br>Eco        | <b>n</b><br>0-9                        | T<br>Sys                                | <b>Fy</b><br>ste | <b>'p</b><br>m | e                                      | S                                     | * *<br>* *<br>* *<br>* *<br>* *<br>* *<br>* *<br>* *<br>* * |        | + + + + + + + + + + + + + + + + + + +                       |                                                                        |                               |                                                                                                    |                                                                                                    |       |                         |      |       |       |                                         |                                         |         | * * *<br>* * *<br>* * *<br>* * *<br>* * *<br>* * *<br>* * *                                                                                                    |                                                                                                    |
|                                         |                                   | + + + + + + + + + + + + + + + + + + +     | <b>A</b><br>Lur | <b>U</b><br>mir   | <b>tc</b><br>na | <b>)r</b><br>Ga                         | <b>n</b><br>ite                                                                                                    | <b>a</b> '<br>wa | ti        | O<br>Eco        | <b>n</b><br>0-5                        | <b>T</b><br>Sys                         | <b>Fy</b><br>ste | <b>'p</b><br>m | e                                      | S                                     | * * * * * * * * * * * * * * * * * * *                       |        | + $+$ $+$ $+$ $+$ $+$ $+$ $+$ $+$ $+$                       |                                                                        |                               |                                                                                                    |                                                                                                    |       |                         |      |       |       |                                         |                                         |         | * * *<br>* * *<br>* * *<br>* * *<br>* * *<br>* * *<br>* * *<br>* * *<br>* * *                                                                                                    | + $+$ $+$ $+$ $+$ $+$ $+$ $+$ $+$ $+$                                                                                                    |
|                                         |                                   | + $+$ $+$ $+$ $+$ $+$ $+$ $+$ $+$ $+$     | <b>A</b><br>Lur | <b>U</b><br>mir   | <b>tc</b><br>na | <b>Dr</b><br>Ga                         | n                                                                                                    | a'<br>wa         | ti        | O<br>Eco        | <b>n</b><br>0-5                        | Sys                                     | <b>Fy</b><br>ste | m              | ······································ | S                                     | * * * * * * * * * * * * * * * * * * * *                     |        | + $+$ $+$ $+$ $+$ $+$ $+$ $+$ $+$ $+$                       |                                                                        |                               |                                                                                                    |                                                                                                    |       |                         |      |       |       |                                         |                                         |         | + + +<br>+ + +<br>+ + +<br>+ + +<br>+ + +<br>+ + +<br>+ + +<br>+ + +<br>+ + +<br>+ + +<br>+ + +<br>+ + +<br>+ + +<br>+ + +<br>+ + +<br>+ + +<br>+ + +<br>+ + +<br>+ + +<br>+ + +<br>+ + +<br>+ + + +<br>+ + + +<br>+ + + +<br>+ + + +<br>+ + + +<br>+ + + + +<br>+ + + + +<br>+ + + + +<br>+ + + + +<br>+ + + + + +<br>+ + + + + +<br>+ + + + + +<br>+ + + + + + +<br>+ + + + + + + +<br>+ + + + + + + + + + +<br>+ + + + + + + + + + + + + + + + + + + + | + $+$ $+$ $+$ $+$ $+$ $+$ $+$ $+$ $+$                                                                                                    |
|                                         |                                   |                                           | <b>A</b><br>Lur | <b>U</b><br>mir   | <b>tc</b><br>na | <b>Dr</b><br>Ga                         | n                                                                                                    | <b>a</b><br>wa   | ti        | O<br>Eco        | <b>n</b><br>0-9                        | Sys                                     | <b>Fy</b><br>ste | m              | e                                      | S                                     | * * * * * * * * * * * * * * * * * * * *                     |        | + $+$ $+$ $+$ $+$ $+$ $+$ $+$ $+$ $+$                       |                                                                        |                               |                                                                                                    |                                                                                                    |       |                         |      |       |       | • • • • • • • • • • • • •               |                                         |         |                                                                                                    | + $+$ $+$ $+$ $+$ $+$ $+$ $+$ $+$ $+$                                                                                                    |
|                                         |                                   | + $+$ $+$ $+$ $+$ $+$ $+$ $+$ $+$ $+$     | <b>A</b><br>Lur | <b>U</b><br>mir   | <b>tc</b><br>na | Ga                                      | te                                                                                                    | Wa               | ti        | C               | <b>n</b><br>0-5                        | <b>Sys</b>                              | <b>fy</b><br>ste | m              | ***<br>***<br>***<br>***               | <b>S</b>                              | + $+$ $+$ $+$ $+$ $+$ $+$ $+$ $+$ $+$                       |        | · • • • • • • • • • • • • • • • • • • •                     |                                                                        |                               |                                                                                                    |                                                                                                    |       |                         |      |       |       | * * * * * * * * * * * * *               |                                         |         | $\begin{array}{c} * & * & * \\ * & * & * \\ * & * & * \\ * & * &$                                                                                                    |                                                                                                    |
| * * * * * * * * * * * * * * * * * * * * | * * * * * * * * * * * *           | * * * * * * * * * * * * * *               | <b>A</b><br>Lur | <b>U</b><br>mir   | <b>tc</b><br>na | Ga                                      | n                                                                                                    | <b>a</b><br>wa   | ti        | Eco             | <b>n</b>                               | Sys                                     | <b>Fy</b><br>ste | m              |                                        | <b>S</b>                              | + $+$ $+$ $+$ $+$ $+$ $+$ $+$ $+$ $+$                       |        | * * * * * * * * * * * * * *                                 |                                                                        |                               |                                                                                                    | * * * * * * * * * * * * *                                                                                                    |       |                         |      |       |       | * * * * * * * * * * * * * *             |                                         |         |                                                                                                    | + $+$ $+$ $+$ $+$ $+$ $+$ $+$ $+$ $+$                                                                                                    |
|                                         |                                   | * * * * * * * * * * * * * * *             | <b>A</b><br>Lur | <b>U</b><br>mir   | <b>tc</b>       | Ga                                      | nte                                                                                                    | <b>a</b><br>wa   | ti        | Eco             | <b>n</b>                               | S Y S                                   | <b>Fy</b><br>ste | m              | * * * * * * * * * * * * * * * * * * *  | <b>S</b>                              | + $+$ $+$ $+$ $+$ $+$ $+$ $+$ $+$ $+$                       |        | · • • • • • • • • • • • • • • • • • • •                     |                                                                        |                               |                                                                                                    |                                                                                                    |       |                         |      |       |       | * * * * * * * * * * * * * * * *         |                                         |         | $\begin{array}{c} \cdot \\ \cdot \\ \cdot \\ \cdot \\ \cdot \\ \cdot \\ \cdot \\ \cdot \\ \cdot \\ \cdot $                                                                                                    | + $+$ $+$ $+$ $+$ $+$ $+$ $+$ $+$ $+$                                                                                                    |
|                                         |                                   | ****                                      | Lur             | <b>U</b><br>mir   | <b>tc</b>       | Ga                                      | nte                                                                                                    | <b>a</b><br>wa   | ti        | Eco             | <b>n</b>                               | Sys                                     | <b>Fy</b><br>ste | m              |                                        | · · · · · · · · · · · · · · · · · · · | + $+$ $+$ $+$ $+$ $+$ $+$ $+$ $+$ $+$                       |        | · • • • • • • • • • • • • • • • • • • •                     | * * * * * * * * * * * * * * * * * * * *                                |                               |                                                                                                    |                                                                                                    |       |                         |      |       |       | • • • • • • • • • • • • • • • • • • •   |                                         |         |                                                                                                    | ++++++++++++++++++++++++++++++++++++                                                                                                    |
|                                         | * * * * * * * * * * * * * * *     | *****                                     | <b>A</b><br>Lur | <b>U</b>          | tc              | Ga                                      | nte                                                                                                    | wa               | <b>ti</b> | Ecc<br>· · · ·  | <b>n</b>                               | Sys                                     | <b>Fy</b><br>ste | m              | )e                                     | · · · · · · · · · · · · · · · · · · · | + $+$ $+$ $+$ $+$ $+$ $+$ $+$ $+$ $+$                       | ****** | * * * * * * * * * * * * * * * * * *                         | * * * * * * * * * * * * * * * * * * *                                  |                               |                                                                                                    |                                                                                                    |       |                         |      |       |       | • • • • • • • • • • • • • • • • • • •   |                                         |         |                                                                                                    | + $+$ $+$ $+$ $+$ $+$ $+$ $+$ $+$ $+$                                                                                                    |
|                                         | * * * * * * * * * * * * * * * * * | ********                                  | <b>A</b><br>Lur | <b>U</b>          | ha              | Ga                                      | • • • • • • • • • • • • • • • • • • •                                                                                | Wa               | <b>ti</b> | Ecc<br>         | •••••••••••••••••••••••••••••••••••••• | <b>ŠŠŠ</b>                              | <b>Fy</b>        |                |                                        | <b>S</b>                              | + $+$ $+$ $+$ $+$ $+$ $+$ $+$ $+$ $+$                       |        | · • • • • • • • • • • • • • • • • • • •                     | * * * * * * * * * * * * * * * * * * * *                                |                               | $\cdot \bullet \bullet \bullet \bullet \bullet \bullet \bullet \bullet \bullet \bullet \bullet \bullet \bullet \bullet \bullet \bullet \bullet \bullet \bullet$ |                                                                                                    |       |                         |      |       |       |                                         |                                         |         |                                                                                                    | + $+$ $+$ $+$ $+$ $+$ $+$ $+$ $+$ $+$                                                                                                    |
|                                         |                                   | *****                                     | Lur             | <b>U</b>          | ha              | Ga                                      | ••••••••••••••••••••••••••••••••••••••                                                                               | wa               | y.        | <b>O</b>        | <b>0</b> -5                            | Sys.                                    | <b>Fy</b>        |                |                                        |                                       | + $+$ $+$ $+$ $+$ $+$ $+$ $+$ $+$ $+$                       |        |                                                             | * * * * * * * * * * * * * * * * * * * *                                |                               |                                                                                                    |                                                                                                    |       |                         |      |       |       | * * * * * * * * * * * * * * * * * * * * |                                         |         |                                                                                                    | + $+$ $+$ $+$ $+$ $+$ $+$ $+$ $+$ $+$                                                                                                    |
|                                         |                                   | ** * * * * * * * * * * * * * * * * * * *  | <b>A</b><br>Lur | <b>U</b>          | ha              | Ga                                      | te                                                                                                    | wa               | y.        | <b>O</b><br>Eco | <b>0</b> -5                            | <b>Sys</b>                              | <b>Fy</b>        |                |                                        |                                       | + $+$ $+$ $+$ $+$ $+$ $+$ $+$ $+$ $+$                       |        | + $+$ $+$ $+$ $+$ $+$ $+$ $+$ $+$ $+$                       | * * * * * * * * * * * * * * * * * * * *                                |                               |                                                                                                    |                                                                                                    |       |                         |      |       |       | * * * * * * * * * * * * * * * * * * * * | · · · · · · · · · · · · · · · · · · ·   |         |                                                                                                    | $\begin{array}{c} * & * \\ * & * \\$ |
|                                         |                                   | ** * * * * * * * * * * * * * * * * * * *  | Lur             | <b>U</b>          | ha              | Ga                                      | te                                                                                                    |                  | <b>Y</b>  | <b>O</b><br>Eco | <b>0</b> -5                            |                                         | <b>Fy</b>        |                |                                        |                                       | + $+$ $+$ $+$ $+$ $+$ $+$ $+$ $+$ $+$                       |        |                                                             | * * * * * * * * * * * * * * * * * * * *                                |                               |                                                                                                    | +         +         +         +         +         +         +         +         +         +         +         +         +         +         +         +         +         +         +         +         +         +         +         +         +         +         +         +         +         +         +         +         +         +         +         +         +         +         +         +         +         +         +         +         +         +         +         +         +         +         +         +         +         +         +         +         +         +         +         +         +         +         +         +         +         +         +         +         +         +         +         +         +         +         +         +         +         +         +         +         +         +         +         +         +         +         +         +         +         +         +         +         +         +         +         +         +         +         +         +         +         +         +         +         +         +         + |       |                         |      |       |       | * * * * * * * * * * * * * * * * * * * * | * * * * * * * * * * * * * * * * * * * * |         |                                                                                                    | $\begin{array}{c} * & * \\ * & * \\$ |
|                                         |                                   | ** * * * * * * * * * * * * * * * * * * *  | Lur             | <b>U</b>          | ha              | Ga                                      | <b>n</b><br><b>n</b><br><b>n</b><br><b>n</b><br><b>n</b><br><b>n</b><br><b>n</b><br><b>n</b><br><b>n</b><br><b>n</b> |                  | <b>Ci</b> | <b>O</b><br>Eco | 0+5<br>****                            |                                         | <b>Fy</b>        |                |                                        |                                       | + $+$ $+$ $+$ $+$ $+$ $+$ $+$ $+$ $+$                       |        |                                                             | * * * * * * * * * * * * * * * * * * * *                                |                               |                                                                                                    |                                                                                                    |       |                         |      |       |       | * * * * * * * * * * * * * * * * * * * * | * * * * * * * * * * * * * * * * * * * * |         |                                                                                                    | $\begin{array}{c} * \ * \ * \ * \ * \ * \ * \ * \ * \ * $                                                                                                    |

### **Schedules and Logic: Schedule**

#### Name the schedule event

#### Schedule types:

- Daily
- Weekly
- Day of the month
- Date
- Specific Day
- Time options
  - Specific time
  - Sunrise +/-
  - Sunset +/-

### Schedule:

|                   | Schedule Name | Ener    | gy Ma   | anage   | ment    |         |         |         |
|-------------------|---------------|---------|---------|---------|---------|---------|---------|---------|
| Daily/Weekly      | •             | Mo<br>V | Tu<br>V | We<br>V | Th<br>▼ | Fr<br>V | Sa<br>V | Su<br>V |
| At a specific tin | ne 🔻          | 12      | • :     | 00      | •       | AM      | •       |         |

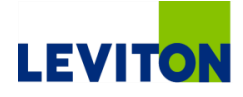

## Schedules and Logic: Activity

#### Name the activity

- Activities are a list of commands that are executed as a group (macro)
- Activities are manually activated
- Activities can be run from any other automation type

| Activity Event: |              |
|-----------------|--------------|
| Group Name      | New Activity |
|                 |              |

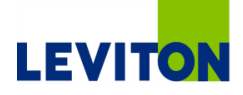

## Schedules and Logic: Sensor Event

- Name the sensor event
- Choose a sensor
- Choose a sensor state
  - The action will run when the sensor changes to the defined state

#### Sensor Event:

State

| vent Name  | Door Opens      |
|------------|-----------------|
| Sensor     | Door / Window 🔻 |
| changes to | Open 🗸          |

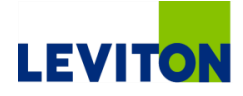

## Schedules and Logic: Lighting/Load Event

- Name the lighting / load event
- Choose lighting or load device
- Choose a state
  - The terminology for the light/load follows the descriptions used during the device setup
  - The action will run when the lighting or load device changes to the defined state

| ighting/Load Even | t:                 |
|-------------------|--------------------|
| Event Name        | Load Tums On       |
| Light/Load        | Appliance Module 🔹 |
| State changes to  | ON 👻               |

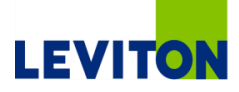

### **Schedules and Logic: Thermostat Event**

- Name the thermostat event
- Choose a thermostat
- Choose a property or setting
  - Current temperature
  - Heat or cool set point
- Choose an event
  - Becomes greater than
  - Becomes equal to
  - Becomes less than
  - Enter a temperature value

#### Thermostat Event:

| Event Name          | New Thermostat Event   |
|---------------------|------------------------|
| Thermostat          | Main Themostat         |
| Property or Setting | Current Temperature    |
| Event               | Becomes Greater Than 🔹 |
| Value               | 80                     |

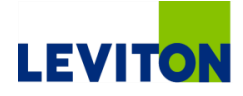

| ****************                        | * * * * * * * * * * * * *                                                                                                    | *******************                     |                                         |
|-----------------------------------------|----------------------------------------------------------------------------------------------------|-----------------------------------------|-----------------------------------------|
| * * * * * * * * * * * * * * * * * * *   | * * * * * * * * * * * * *                                                                                                    |                                         |                                         |
| * * * * * * * * * * * * * * * * * * * * | * * * * * * * * * * * * *                                                                                                    | * * * * * * * * * * * * * * * * * * * * |                                         |
| * * * * * * * * * * * * * * * * * * * * | * * * * * * * * * * * * *                                                                                                    |                                         |                                         |
| * * * * * * * * * * * * * * * * * * *   | * * * * * * * * * * * * *                                                                                                    | * * * * * * * * * * * * * * * * * * * * |                                         |
|                                         |                                                                                                    |                                         |                                         |
|                                         |                                                                                                    |                                         |                                         |
|                                         |                                                                                                    |                                         |                                         |
|                                         |                                                                                                    |                                         |                                         |
|                                         |                                                                                                    |                                         |                                         |
|                                         |                                                                                                    |                                         |                                         |
|                                         |                                                                                                    |                                         |                                         |
| * * * * * * * * * * * * * * * * * * * * | * * * * * * * * * * * * * *                                                                                                    |                                         |                                         |
| * * * * * * * * * * * * * * * * * * * * |                                                                                                    |                                         |                                         |
| * * * * * * * * * * * * * * * * * * * * | * * * * * * * * * * * * * *                                                                                                    | * * * * * * * * * * * * * * * * * * * * | * * * * * * * * * * * * * * * * * * * * |
| + + + + + + + + + + + + + + + + + + + + | + + + + + + + + + + + + + + + + + + + +                                                                                                    | * * * * * * * * * * * * * * * * * * * * | * * * * * * * * * * * * * * * * * * * * |
| * * * * * * * * * * * * * * * * * * * * | + + + + + + + + + + + + + + + + + + + +                                                                                                    | · · · · · · · · · · · · · · · · · · ·   | * * * * * * * * * * * * * * * * * * * * |
| + + + + + + + + + + + + + + + + + + + + | * * * * * * * * * * * * *                                                                                                    |                                         | * * * * * * * * * * * * * * * * * * * * |
| * * * * * * * * * * * * * * * * * * *   | * * * * * * * * * * * * *                                                                                                    | * * * * * * * * * * * * * * * * * * * * | * * * * * * * * * * * * * * * * * * * * |
| + + + + + + + + + + + + + + + + + + + + | * * * * * * * * * * * * *                                                                                                    | * * * * * * * * * * * * * * * * * * * * | * * * * * * * * * * * * * * * * * * * * |
| * * * * * * * * * * * * * * * * * * *   | + + + + + + + + + + + + + + + + + + + +                                                                                                    | * * * * * * * * * * * * * * * * * * * * | * * * * * * * * * * * * * * * * * * * * |
| * * * * * * * * * * * * * * * * * * *   | + + + + + + + + + + + + + + + + + + + +                                                                                                    | * * * * * * * * * * * * * * * * * * * * | * * * * * * * * * * * * * * * * * * * * |
| * * * * * * * * * * * * * * * * * * * * | * * * * * * * * * * * * *                                                                                                    | * * * * * * * * * * * * * * * * * * * * | * * * * * * * * * * * * * * * * * * * * |
| + + + + + + + + + + + + + + + + + + + + | * * * * * * * * * * * * *                                                                                                    |                                         |                                         |
| * * * * * * * * * * * * * * * * * * * * | + + + + + + + + + + + + + + + + + + + +                                                                                                    |                                         |                                         |
|                                         |                                                                                                    |                                         |                                         |
| * * * * * * * * * * * * * * * * * * * * | * * * * * * * * * * * * *                                                                                                    |                                         |                                         |
| * * * * * * * * * * * * * * * * * * * * |                                                                                                    |                                         |                                         |
|                                         | <pre>+ * * * * * * * * * * * * * * * * * * *</pre>                                                                                                   |                                         |                                         |
| Actions                                 | <pre>     * * * * * * * * * * * * * * * *     * * * * * * * * * * * *     * * * * * * * * * * * * * * *     * * * * * * * * * * * * * * * * * </pre> |                                         |                                         |
| Actions                                 | <pre>- + + + + + + + + + + + + + + + + + + +</pre>                                                                                                   |                                         |                                         |
| Actions                                 | $\begin{array}{cccccccccccccccccccccccccccccccccccc$                                                                                                 |                                         |                                         |
| Actions                                 |                                                                                                    |                                         |                                         |
| Actions                                 | vav Eco-Syste                                                                                                    |                                         |                                         |
| <b>Actions</b><br>Lumina Gatev          | vay Eco-Syste                                                                                                    |                                         |                                         |
| <b>Actions</b><br>Lumina Gatev          | vay Eco-Syste                                                                                                    |                                         |                                         |
| <b>Actions</b><br>Lumina Gatev          | vay Eco-Syste                                                                                                    |                                         |                                         |
| <b>Actions</b><br>Lumina Gatev          | vay Eco-Syste                                                                                                    |                                         |                                         |
| <b>Actions</b><br>Lumina Gatev          | vay Eco-Syste                                                                                                    | <b>h</b>                                |                                         |
| <b>Actions</b><br>Lumina Gatev          | vay Eco-Syste                                                                                                    |                                         |                                         |
| Actions<br>Lumina Gatev                 | vay Eco-Syste                                                                                                    | <b>N</b>                                |                                         |
| Actions<br>Lumina Gatev                 | vay Eco-Syste                                                                                                    |                                         |                                         |
| Actions<br>Lumina Gatev                 | vay Eco-Syste                                                                                                    |                                         |                                         |
| <b>Actions</b><br>Lumina Gatev          | vay Eco-Syste                                                                                                    |                                         |                                         |
| <b>Actions</b><br>Lumina Gatev          | vay Eco-Syste                                                                                                    |                                         |                                         |
| <b>Actions</b><br>Lumina Gatev          | vay Eco-Syste                                                                                                    |                                         |                                         |
| <b>Actions</b><br>Lumina Gatev          | vay Eco-Syste                                                                                                    |                                         |                                         |
| <b>Actions</b><br>Lumina Gatev          | vay Eco-Syste                                                                                                    |                                         |                                         |
| <b>Actions</b><br>Lumina Gatev          | vay Eco-Syste                                                                                                    |                                         |                                         |
| <b>Actions</b><br>Lumina Gatev          | vay Eco-Syste                                                                                                    |                                         |                                         |

## Actions: Unit (Light or Load)

Choose a Lighting or Load Device

#### Choose a state

- On
- Off
- Toggle
- Press OK

| Edit Unit Commands | ×      |
|--------------------|--------|
| Appliance Module   | •      |
| On                 |        |
| Off                |        |
| Toggle             |        |
|                    |        |
| ОК                 | Cancel |

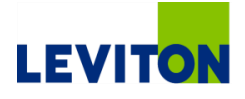

### **Actions: Thermostat**

#### Select a Thermostat

#### Choose an action(s)

- As a button is clicked, the action becomes active
- Click on additional items to add commands
- If an action is accidentally chosen, press reset and all items will gray back out

#### Example:

- Pressing OK in the slide to the left will add two commands
  - Heat setpoint 60
  - Cool setpoint 76
  - No lines will be added to adjust the Thermostat mode, fan or hold

| Edit Thermostat Commands                                   | x |
|------------------------------------------------------------|---|
| Select Thermostat                                          |   |
| Main Themostat                                             | • |
| Themostat Mode:<br>Off Auto<br>Heat Cool<br>E-Heat 60° 76° |   |
| Fan: Hold: V                                               |   |
| OK Reset Cancel                                            |   |

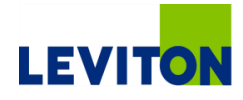

### **Actions: Activity**

- Select an activity
  - "Close Store"

### Press OK

The activity will run

| Select Activity                | <b>-</b> × |
|--------------------------------|------------|
| Select Activity<br>Close Store | •          |
| ОК                             | Cancel     |

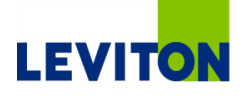

### **Actions: Email Message**

- Free, automatic notification:
  - Motion Detection
  - Window/Door Opening/Closing
  - Light turning On/Off
- Enter an e-mail address or choose an e-mail address from the current user list
- Add a subject and message

| Edit E-Mail Mess | age 🗾   |
|------------------|---------|
| ◯ To (text):     |         |
| To (User):       | <b></b> |
| Subject:         |         |
| Message:         |         |
|                  |         |
|                  |         |
| ОК               | Cancel  |

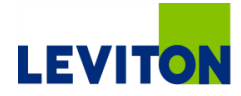

| * * *                                                                                                    | + +                                     | + + + | + + +            | * * *    | + + +             | * *                                     | *.*                                                                                                    | + + +             |           | 17. *                                   | + +                                                                                                    | + +                                     | + +            |          |       | * * *                                  | * * *          | + +                                    | * * *                                                                                                    | * * *   |                                                                                                    | + +                                     | + + +                                     | * *-                                                               |                                                                                                    | ++                                      | + + + | * * *                                   |       | * * *                                                                                                    | + + +                                                                                                    | * * * *                                                           |
|----------------------------------------------------------------------------------------------------|-----------------------------------------|-------|------------------|----------|-------------------|-----------------------------------------|----------------------------------------------------------------------------------------------------|-------------------|-----------|-----------------------------------------|----------------------------------------------------------------------------------------------------|-----------------------------------------|----------------|----------|-------|----------------------------------------|----------------|----------------------------------------|----------------------------------------------------------------------------------------------------|---------|----------------------------------------------------------------------------------------------------|-----------------------------------------|-------------------------------------------|--------------------------------------------------------------------|----------------------------------------------------------------------------------------------------|-----------------------------------------|-------|-----------------------------------------|-------|----------------------------------------------------------------------------------------------------|----------------------------------------------------------------------------------------------------|-------------------------------------------------------------------|
| + + +                                                                                                    | + +                                     | + + + | + + +            | + + +    | + + +             | + +                                     | + +                                                                                                    | + + +             | + + +     | + +                                     | + +                                                                                                    | + +                                     | + +            | + + +    | + + + | + + +                                  | + + +          | + +                                    | + + +                                                                                                    | + + +   | + + +                                                                                                    | + +                                     | + + +                                     | + +                                                                | + + +                                                                                                    | + +                                     | + + + | + + +                                   | + + + | + + +                                                                                                    | + + +                                                                                                    | + + + +                                                           |
| + + +                                                                                                    | + +                                     | + + + | + + +            | + + +    | + + +             | + +                                     | + +                                                                                                    | + + +             | + + +     | * *                                     | + +                                                                                                    | + +                                     | + +            | + + +    | + + + | + + -                                  | + + +          | + +                                    | + + +                                                                                                    | + + +   | + + +                                                                                                    | + +                                     | + + +                                     | * *                                                                | + + +                                                                                                    | + +                                     | + + + | + + +                                   | + + + | + + +                                                                                                    | + + +                                                                                                    | + + + +                                                           |
| + + +                                                                                                    | + +                                     | + + + | + + +            | + + +    | + + +             | + +                                     | + +                                                                                                    | + + +             | + + +     | + +                                     | + +                                                                                                    | + +                                     | + +            | + + +    | + + + | + + -                                  | + + +          | + +                                    | + + +                                                                                                    | + + +   | + + +                                                                                                    | + +                                     | + + +                                     | + +                                                                | * * *                                                                                                    | + +                                     | + + + |                                         | + + + | + + +                                                                                                    | + + +                                                                                                    | + + + +                                                           |
| + + +                                                                                                    | * *                                     | + + + | + + +            | * * *    | + + +             | + +                                     | + +                                                                                                    | * * *             | * * *     | * *                                     | * *                                                                                                    | * *                                     | + +            | * * *    | + + + | * * *                                  | + + +          | + +                                    | + + +                                                                                                    | + + +   | + + +                                                                                                    | + +                                     | * * *                                     | + + -                                                              | * * *                                                                                                    | ++                                      | * * * | * * *                                   | * *   | * * *                                                                                                    | * * *                                                                                                    | * * * *                                                           |
| * * *                                                                                                    | * *                                     | * * * | ***              | ***      | ***               | * *                                     | * *                                                                                                    | * * *             | * * *     | * *                                     | * *                                                                                                    | 1.1                                     | * *            |          |       | **                                     | * * *          | * *                                    | * * *                                                                                                    | ***     | * * *                                                                                                    | * *                                     | * * *                                     | **                                                                 |                                                                                                    | **                                      | * * * | * * *                                   | **    | * * *                                                                                                    | * * *                                                                                                    | * * * *                                                           |
| 1 1 1                                                                                                    | * *                                     |       | ***              |          | 111               |                                         | 2.1                                                                                                    | 111               |           | 11                                      | * *                                                                                                    | 11                                      | 11             |          |       | 11                                     |                | * *                                    |                                                                                                    | 111     |                                                                                                    | * *                                     | * * *                                     | 11                                                                 |                                                                                                    | 11                                      | 111   |                                         |       | 111                                                                                                    |                                                                                                    | * * * *                                                           |
|                                                                                                    | 1.                                      |       |                  |          |                   |                                         | 1.1                                                                                                    |                   |           |                                         | 11                                                                                                    | 1.1                                     |                |          |       |                                        |                |                                        |                                                                                                    |         |                                                                                                    |                                         |                                           |                                                                    |                                                                                                    |                                         |       |                                         |       |                                                                                                    |                                                                                                    |                                                                   |
|                                                                                                    | * *                                     |       |                  |          |                   |                                         | + +                                                                                                    |                   |           | 1.                                      | + +                                                                                                    | + +                                     | 11             |          |       |                                        |                | + +                                    |                                                                                                    |         |                                                                                                    | + +                                     |                                           |                                                                    |                                                                                                    |                                         |       |                                         |       |                                                                                                    |                                                                                                    |                                                                   |
| + + +                                                                                                    | + +                                     |       |                  | + + +    | + + +             |                                         |                                                                                                    |                   |           |                                         |                                                                                                    |                                         | + +            |          |       | + + -                                  | 4.4.4          |                                        |                                                                                                    | + + +   |                                                                                                    | + +                                     | + + +                                     | + +                                                                |                                                                                                    | + +                                     | + + + |                                         |       | + + +                                                                                                    | + + +                                                                                                    |                                                                   |
| + + +                                                                                                    | + +                                     | + + + | + + +            | + + +    | + + +             | + +                                     | + +                                                                                                    | + + +             | + + +     | + +                                     | + +                                                                                                    | + +                                     | + +            | + + +    | + + + | + + -                                  | + + +          | + +                                    | + + +                                                                                                    | + + +   | + + +                                                                                                    | + +                                     | + + +                                     | + +                                                                | + + +                                                                                                    | + +                                     | + + - |                                         | + +   | + + +                                                                                                    | + + +                                                                                                    | + + + +                                                           |
| + + +                                                                                                    | + +                                     | + + + | + + +            | + + +    | + + +             |                                         | + +                                                                                                    | + + +             |           | + +                                     | + +                                                                                                    | + +                                     | + +            | + + +    |       | + + -                                  |                | + +                                    | + + +                                                                                                    | + + +   | + + +                                                                                                    | + +                                     | + + +                                     | + + -                                                              | + + +                                                                                                    | + +                                     | + + + |                                         |       | + + +                                                                                                    | + + +                                                                                                    | * * * *                                                           |
| + + +                                                                                                    | + +                                     | + + + | + + +            | + + +    | + + +             | + +                                     | + +                                                                                                    | + + +             | + + +     | + +                                     | + +                                                                                                    | + +                                     | + +            | + + +    | + + + | + + -                                  | + + +          | + +                                    | + + +                                                                                                    | + + +   | + + +                                                                                                    | + +                                     | + + +                                     | + +                                                                | + + +                                                                                                    | + +                                     | + + - | + + +                                   | + + + | + + +                                                                                                    | + + +                                                                                                    | + + + +                                                           |
| + + +                                                                                                    | + +                                     | + + + | + + +            | + + +    | + + +             | + +                                     | + +                                                                                                    | + + +             | + + +     | + +                                     | + +                                                                                                    | + +                                     | + +            | + + +    | + + + | +.+ :                                  | + + +          | + +                                    | + + +                                                                                                    | + + +   | + + +                                                                                                    | + +                                     | + + +                                     | + +                                                                | + + +                                                                                                    | + +                                     | + + + | + + +                                   | + + + | + + +                                                                                                    | + + +                                                                                                    | * + + +                                                           |
| + + +                                                                                                    | + +                                     | + + + | + + +            | + + +    | + + +             | + +                                     | + +                                                                                                    | + + +             | + + +     | + +                                     | + +                                                                                                    | + +                                     | + +            | + + +    | + + + | + + •                                  | + + +          | + +                                    | + + +                                                                                                    | + + +   | + + +                                                                                                    | + +                                     | + + +                                     | + +                                                                | + + +                                                                                                    | + +                                     | + + + | + + +                                   | + + + | + + +                                                                                                    | + + +                                                                                                    | + + + +                                                           |
| + + +                                                                                                    | + +                                     | + + + | + + +            | + + +    | + + +             | + +                                     | + +                                                                                                    | * * *             | + + +     | + +                                     | + +                                                                                                    | + +                                     | + +            | + + +    | +++   | + + -                                  | + + +          | + +                                    | + + +                                                                                                    | + + +   | + + +                                                                                                    | + +                                     | + + +                                     | + +                                                                | + + +                                                                                                    | + +                                     | + + + | + + +                                   | + + + | + + +                                                                                                    | + + +                                                                                                    | * * * *                                                           |
| + + +                                                                                                    | + +                                     | + + + | + + +            | + + +    | + + +             | + +                                     | + +                                                                                                    | + + +             | + + +     | + +                                     | + +                                                                                                    | + +                                     | + +            | + + +    | + + + | + + -                                  | + + +          | + +                                    | + + +                                                                                                    | + + +   | + + +                                                                                                    | + +                                     | + + +                                     | + +                                                                | + + +                                                                                                    | ++                                      | + + + | + + +                                   | + + + | + + +                                                                                                    | + + +                                                                                                    | + + + +                                                           |
| + + +                                                                                                    | + +                                     | + + + | + + +            | + + +    | + + +             | * *                                     | + +                                                                                                    | * * *             | * * *     | + +                                     | + +                                                                                                    | + +                                     | + +            | * * *    | + + + | + + -                                  | + + +          | + +                                    | + + +                                                                                                    | + + +   | + + +                                                                                                    | + +                                     | + + +                                     | + +                                                                | + + +                                                                                                    | + +                                     | + + + | * * *                                   | + + + | + + +                                                                                                    | + + +                                                                                                    | * + + +                                                           |
| * * *                                                                                                    | * *                                     | * * * | * * *            | * * *    | * * *             | + +                                     | * *                                                                                                    | 1.1.1             |           | * *                                     | * *                                                                                                    | * *                                     | 11             | * * *    | * * * | **                                     | * * *          | * *                                    | * * *                                                                                                    | * * *   | * * *                                                                                                    | * *                                     | * * *                                     | * *                                                                | * * *                                                                                                    | **                                      | 1 1 1 | * * *                                   | **    | * * *                                                                                                    | * * *                                                                                                    | * * * *                                                           |
| * * *                                                                                                    | 1                                       |       | 111              |          | 111               |                                         |                                                                                                    |                   |           |                                         | 11                                                                                                    | 11                                      | 11             |          |       | 11                                     |                | 11                                     |                                                                                                    | 111     |                                                                                                    | 11                                      | 111                                       |                                                                    |                                                                                                    |                                         | 111   |                                         |       |                                                                                                    |                                                                                                    |                                                                   |
|                                                                                                    | 11                                      |       |                  |          | 111               |                                         | 11                                                                                                    |                   | 111       | 11                                      | 11                                                                                                    | 11                                      | 11             |          |       | 11                                     |                |                                        |                                                                                                    | 1.1     |                                                                                                    | 1.                                      |                                           | 11                                                                 |                                                                                                    |                                         | 11    |                                         |       |                                                                                                    |                                                                                                    |                                                                   |
|                                                                                                    | + +                                     |       |                  |          |                   | + +                                     | + +                                                                                                    |                   |           | + +                                     | + +                                                                                                    |                                         |                |          |       |                                        |                | * *                                    |                                                                                                    |         |                                                                                                    | * *                                     | * * *                                     |                                                                    |                                                                                                    |                                         |       |                                         |       |                                                                                                    |                                                                                                    | + + + +                                                           |
|                                                                                                    |                                         |       |                  |          | 1 1 1             |                                         |                                                                                                    |                   |           |                                         | 1.1                                                                                                    | 1.1                                     |                |          |       |                                        |                |                                        |                                                                                                    |         |                                                                                                    |                                         |                                           |                                                                    |                                                                                                    |                                         | 1.0.5 |                                         |       |                                                                                                    |                                                                                                    |                                                                   |
| + + +                                                                                                    | + +                                     |       |                  |          |                   |                                         | + +                                                                                                    | + + +             | + + +     | 4 4                                     |                                                                                                    |                                         |                |          |       | + + +                                  |                | 4. 4.                                  | + + +                                                                                                    | + + +   |                                                                                                    | + + -                                   | + + +                                     | + + 1                                                              |                                                                                                    |                                         | 4 4 4 |                                         |       |                                                                                                    |                                                                                                    |                                                                   |
|                                                                                                    | * *                                     |       |                  |          | + + +             | * *                                     | * *                                                                                                    | * * *             | * * *     | **                                      | ++                                                                                                    | **                                      | ::             |          |       | * * *                                  | • • •          | ++                                     | * * *                                                                                                    |         |                                                                                                    | + + +                                   | + + + +                                   | **                                                                 |                                                                                                    |                                         | :::   | • + +<br>+ + +                          |       |                                                                                                    |                                                                                                    | + + + +                                                           |
| • • • •                                                                                                    | * * *                                   | • • • |                  | · · · ·  | * * *             | +++++++++++++++++++++++++++++++++++++++ | + + + + + + + + + + + + + + + + + + + +                                                                              | + + + +           |           | +++++++++++++++++++++++++++++++++++++++ | * * *                                                                                                    | +++                                     | + + +          | * * *    |       |                                        | • • •<br>• • • | + + +                                  | + + +<br>+ + +<br>+ + +                                                                                                    |         | · · ·                                                                                                    | + + + + + + + + + + + + + + + + + + + + | + + +<br>+ + +<br>+ + +                   | * * *                                                              | · · ·                                                                                                    |                                         |       | • + •<br>• + •                          |       |                                                                                                    | * * *                                                                                                    | + + + +                                                           |
| • • • •                                                                                                    | * * * * * *                             |       | 0                | n        | Fic               | <b>7-8-</b>                             | i                                                                                                    | 2                 | ti.       |                                         | ***<br>***                                                                                                    | * * * *                                 | Fr             | 2        | n     | cf                                     | 0              | ***                                    | · · · ·<br>· · · ·<br>· · · ·                                                                                                    |         |                                                                                                    | **                                      | + + +<br>+ + +<br>+ + +<br>+ + +          | * * *                                                              | • • •                                                                                                    | **                                      | • • • | · + ·                                   |       |                                                                                                    | · · · · · · · · · · · · · · · · · · ·                                                                                                    | + + + + + + + + + + + + + + + + + + + +                           |
| · · · ·<br>· · · ·<br>· · ·                                                                                                    | * * * * * *                             | C     | 0                | n        | fig               | ζL                                      | ir                                                                                                    | a                 | ti        | 0                                       | n                                                                                                    | * * * *                                 | Fr             | а        | n     | sf                                     | e              | r                                      | + + +<br>+ + +<br>+ + +<br>+ + +                                                                                                    | • • • • |                                                                                                    | * *<br>* *<br>* *<br>* *                | + + +<br>+ + +<br>+ + +<br>+ + +<br>+ + + | * *<br>* *<br>* *<br>* *                                           | · · · ·                                                                                                    | * *                                     | * * * | · · · ·                                 |       | · · · ·<br>· · · ·<br>· · · ·                                                                                                    | • • •<br>• • •<br>• • •<br>• • •                                                                                                    | + + + +<br>+ + + +<br>+ + + + +<br>+ + + + +                      |
| <ul> <li>• • •</li> <li>• • •</li> <li>• • •</li> <li>• • •</li> <li>• • •</li> <li>• • •</li> <li>• • •</li> </ul>                                                                                                    | * * * * * *                             | C     | 0                | n        | fie               | ζL                                      | ir                                                                                                    | a                 | ti        | 0                                       | n                                                                                                    | * + + + + + + + + + + + + + + + + + + + | Fr             | а        | n     | sf                                     | e              | r                                      | <pre>+ + + + + + + + + + + + + + + + + + +</pre>                                                                                                    |         |                                                                                                    | * * *<br>* * *<br>* * *<br>* *          | + + + + + + + + + + + + + + + + + + +     | * *<br>* *<br>* *<br>* *<br>* *                                    | · · · ·                                                                                                    | · · · · · · · · · · · · · · · · · · ·   | * * * | · · · ·                                 |       | · · · · · · · · · · · · · · · · · · ·                                                                                                    | • • •<br>• • •<br>• • •<br>• • •                                                                                                    | + + + +<br>+ + + +<br>+ + + +<br>+ + + +<br>+ + + +               |
| <ul> <li>* * *</li> <li>* * *</li> <li>* * *</li> <li>* * *</li> <li>* * *</li> <li>* * *</li> <li>* * *</li> </ul>                                                                                                    | * * * * * * *                           | C     | 20               | n        | fie               | <b>3</b> L                              | ::<br>:<br>:<br>:                                                                                                    | a                 | ti        | 0                                       | n                                                                                                    | + + + + + + + + + + + + + + + + + + +   | Fr             | а        | n     | sf                                     | e              | r                                      | <pre>+ * * * * * * * * * * * * * * * * * * *</pre>                                                                                                    |         |                                                                                                    | * * * * * * * * * * * *                 | + + + + + + + + + + + + + + + + + + +     | * *<br>* *<br>* *<br>* *<br>* *<br>* *<br>* *                      |                                                                                                    |                                         |       |                                         |       | * * * *<br>* * *<br>* * *<br>* * *<br>* * *                                                                                                    | <ul> <li>* * *</li> <li>* * *</li> <li>* * *</li> <li>* * *</li> <li>* * *</li> <li>* * *</li> <li>* * *</li> </ul>                                                                                                    | $\begin{array}{c} + & + & + \\ + & + & + \\ + & + & + \\ + & + &$ |
| <ul> <li>* * *</li> <li>* * *</li> <li>* * *</li> <li>* * *</li> <li>* * *</li> <li>* * *</li> <li>* * *</li> <li>* * *</li> <li>* * *</li> </ul>                                                                                                    | * * * * * * * *                         |       | <b>CO</b><br>umi | nd<br>na | f <b>ię</b><br>Ga | <b>5</b><br>tev                         | <b>ir</b><br>wa                                                                                                    | <b>a</b> '<br>y E | ti        | <b>0</b><br>0-S                         | n                                                                                                    | tei                                     | <b>Fr</b><br>m | а        | n     | sf                                     | e              | r                                      |                                                                                                    |         |                                                                                                    | * * * * * * * *                         | + + + + + + + + + + + + + + + + + + +     | * *<br>* *<br>* *<br>* *<br>* *<br>* *<br>* *<br>* *               |                                                                                                    |                                         |       |                                         |       | * * * *<br>* * * *<br>* * *<br>* * *<br>* * *<br>* * *                                                                                                    | <pre>+ + +</pre> | $\begin{array}{cccccccccccccccccccccccccccccccccccc$              |
| <ul> <li>* * *</li> <li>* * *</li> <li>* *</li> <li>* *</li> <li>* *<th>• • • • • • • • • • • • • • • • • • •</th><th></th><th><b>CO</b><br/>umi</th><th>nd<br/>na</th><th>f<b>ig</b><br/>Ga</th><th><b>3L</b><br/>tev</th><th><b>ir</b><br/>wa</th><th><b>a</b>'<br/>y E</th><th>ti<br/>Eco</th><th><b>0</b><br/>-S</th><th>n</th><th>tei</th><th><b>Fr</b><br/>m</th><th>а</th><th>n</th><th>sf</th><th>e</th><th>ř.</th><th><pre>+ * ** *</pre></th><th></th><th></th><th>* * * * * * * * * * *</th><th>+ <math>+</math> <math>+</math> <math>+</math> <math>+</math> <math>+</math> <math>+</math> <math>+</math> <math>+</math> <math>+</math></th><th>+ +<br/>+ +<br/>+ +<br/>+ +<br/>+ +<br/>+ +<br/>+ +<br/>+ +<br/>+ +<br/>+ +</th><th>• • • •<br/>• • • •<br/>• • • •<br/>• • • •<br/>• • • •<br/>• • • •</th><th></th><th></th><th></th><th></th><th><pre>* * *</pre></th><th><pre>+ + +</pre></th><th></th></li></ul> | • • • • • • • • • • • • • • • • • • •   |       | <b>CO</b><br>umi | nd<br>na | f <b>ig</b><br>Ga | <b>3L</b><br>tev                        | <b>ir</b><br>wa                                                                                                    | <b>a</b> '<br>y E | ti<br>Eco | <b>0</b><br>-S                          | n                                                                                                    | tei                                     | <b>Fr</b><br>m | а        | n     | sf                                     | e              | ř.                                     | <pre>+ * ** *</pre> |         |                                                                                                    | * * * * * * * * * * *                   | + $+$ $+$ $+$ $+$ $+$ $+$ $+$ $+$ $+$     | + +<br>+ +<br>+ +<br>+ +<br>+ +<br>+ +<br>+ +<br>+ +<br>+ +<br>+ + | • • • •<br>• • • •<br>• • • •<br>• • • •<br>• • • •<br>• • • •                                                                                                    |                                         |       |                                         |       | <pre>* * *</pre>        | <pre>+ + +</pre> |                                                                   |
| <pre>+ + +<br/>+ + +<br/>+ + +<br/>+ + +<br/>+ + +<br/>+ + +<br/>+ + +<br/>+ + +<br/>+ + +<br/>+ + +</pre>                                                                                                    | * * * * * * * * * * * * * * * * * * *   |       | <b>CO</b><br>umi | nd<br>na | f <b>ig</b><br>Ga | <b>gu</b><br>tev                        | <b>ir</b><br>wa                                                                                                    | <b>a</b> '<br>y E | ti        | <b>0</b><br>)-S                         | n                                                                                                    | tei                                     | <b>Fr</b><br>m | a        | n     | sf                                     |                | * * * * * * * * * * * * * * * * * * *  | <pre>* * * * * * * * * * * * * * * * * * *</pre>                                                                                                    |         |                                                                                                    | * * * * * * * * * * *                   | + $+$ $+$ $+$ $+$ $+$ $+$ $+$ $+$ $+$     | + + + + + + + + + + + + + + + + + + +                              | • • • •<br>• • • •<br>• • • •<br>• • • •<br>• • • •<br>• • • •<br>• • • •                                                                                                    |                                         |       |                                         |       | <ul> <li>+</li> <li>+</li> <li>+&lt;</li></ul> | •         •         •           •         •         •           •         •         •           •         •         •           •         •         •           •         •         •           •         •         •           •         •         •           •         •         •           •         •         •           •         •         •           •         •         •           •         •         •                                                                                                    |                                                                   |
| + $+$ $+$ $+$ $+$ $+$ $+$ $+$ $+$ $+$                                                                                                    | * * * * * * * * * * *                   |       | <b>CO</b><br>umi | nd<br>na | f <b>ig</b><br>Ga | <b>gu</b><br>tev                        | <b>ir</b><br>wa                                                                                                    | <b>a</b> '<br>y E | ti<br>Ecc | <b>0</b><br>S                           | n<br>ys                                                                                                    | te                                      | <b>Fr</b>      | <b>a</b> | n     | sf                                     | e              | <b>r</b>                               |                                                                                                    |         |                                                                                                    | * * * * * * * * * * * *                 | * * * * * * * * * * * * *                 | + $+$ $+$ $+$ $+$ $+$ $+$ $+$ $+$ $+$                              | <ul> <li>• • •</li> <li>• • •</li> <li>• •</li> <li>• •</li> <li>• •<th></th><th></th><th></th><th></th><th></th><th></th><th></th></li></ul> |                                         |       |                                         |       |                                                                                                    |                                                                                                    |                                                                   |
|                                                                                                    | * * * * * * * * * * * * *               |       | <b>CO</b><br>umi | nd<br>na | f <b>ig</b><br>Ga | <b>g</b> L<br>tev                       | <b>k</b><br><b>k</b><br><b>k</b><br><b>k</b><br><b>k</b><br><b>k</b><br><b>k</b><br><b>k</b><br><b>k</b><br><b>k</b> | <b>a</b><br>y E   |           | <b>0</b><br>S                           | <b>n</b>                                                                                                    | te                                      | <b>Fr</b>      | a        | n     | sf                                     |                | * * * * * * * * * * * * * * * * * * *  |                                                                                                    |         |                                                                                                    | * * * * * * * * * * * *                 | + + + + + + + + + + + + + + + + + + +     | + $+$ $+$ $+$ $+$ $+$ $+$ $+$ $+$ $+$                              |                                                                                                    |                                         |       |                                         |       |                                                                                                    |                                                                                                    |                                                                   |
|                                                                                                    | * * * * * * * * * * * * * * *           |       | <b>CO</b><br>umi | nd<br>na | f <b>ig</b><br>Ga | <b>5L</b><br>tev                        | <b>v</b> a                                                                                                    | <b>a</b><br>y E   |           | <b>0</b><br>S                           | n<br>ys                                                                                                    | te                                      | <b>Fr</b>      | <b>a</b> | n     | sf                                     |                | * * * * * * * * * * * * * * * * * * *  |                                                                                                    |         |                                                                                                    | * * * * * * * * * * * * *               | * * * * * * * * * * * * * * *             | $ \begin{array}{cccccccccccccccccccccccccccccccccccc$              |                                                                                                    |                                         |       |                                         |       |                                                                                                    |                                                                                                    |                                                                   |
|                                                                                                    | * * * * * * * * * * * * * * * *         |       | <b>CO</b><br>umi | na       | f <b>ig</b><br>Ga | ξL                                      | ••••••••••••••••••••••••••••••••••••••                                                                               | a<br>y E          |           | <b>O</b>                                | <b>n</b>                                                                                                    | te                                      | <b>Fr</b>      | <b>a</b> | n     | sf                                     | e              | * * * * * * * * * * * * * * * * * * *  |                                                                                                    |         |                                                                                                    | * * * * * * * * * * * * * *             | * * * * * * * * * * * * * * * *           | + $+$ $+$ $+$ $+$ $+$ $+$ $+$ $+$ $+$                              |                                                                                                    |                                         |       |                                         |       |                                                                                                    |                                                                                                    |                                                                   |
|                                                                                                    | * * * * * * * * * * * * * * * * *       |       | <b>CO</b><br>umi | na       | f <b>ig</b><br>Ga | tev                                     | **************************************                                                                               | <b>a</b><br>y E   |           | <b>O</b> -S                             | ***<br>***<br>***<br>***<br>***                                                                                      | te                                      |                |          | n     | sf                                     |                | * * * * * * * * * * * * * * * * * * *  |                                                                                                    |         | • • • • • • • • • • • • • • • • • • •                                                                                                    | * * * * * * * * * * * * * * *           | * * * * * * * * * * * * * * * * *         | * * * * * * * * * * * * * * * * * * *                              |                                                                                                    |                                         |       |                                         |       |                                                                                                    |                                                                                                    |                                                                   |
|                                                                                                    | * * * * * * * * * * * * * * * * * * * * |       | <b>CO</b><br>umi | na       | f <b>ig</b><br>Ga | tev                                     | **************************************                                                                               | <b>a</b><br>y E   | ti<br>Eco | <b>O</b>                                | ***<br>YS<br>***                                                                                                    | te                                      |                |          | n     | sf                                     |                | · · · · · · · · · · · · · · · · · · ·  |                                                                                                    |         | * * * * * * * * * * * * * * * * * *                                                                                                    | * * * * * * * * * * * * * * * * *       | * * * * * * * * * * * * * * * * * *       | * * * * * * * * * * * * * * * * * * *                              |                                                                                                    |                                         |       |                                         |       |                                                                                                    |                                                                                                    |                                                                   |
|                                                                                                    | * * * * * * * * * * * * * * * * * * * * |       | <b>CO</b><br>umi | na       | f <b>ig</b><br>Ga | <b>5</b> L                              | **************************************                                                                               | a<br>y E          |           | <b>O</b>                                | ys<br>• • • • • • • • • • • • • • • • • • •                                                                          | tei                                     | m              | a.       | n     | sf                                     |                | · · · · · · · · · · · · · · · · · · ·  |                                                                                                    |         | •     •     •     •     •     •     •     •     •     •     •     •     •     •     •     •     •     •     •     •     •     •     •     •     •     •     •     •     •     •     •     •     •     •     •     •     •     •     •     •     •     •     •     •     •     •     •     •     •     •     •     •     •     •     •     •     •     •     •     •     •     •     •     •     •     •     •     •     •     •     •     •     •     •     •     •     •     •     •     •     •     •     •     •     •     •     •     •     •     •     •     •     •     •     •     •     •     •     •     •     •     •     •     •     •     •     •     •     •     •     •     •     •     •     •     •     •     •     •     •     •     •     •     •     •     •     •     •     •     •     •     •     •     •     •     • <th>* * * * * * * * * * * * * * * * * * * *</th> <th>* * * * * * * * * * * * * * * * * * * *</th> <th>+ <math>+</math> <math>+</math> <math>+</math> <math>+</math> <math>+</math> <math>+</math> <math>+</math> <math>+</math> <math>+</math></th> <th></th> <th></th> <th></th> <th></th> <th></th> <th></th> <th></th> <th></th> | * * * * * * * * * * * * * * * * * * * * | * * * * * * * * * * * * * * * * * * * *   | + $+$ $+$ $+$ $+$ $+$ $+$ $+$ $+$ $+$                              |                                                                                                    |                                         |       |                                         |       |                                                                                                    |                                                                                                    |                                                                   |
|                                                                                                    | * * * * * * * * * * * * * * * * * * * * |       | umi              | na       | f <b>ig</b><br>Ga | <b>gu</b><br>tev                        | wa                                                                                                    | a<br>y E          |           | <b>0</b><br>)-S                         | ***<br>ys<br>***                                                                                                    | tei                                     | m              | 8        | n     | Sf                                     |                | · · · · · · · · · · · · · · · · · · ·  |                                                                                                    |         |                                                                                                    | * * * * * * * * * * * * * * * * * * * * | * * * * * * * * * * * * * * * * * * * *   | * * * * * * * * * * * * * * * * * * * *                            |                                                                                                    |                                         |       |                                         |       |                                                                                                    |                                                                                                    |                                                                   |
|                                                                                                    | * * * * * * * * * * * * * * * * * * * * |       | umi              | na       | f <b>ig</b><br>Ga | tev                                     |                                                                                                    | y E               | ce        | <b>O</b>                                | <b>n</b>                                                                                                    | te                                      | m              | 8        | n     | Sf                                     |                | •••••••••••••••••••••••••••••••••••••• | * * * * * * * * * * * * * * * * * * * *                                                                                                    |         |                                                                                                    | * * * * * * * * * * * * * * * * * * * * | * * * * * * * * * * * * * * * * * * * *   | * * * * * * * * * * * * * * * * * * * *                            | • • • • • • • • • • • • • • • • • • •                                                                                                    | * * * * * * * * * * * * * * * * * * * * |       |                                         |       |                                                                                                    |                                                                                                    |                                                                   |
|                                                                                                    | * * * * * * * * * * * * * * * * * * * * |       | loumi            | na       | <b>Fig</b><br>Ga  | tev                                     |                                                                                                    | y E               | <b>ti</b> | <b>O</b> -S                             | <b>y</b><br><b>y</b><br><b>y</b><br><b>y</b><br><b>y</b><br><b>y</b><br><b>y</b><br><b>y</b><br><b>y</b><br><b>y</b> | ter                                     |                |          | n     | <b>Sf</b>                              |                | * * * * * * * * * * * * * * * * * * *  | * * * * * * * * * * * * * * * * * * * *                                                                                                    |         |                                                                                                    | * * * * * * * * * * * * * * * * * * * * | * * * * * * * * * * * * * * * * * * * *   | * * * * * * * * * * * * * * * * * * * *                            | * * * * * * * * * * * * * * * * * * * *                                                                                                    |                                         |       |                                         |       |                                                                                                    |                                                                                                    |                                                                   |
|                                                                                                    | * * * * * * * * * * * * * * * * * * * * |       | lo               | na       | Ga                | tev                                     |                                                                                                    | <b>y</b>          | <b>ti</b> | <b>O</b>                                | <b>n</b>                                                                                                    | ••••••••••••••••••••••••••••••••••••••  |                |          | n     | <b>SF</b>                              |                | * * * * * * * * * * * * * * * * * * *  | * * * * * * * * * * * * * * * * * * * *                                                                                                    |         | * * * * * * * * * * * * * * * * * * * *                                                                                                    | * $*$ $*$ $*$ $*$ $*$ $*$ $*$ $*$ $*$   | * * * * * * * * * * * * * * * * * * * *   | * * * * * * * * * * * * * * * * * * * *                            | * * * * * * * * * * * * * * * * * * * *                                                                                                    |                                         |       |                                         |       |                                                                                                    |                                                                                                    |                                                                   |
|                                                                                                    | * * * * * * * * * * * * * * * * * * * * |       | loumi            | na       | Ga                | tev                                     |                                                                                                    | <b>y</b>          |           | ••••••••••••••••••••••••••••••••••••••  | * * * * * * * * * * * * * * * * * * *                                                                                | te:                                     |                |          | n     | ************************************** |                | * * * * * * * * * * * * * * * * * * *  | * * * * * * * * * * * * * * * * * * * *                                                                                                    |         | * * * * * * * * * * * * * * * * * * * *                                                                                                    | * * * * * * * * * * * * * * * * * * * * | * * * * * * * * * * * * * * * * * * * *   | * * * * * * * * * * * * * * * * * * * *                            | * * * * * * * * * * * * * * * * * * * *                                                                                                    |                                         |       | • • • • • • • • • • • • • • • • • • • • |       |                                                                                                    |                                                                                                    |                                                                   |

### **Reading Configuration**

- Additions/Changes to the system configuration must be transferred from the setup software to the Lumina Gateway
- All information in the controller file is sent during transfers
- Use Menu "Write" option to place programming into the Lumina Gateway Controller
- Transfers can occur over a Local Area Network (LAN) or Leviton Cloud Service (LCS) connection
  - When on-site, it is recommended to use LAN connections due to the reduced amount of required encryption

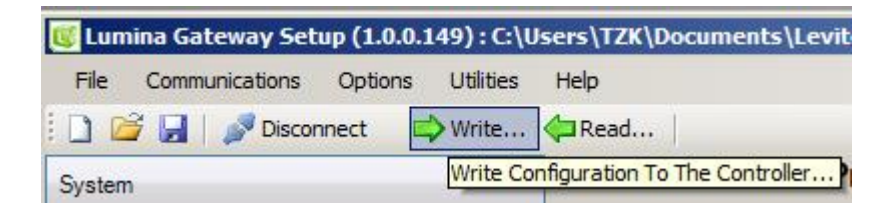

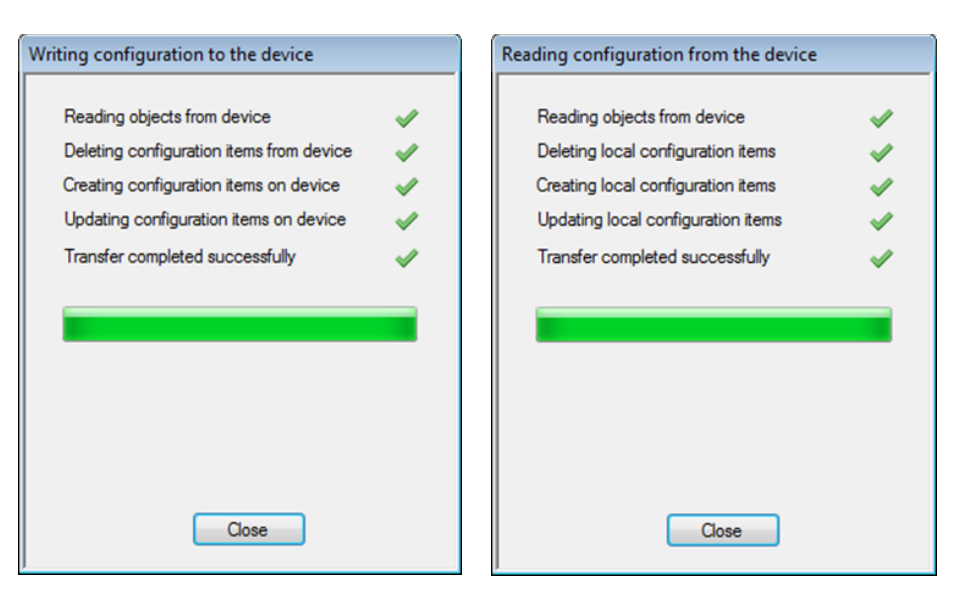

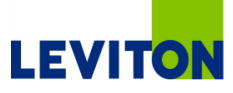

| * * * * * * * * * * * * * |                                       | * * * * * * * * * * * * * *             |                                         |      |
|---------------------------|---------------------------------------|-----------------------------------------|-----------------------------------------|------|
| * * * * * * * * * * * * * | * * * * * * * * * * * * * *           | + + + + + + + + + + + + + + + + + + + + | * * * * * * * * * * * * * * * *         |      |
| * * * * * * * * * * * * * | * * * * * * * * * * * * * * *         | * * * * * * * * * * * * * * *           | * * * * * * * * * * * * * * * *         |      |
|                           |                                       |                                         |                                         |      |
|                           |                                       |                                         |                                         |      |
| * * * * * * * * * * * * * |                                       |                                         | * * * * * * * * * * * * * * *           |      |
| * * * * * * * * * * * * * | * * * * * * * * * * * * *             | * * * * * * * * * * * * * *             |                                         |      |
|                           |                                       | * * * * * * * * * * * * * *             |                                         |      |
| * * * * * * * * * * * * * | * * * * * * * * * * * * * *           | * * * * * * * * * * * * * *             |                                         |      |
| * * * * * * * * * * * * * | * * * * * * * * * * * * * * *         | * * * * * * * * * * * * * *             | * * * * * * * * * * * * * * * * *       |      |
| * * * * * * * * * * * * * | * * * * * * * * * * * * * *           | * * * * * * * * * * * * * * *           | * * * * * * * * * * * * * * *           |      |
|                           |                                       |                                         |                                         |      |
|                           |                                       |                                         |                                         |      |
|                           |                                       | * * * * * * * * * * * * * *             |                                         |      |
| * * * * * * * * * * * * * |                                       | * * * * * * * * * * * * *               | * * * * * * * * * * * * * * *           |      |
|                           | * * * * * * * * * * * * * *           | + + + + + + + + + + + + + + + + + + + + | · + + + + + + + + + + + + + + + + + + + |      |
| * * * * * * * * * * * * * | * * * * * * * * * * * * * *           | * * * * * * * * * * * * *               | · + + + + + + + + + + + + + + + + + + + |      |
| * * * * * * * * * * * * * | * * * * * * * * * * * * * *           | + + + + + + + + + + + + + + + + + + + + | · • • • • • • • • • • • • • • • • • •   |      |
| * * * * * * * * * * * * * | * * * * * * * * * * * * * *           | * * * * * * * * * * * * * * *           | * * * * * * * * * * * * * * * * *       |      |
| ************              | * * * * * * * * * * * * * * *         |                                         |                                         |      |
|                           |                                       |                                         |                                         |      |
|                           |                                       |                                         |                                         |      |
|                           |                                       |                                         |                                         |      |
|                           |                                       | * * * * * * * * * * * * * *             | · · · · · · · · · · · · · · · · · · ·   |      |
|                           | · · · · · · · · · · · · · · · · · · · |                                         |                                         |      |
| Con                       | necting                               | iOS and                                 | Android                                 | Anns |
| Con                       | necting                               | iOS and                                 | Android                                 | Apps |
| Con                       | necting                               | iOS and                                 | Android                                 | Apps |
| Con                       | necting                               | iOS and                                 | Android                                 | Apps |
| <b>Con</b><br>Lumina      | necting<br>Gateway Eco-               | <b>iOS and</b><br>System                | Android                                 | Apps |
| <b>Con</b><br>Lumina      | <b>necting</b><br>Gateway Eco-        | <b>iOS and</b><br>System                | Android                                 | Apps |
| <b>Con</b><br>Lumina      | <b>necting</b><br>Gateway Eco-        | <b>iOS and</b><br>System                | Android                                 | Apps |
| <b>Con</b><br>Lumina      | necting<br>Gateway Eco-               | <b>iOS and</b><br>System                | Android                                 | Apps |
| <b>Con</b><br>Lumina      | necting<br>Gateway Eco-               | <b>iOS and</b><br>System                | Android                                 | Apps |
| <b>Con</b><br>Lumina      | necting<br>Gateway Eco-               | <b>iOS and</b><br>System                | Android                                 | Apps |
| <b>Con</b><br>Lumina      | necting<br>Gateway Eco-               | <b>iOS and</b><br>System                | Android                                 | Apps |
| <b>Con</b><br>Lumina      | necting<br>Gateway Eco-               | <b>iOS and</b><br>System                | Android                                 | Apps |
| <b>Con</b><br>Lumina      | necting<br>Gateway Eco-               | <b>iOS and</b><br>System                | Android                                 | Apps |
| Con<br>Lumina             | necting<br>Gateway Eco-               | <b>iOS and</b><br>System                | Android                                 | Apps |
| Con                       | necting<br>Gateway Eco-               | <b>iOS and</b><br>System                | Android                                 | Apps |
| Con                       | necting<br>Gateway Eco-               | <b>iOS and</b><br>System                | Android                                 | Apps |
| Lumina                    | necting<br>Gateway Eco-               | <b>iOS and</b><br>System                | Android                                 | Apps |
| Lumina                    | necting<br>Gateway Eco-               | <b>iOS and</b><br>System                | Android                                 | Apps |

### **Connecting Apps**

iOS and Android (Free apps, no fees)

- Leviton Cloud Service makes connections simple, no DDNS or port forwarding required
- Add users in the Lumina Gateway
  - Register the User to LCS
  - Be certain to download to the Lumina Gateway after adding the User
- Download the free app
  - At the home screen, add the LCS account information
  - The app will connect automatically and download the Lumina Gateway configuration information

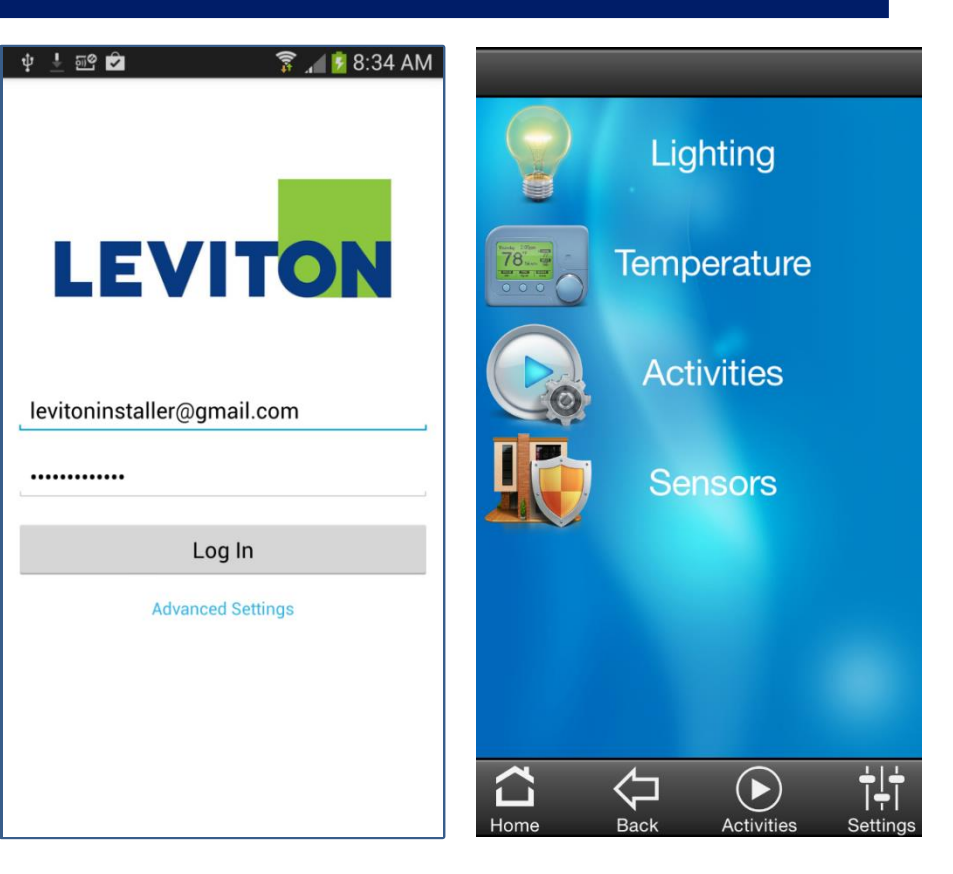

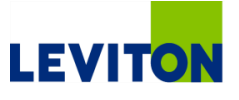

| * *                                                                                                    | * *                                     | 使于                                      | + + +          | + + -           |                | + + +               | + +               | 1.1.1           | 1.1.1             | + +            | 1.1             | * * *             | * *                                         | + + + |       | * * | + + +                                  |     |       | * * * | * * *                                  |       | * * * | * *.*                            |           | + +                                                                             | + + +                                   | 1.4.4                                   |       | * * *                                 | * * *                            | * * * *                                                                                                  |
|----------------------------------------------------------------------------------------------------|-----------------------------------------|-----------------------------------------|----------------|-----------------|----------------|---------------------|-------------------|-----------------|-------------------|----------------|-----------------|-------------------|---------------------------------------------|-------|-------|-----|----------------------------------------|-----|-------|-------|----------------------------------------|-------|-------|----------------------------------|-----------|---------------------------------------------------------------------------------|-----------------------------------------|-----------------------------------------|-------|---------------------------------------|----------------------------------|----------------------------------------------------------------------------------------------------|
| + +                                                                                                    | + +                                     | + +                                     | + + +          | + + -           | + + +          | + + +               | + +               | + + +           | + + +             | + +            | + + 1           | + + +             | + +                                         | + + + | + + + | + + | + + +                                  | + + |       | + + + | + + +                                  | + + + | + + + | + + -                            | + + +     | + +                                                                             | + + •                                   | + + +                                   | + + + | + + +                                 | + + +                            | + + + +                                                                                                  |
| + +                                                                                                    | + +                                     | + +                                     | + + +          | + + +           | + + +          | + + +               | + +               | + + +           | + + +             | + +            | + + +           |                   | + +                                         | + + + | + + + | + + | + + +                                  | + + | + + + | + + + | + + +                                  | + + + | + + + | + + -                            | + + +     | + +                                                                             | + + +                                   | + + +                                   | + + + | + + +                                 | + + +                            | + + + +                                                                                                  |
| + +                                                                                                    | + +                                     | + +                                     | + + +          | + + -           | + + +          | + + +               | + +               | + + +           | + + +             | + +            | + + 1           | + + +             | + +                                         | + + + | + + + | + + | + + +                                  | + + | + + + | + + + | + + +                                  | + + + | + + + | + + -                            | + + +     | + +                                                                             | + + •                                   | + + +                                   | + + + | + + +                                 | + + +                            | + + + +                                                                                                  |
| + +                                                                                                    | + +                                     | + +                                     | + + +          | + + +           | + + +          | + + +               | + +               | + + +           | + + +             | + +            | + + 1           |                   | + +                                         | + + + | + + + | + + | + + +                                  | + + | + + + | + + + | + + +                                  | * * * | + + + | + + +                            | + + +     | + +                                                                             | + + +                                   | + + +                                   | + + + | + + +                                 | + + +                            | * * * *                                                                                                  |
| + +                                                                                                    | + +                                     | + +                                     | + + +          | + + +           |                | * + +               | + +               | + + +           | + + +             | + +            | + + -           | + + +             | + +                                         | + + + | + + + | + + | + + +                                  | + + | + + + | +++   | +++                                    | + + + | + + + | + + +                            | + + +     | + +                                                                             | + + -                                   | + + +                                   | + + + | + + +                                 | + + +                            | + + + +                                                                                                  |
| + +                                                                                                    | + +                                     | + +                                     | + + +          | + + +           | + + +          | + + +               | + +               | * * *           | + + +             | + +            | + + 1           | + + +             | + +                                         | + + + | + + + | + + | + + +                                  | + + | + + + | + + + | + + +                                  | + +   | + + + | + + +                            | + + +     | + +                                                                             | + + +                                   | + + +                                   | + + + | + + +                                 | + + +                            | + + + +                                                                                                  |
| + +                                                                                                    | + +                                     | + +                                     | + + +          | + + +           | + + +          | + + +               | + +               | + + +           | + + +             | + +            | + + 1           | + + +             | + +                                         | + + + | + + + | + + | + + +                                  | + + | + + + | + + + | + + +                                  | + + + | + + + | + + -                            | + + +     | + +                                                                             | + + -                                   | + + +                                   | + + + | + + +                                 | + + +                            | + + + +                                                                                                  |
| + +                                                                                                    | + +                                     | * *                                     | + + +          | * * *           | + + +          | + + +               | + +               | + + +           |                   | + +            | + + 1           | * * *             | + +                                         | + + + |       | + + | + + +                                  | + + | + + + | * * * | + + +                                  | + + + | + + + | + + -                            |           | + +                                                                             | + + -                                   | * * *                                   | . + + | + + +                                 | + + +                            | * * * *                                                                                                  |
| + +                                                                                                    | + +                                     | + +                                     | + + +          | + + -           |                | + + +               | + +               | + + +           | + + +             | + +            | + + 1           | + + +             | + +                                         | + + + |       | + + | + + +                                  | + + | + + + | + + + | + + +                                  | + + + | + + + | + + -                            | * * *     | + +                                                                             | + + •                                   | + + +                                   | . + + | + + +                                 | + + +                            | + + + +                                                                                                  |
| + +                                                                                                    | + +                                     | + +                                     | + + +          | + + +           | + + +          | + + +               | + +               | * * *           | * * *             | + +            | * * !           | * * *             | + +                                         | + + + | + + + | ++  | + + +                                  | + + | + + + | * * * | + + +                                  | + + + | + + + | + + -                            | + + +     | + +                                                                             | + + 1                                   | * * *                                   |       | + + +                                 | + + +                            | * * * *                                                                                                  |
| + +                                                                                                    | + +                                     | + +                                     | + + +          | + + -           | + + +          | + + +               | + +               | + + +           | + + +             | + +            | + + -           | + + +             | + +                                         | + + + | + + + | + + | + + +                                  | + + | + + + | + + + | + + +                                  | + + + | + + + | + + +                            | + + +     | + +                                                                             | + + -                                   | + + +                                   | + + + | + + +                                 | + + +                            | + + + +                                                                                                  |
| + +                                                                                                    | + +                                     | + +                                     | + + +          | + + +           | + + +          | + + +               | + +               | + + +           | * * *             | + +            | + + :           | + + +             | + +                                         | + + + | * * * | * * | + + +                                  | + + | + + + | * * * | + + +                                  | F + + | + + + | + + -                            | * * *     | + +                                                                             | * * *                                   | * * *                                   | + + + | + + +                                 | + + +                            | + + + +                                                                                                  |
| + +                                                                                                    | + +                                     | + +                                     | + + +          | + + -           | + + +          | + + +               | + +               | + + +           | + + +             | + +            | + + ·           | + + +             | + +                                         | + + + | + + + | + + | + + +                                  | + + | + + + | + + + | + + +                                  | + + + | + + + | + + -                            | + + +     | + +                                                                             | + + -                                   | + + +                                   | + + + | + + +                                 | + + +                            | + + + +                                                                                                  |
| + +                                                                                                    | + +                                     | + +                                     | + + +          | + + +           | + + +          | + + +               | + +               | + + +           | * * *             | + +            | + + :           | + + +             | + +                                         | + + + | + + + | + + | + + +                                  | + + | + + + | * * * | + + +                                  | + + + | + + + | + + -                            | + + +     | + +                                                                             | + + +                                   | * * *                                   | + + + | + + +                                 | + + +                            | * + + +                                                                                                  |
| + +                                                                                                    | + +                                     | + +                                     | + + +          | + + -           | + + +          | + + +               | + +               | + + +           | + + +             | + +            | + + -           | + + +             | + +                                         | + + + | + + + | + + | + + +                                  | + + | + + + | + + + | + + +                                  | + + + | + + + | + + -                            | + + +     | + +                                                                             | + + -                                   | + + +                                   | + + + | + + +                                 | + + +                            | + + + +                                                                                                  |
| + +                                                                                                    | + +                                     | * *                                     | + + +          | + + +           | * * *          | + + +               | * *               | * * *           | * * *             | **             | * * *           | * * *             | * *                                         | * * * | * * * | **  | + + +                                  | + + | + + + | * * * | + + +                                  | + +   | + + + | ***                              | * * *     | ++                                                                              | * * *                                   |                                         | * * * | * * *                                 | * * *                            | * * * *                                                                                                  |
| * *                                                                                                    | 1 1                                     | * *                                     | + + +          | * * *           |                | 111                 | 11                | * * *           |                   | TT             | * * 1           | * * *             | T.T.                                        |       | 111   | **  | ***                                    | * * |       | * * * | ***                                    | * *   | * * * | ***                              |           | 11                                                                              | 111                                     |                                         |       |                                       | * * *                            | * * * *                                                                                                  |
| * *                                                                                                    | 11                                      | * *                                     | * * *          | * * *           |                | * * *               | * *               | * * *           |                   | * *            | * * *           | * * *             | * *                                         |       |       | **  | * * *                                  | * * | * * * | * * * | ***                                    | * *   | * * * | ***                              |           | * *                                                                             |                                         |                                         | * *   | * * *                                 | * * *                            | * * * *                                                                                                  |
|                                                                                                    |                                         | * *                                     |                |                 |                | 1 1 1               | 11                | * * *           |                   | 11             | 11              |                   |                                             |       |       |     |                                        |     |       |       |                                        |       | * * * | 1                                |           | 11                                                                              | 11                                      |                                         |       |                                       | * * *                            | * * * *                                                                                                  |
| 11                                                                                                    | 11                                      | 11                                      | 111            |                 |                |                     |                   |                 |                   |                |                 |                   | 11                                          |       |       | 11  |                                        |     |       |       | 11                                     |       | 111   |                                  |           |                                                                                 |                                         |                                         |       |                                       |                                  |                                                                                                    |
| 11                                                                                                    | 11                                      | 11                                      | 111            |                 |                | 111                 |                   | 11              |                   | 11             | 11              |                   | II                                          |       |       |     |                                        |     |       |       | 111                                    |       |       | 11                               |           | 11                                                                              |                                         |                                         |       | III                                   |                                  |                                                                                                    |
|                                                                                                    | 11                                      | 11                                      |                |                 |                | 111                 | 11                |                 |                   | 11             | 11              |                   | 11                                          |       |       | 11  |                                        |     |       |       | 11                                     |       |       | 11                               |           | 11                                                                              |                                         |                                         |       |                                       |                                  |                                                                                                    |
|                                                                                                    |                                         |                                         |                |                 |                | 111                 |                   |                 |                   |                |                 |                   |                                             |       |       |     |                                        |     |       |       |                                        |       |       |                                  |           |                                                                                 |                                         |                                         |       |                                       |                                  |                                                                                                    |
|                                                                                                    | -                                       |                                         |                |                 |                | - 10 M              | 10. 10.           |                 |                   |                | 10 Mar 1        | the state state   |                                             |       |       |     |                                        |     |       |       |                                        |       |       |                                  |           |                                                                                 |                                         |                                         |       |                                       |                                  |                                                                                                    |
| 11                                                                                                    | 11                                      | 11                                      | 111            | 111             |                | 111                 | 11                | 111             |                   | 11             |                 |                   | 11                                          |       |       | 11  | 111                                    | 11  |       | 111   | 111                                    |       |       | 111                              |           | 11                                                                              | 111                                     |                                         |       |                                       |                                  |                                                                                                    |
|                                                                                                    | •••                                     | **                                      | + + +          |                 |                |                     | •••               |                 |                   |                | + + +           | · · · ·           |                                             | • • • |       | **  | * * *                                  | ++  | • + + |       |                                        |       | + + + | * * *                            |           |                                                                                 |                                         | + + +                                   | • • • |                                       | * * *                            | + + + +                                                                                                  |
| •••                                                                                                    | * *                                     | +++++++++++++++++++++++++++++++++++++++ |                |                 | 4              |                     |                   |                 |                   | 0              |                 |                   |                                             | T     |       |     | h                                      | +++ |       |       |                                        | -     |       |                                  | 0         |                                                                                 |                                         |                                         |       |                                       | * * *                            | + + + + +                                                                                                |
| • • •                                                                                                    | * * * * *                               | * *                                     | U              | p               | d              | at                  | ir                | 18              | <b>Z</b> (        | 0              | n               | h                 | 1                                           | T     | DL    | 10  | ch                                     | ••• | 7     | ii    | 'n                                     | n     | Na    | ar                               | e         | **                                                                              |                                         |                                         |       |                                       | • • •                            | + + + + + + + + + + + + + + + + + + + +                                                                  |
| · · · · · · · · · · · · · · · · · · ·                                                                                                    | * * * * * *                             | * * * * * * *                           | U              | p               | d              | at                  | ir                | າຍ              | 5 (               | 0              | n               | nr                | ni                                          | To    | DI    | 10  | ch                                     |     | 7 F   | i     | 'n                                     | n     | Na    | ar                               | e         | * * * * * * * * * * *                                                           | * * *                                   |                                         |       | · · · ·                               | • • •                            | + + + + + + + + + + + + + + + + + + + +                                                                  |
| * *<br>* *<br>* *<br>* *<br>* *<br>* *                                                                                                    | * * * * * * *                           | * * * * * *                             |                | p               | d              | at                  |                   | າຍ              | 5 (               | 0              | n               | h                 |                                             | To    | DI    | 10  | h                                      |     | 7 - F | -11   | 'n                                     | n     | Na    | ar                               | e         | * * * * * * * * *                                                               |                                         |                                         |       | · · · · · · · · · · · · · · · · · · · | * * *<br>* * *<br>* * *<br>* * * | + + + +<br>+ + + +<br>+ + + +<br>+ + + +<br>+ + + +                                                      |
| * * * * * * * * * * * * * * * * * * *                                                                                                    | * * * * * * * *                         | * * * * * * * *                         | U              | <b>p</b>        | d              | at<br>Ga            | :ir               | <b>1</b><br>Mar | <b>5</b> (        | 0              | <b>n</b>        | <b>nr</b><br>/ste | <b>Ni</b>                                   | To    | DI    |     | h                                      | * * | 7. 5  | -ir   | 'n                                     |       | Na    | ar                               | e         | * * * * * * * * * * *                                                           |                                         |                                         |       |                                       |                                  | + + + +<br>+ + + +<br>+ + + +<br>+ + + +<br>+ + + +<br>+ + + +<br>+ + + +<br>+ + + +                     |
| * * * * * * * * * * * * * * * * * * *                                                                                                    | • • • • • • • • • • • • • • • • • • •   | + + + + + + + + + + + + + + + + + + +   | U              | <b>p</b><br>mii | <b>d</b><br>na | at<br><sub>Ga</sub> | tev               | <b>ן</b><br>אמי | <b>5</b> (<br>y E | <b>O</b>       | <b>n</b><br>-Sy | <b>nr</b><br>/ste | <b>ni</b><br>em                             | To    | DI    | 10  | <b>h</b>                               |     |       |       | 'n                                     |       | Na    | ar                               | e         | * * * * * * * * * * * * *                                                       |                                         | • • • • • • • • • • • • • • • • • • •   |       |                                       |                                  | + $+$ $+$ $++$ $+$ $+$ $++$ $+$ $+$ $++$ $+$ $+$ $++$ $+$ $+$ $++$ $+$ $+$ $++$ $+$ $+$ $++$ $+$ $+$ $+$ |
|                                                                                                    | * * * * * * * * *                       | + + + + + + + + + + + + + + + + + + +   | U              | <b>p</b><br>mii | <b>d</b><br>na | at<br><sub>Ga</sub> | <b>:ir</b><br>tev | <b>1</b><br>wav | <b>5</b> (<br>y E | <b>O</b>       | <b>m</b><br>-Sy | <b>nr</b><br>/ste | <b>)i</b><br>em                             | To    |       |     | <b>h</b>                               |     |       |       | 1                                      |       | Na    | ar                               | e         | * * * * * * * * * * * * * * * * * * *                                           |                                         | • • • • • • • • • • • • • • • • • • •   |       |                                       |                                  |                                                                                                    |
| + $+$ $+$ $+$ $+$ $+$ $+$ $+$ $+$ $+$                                                                                                    | * * * * * * * * * *                     | * * * * * * * * * * *                   | <b>U</b><br>Lu | <b>p</b><br>mii | <b>d</b><br>na | at<br><sub>Ga</sub> | <b>:ir</b><br>tev | <b>٦</b>        | <b>5</b> (<br>y E | <b>O</b>       | <b>m</b><br>-Sy | <b>nr</b><br>/ste |                                             | T     |       |     | <b>h</b>                               |     |       |       |                                        |       | Na    |                                  | e         | * * * * * * * * * * * * * * * * * * *                                           |                                         |                                         |       |                                       |                                  |                                                                                                    |
| + $+$ $+$ $+$ $+$ $+$ $+$ $+$ $+$ $+$                                                                                                    | * * * * * * * * * * *                   | * * * * * * * * * * * *                 | Lu             | <b>p</b><br>mii | <b>d</b><br>na | at<br><sub>Ga</sub> | tev:              | <b>٦</b>        | <b>5 (</b><br>y E | 0              | <b>n</b><br>-Sy | <b>nr</b><br>/ste | em                                          | T     |       |     | <b>h</b>                               |     |       |       |                                        |       | Na    |                                  | e         | $\cdot$ $\cdot$ $\cdot$ $\cdot$ $\cdot$ $\cdot$ $\cdot$ $\cdot$ $\cdot$ $\cdot$ |                                         | • • • • • • • • • • • • • • • • • • •   |       |                                       |                                  |                                                                                                    |
| * * * * * * * * * * * * *                                                                                                    | * * * * * * * * * * * * *               | * * * * * * * * * * * * *               | U              | <b>p</b><br>mii | <b>d</b><br>na | at<br><sub>Ga</sub> | tev               | <b>٦</b>        | <b>5</b> (<br>y E | 0              | <b>n</b><br>-Sy | <b>)r</b><br>/ste | em                                          |       |       |     | <b>h</b>                               |     |       |       |                                        |       |       | <b>Br</b>                        | e         |                                                                                 |                                         |                                         |       |                                       |                                  |                                                                                                    |
| * * * * * * * * * * * * * *                                                                                                    | * * * * * * * * * * * * * *             | * * * * * * * * * * * * * *             | Lu             | <b>p</b><br>mii | <b>d</b><br>na | at<br><sub>Ga</sub> | tev               | <b>٦</b>        | <b>5</b> (<br>y E | 0              | <b>n</b>        | <b>)r</b><br>/ste | em<br>***                                   |       |       |     | <b>h</b>                               |     |       |       |                                        |       |       |                                  | e         | $\cdot$ $\cdot$ $\cdot$ $\cdot$ $\cdot$ $\cdot$ $\cdot$ $\cdot$ $\cdot$ $\cdot$ |                                         | • • • • • • • • • • • • • • • • • • •   |       |                                       |                                  |                                                                                                    |
| * * * * * * * * * * * * * * *                                                                                                    | * * * * * * * * * * * * * * *           | * * * * * * * * * * * * * * *           | Lu             | <b>p</b><br>mii | <b>d</b><br>na | at<br><sub>Ga</sub> | tev               | <b>)</b>        | <b>5 (</b><br>y E | 0              | <b>n</b>        | <b>)r</b>         | em<br>***                                   |       |       |     | <b>h</b>                               |     |       |       |                                        |       |       |                                  | e         | * * * * * * * * * * * * * * * *                                                 |                                         |                                         |       |                                       |                                  |                                                                                                    |
| * * * * * * * * * * * * * * * *                                                                                                    | * * * * * * * * * * * * * * * *         | * * * * * * * * * * * * * * * *         | Lu             | <b>p</b><br>mii | <b>d</b><br>na | at<br><sub>Ga</sub> | tev               | <b>D</b> E      | <b>5</b> (<br>y E | 0              | <b>-</b> Sy     | <b>)r</b><br>/ste | ***<br>***<br>***<br>***<br>***             |       |       |     | <b>h</b>                               |     |       |       |                                        |       |       |                                  | e         | * * * * * * * * * * * * * * * * *                                               |                                         | * * * * * * * * * * * * * * * * * *     |       |                                       |                                  |                                                                                                    |
| * * * * * * * * * * * * * * * * * *                                                                                                    | * * * * * * * * * * * * * * * * *       | * * * * * * * * * * * * * * * * * *     | Lu             | <b>p</b><br>mii | <b>d</b><br>na | Ga                  | tev               | <b>D</b> E      | <b>5</b> (<br>y E | С              | <b>-</b> \$y    | <b>)</b> r        | em<br>* * * * * * * * * * * * * * * * * * * |       |       |     | <b>***</b>                             |     |       |       |                                        |       |       | <b>a b b b b b b b b b b</b>     | <b>e</b>  | • • • • • • • • • • • • • • • • • • •                                           |                                         | * * * * * * * * * * * * * * * * * * * * |       |                                       |                                  |                                                                                                    |
| * * * * * * * * * * * * * * * * * * *                                                                                                    | * * * * * * * * * * * * * * * * * * *   | * * * * * * * * * * * * * * * * * * * * | Lu             | <b>p</b><br>mii | d              | Ga                  | tev               | <b>N</b> av     | <b>5</b> (        | С              | <b>-</b> Sy     | <b>)</b> ste      | **************************************      |       |       |     |                                        |     |       |       |                                        |       |       |                                  |           | • • • • • • • • • • • • • • • • • • •                                           |                                         |                                         |       |                                       |                                  |                                                                                                    |
| * * * * * * * * * * * * * * * * * * * *                                                                                                    | * * * * * * * * * * * * * * * * * * * * | * * * * * * * * * * * * * * * * * * *   | Lu             | <b>p</b><br>mii | d              | Ga                  |                   |                 | <b>5</b> (        | 0              | -Sy             | <b>)</b> ste      |                                             |       |       |     |                                        |     |       |       |                                        |       |       |                                  |           |                                                                                 |                                         |                                         |       |                                       |                                  |                                                                                                    |
| •         •         •         •         •         •         •         •         •         •         •         •         •         •         •         •         •         •         •         •         •         •         •         •         •         •         •         •         •         •         •         •         •         •         •         •         •         •         •         •         •         •         •         •         •         •         •         •         •         •         •         •         •         •         •         •         •         •         •         •         •         •         •         •         •         •         •         •         •         •         •         •         •         •         •         •         •         •         •         •         •         •         •         •         •         •         •         •         •         •         •         •         •         •         •         •         •         •         •         •         •         •         •         •         •         •         • | * * * * * * * * * * * * * * * * * * * * | * * * * * * * * * * * * * * * * * * * * | Lu             | <b>p</b><br>mii | d              | Ga                  |                   | <b>N</b>        | <b>5</b> (        | 0              | <b>n</b><br>-Sy | <b>)</b><br>/ste  |                                             |       |       |     |                                        |     |       |       |                                        |       |       |                                  |           |                                                                                 |                                         | • • • • • • • • • • • • • • • • • • •   |       |                                       |                                  |                                                                                                    |
| * * * * * * * * * * * * * * * * * * * *                                                                                                    | * * * * * * * * * * * * * * * * * * * * | * * * * * * * * * * * * * * * * * * * * | Lu             | <b>p</b><br>mii | <b>d</b>       | Ga                  | tev               |                 | <b>y</b> E        | Co             | <b>-</b> \$y    | <b>nr</b><br>/ste |                                             |       |       |     | ************************************** |     |       |       | ************************************** |       |       | <b>a b b c c c c c c c c c c</b> | <b>'e</b> | * * * * * * * * * * * * * * * * * * * *                                         |                                         |                                         |       |                                       |                                  |                                                                                                    |
| * * * * * * * * * * * * * * * * * * * *                                                                                                    | * * * * * * * * * * * * * * * * * * * * | **********                              |                | <b>p</b><br>mii | <b>d</b>       | Ga                  |                   |                 | у Е               | <b>O</b><br>co | +S)             | <b>nr</b><br>/ste |                                             |       |       |     | ************************************** |     |       |       | ************************************** |       |       | <b>a b b c c c c c c c c c c</b> | <b>'e</b> | * * * * * * * * * * * * * * * * * * * *                                         | * * * * * * * * * * * * * * * * * * * * |                                         |       |                                       |                                  |                                                                                                    |
| * * * * * * * * * * * * * * * * * * * *                                                                                                    | * * * * * * * * * * * * * * * * * * * * | * * * * * * * * * * * * * * * * * * * * |                | <b>p</b><br>mii | d              | Ga                  |                   |                 | y e               | Co             | +S)             | <b>nr</b><br>/ste |                                             |       |       |     | ************************************** |     |       |       | ************************************** |       |       | <b>a</b>                         | 6         | * * * * * * * * * * * * * * * * * * * *                                         |                                         |                                         |       |                                       |                                  |                                                                                                    |

### Updating OmniTouch 7 Touchscreen Firmware

- 99A00-1 and 99A00-2 may connect to a Lumina Gateway eco-system.
- To Update firmware in setup software, use menu item "Utilities -> Update OmniTouch 7 Firmware"

| 👿 Lum | ina Gateway Set | up (1.0.0.1 | .49) : C:\U | sers\TZK\Documents\Leviton\Lun |
|-------|-----------------|-------------|-------------|--------------------------------|
| File  | Communications  | Options     | Utilities   | Help                           |
| i 🗋 🖻 | 🊰 🛃 🛛 🔊 Discon  | nect 🗖      | 🔜 Upo       | ate OmniTouch 7 Firmware       |

| Update OmniTouch 7 Firmware   |                      | ×        |
|-------------------------------|----------------------|----------|
| Touchscreen Information       |                      |          |
| IP Address or Network Name    |                      | Discover |
| Firmware Update Port Number   | 4370 -               |          |
| Network Encryption Key Part 1 | 00-00-00-00-00-00-00 |          |
| Network Encryption Key Part 2 | 00-00-00-00-00-00-00 |          |
| Firmware file                 | ne>                  | Select   |
|                               |                      |          |
| Update                        | Cance                | el       |

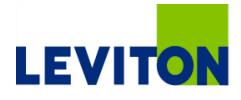

| ***************************************           | * * * * * * * * * * * * * * * * * * * * |
|---------------------------------------------------|-----------------------------------------|
| * * * * * * * * * * * * * * * * * * * *           | * * * * * * * * * * * * * * * * * * * * |
| * * * * * * * * * * * * * * * * * * * *           | * * * * * * * * * * * * * * * * * * * * |
| * * * * * * * * * * * * * * * * * * * *           | * * * * * * * * * * * * * * * * * * * * |
|                                                   |                                         |
|                                                   |                                         |
| * * * * * * * * * * * * * * * * * * * *           | * * * * * * * * * * * * * * * * * * * * |
|                                                   | * * * * * * * * * * * * * * * * * * * * |
| * * * * * * * * * * * * * * * * * * * *           | * * * * * * * * * * * * * * * * * * * * |
| * * * * * * * * * * * * * * * * * * * *           | * * * * * * * * * * * * * * * * * * * * |
| * * * * * * * * * * * * * * * * * * * *           | * * * * * * * * * * * * * * * * * * * * |
| * * * * * * * * * * * * * * * * * * * *           | * * * * * * * * * * * * * * * * * * * * |
| * * * * * * * * * * * * * * * * * * * *           | * * * * * * * * * * * * * * * * * * * * |
| ***************************************           | * * * * * * * * * * * * * * * * * * * * |
|                                                   |                                         |
|                                                   |                                         |
| ***************************************           | * * * * * * * * * * * * * * * * * * * * |
| * * * * * * * * * * * * * * * * * * * *           | * * * * * * * * * * * * * * * * * * * * |
| * * * * * * * * * * * * * * * * * * * *           | * * * * * * * * * * * * * * * * * * * * |
| * * * * * * * * * * * * * * * * * * * *           | * * * * * * * * * * * * * * * * * * * * |
| * * * * * * * * * * * * * * * * * * * *           | * * * * * * * * * * * * * * * * * * * * |
| * * * * * * * * * * * * * * * * * * * *           | * * * * * * * * * * * * * * * * * * * * |
| * * * * * * * * * * * * * * * * * * * *           |                                         |
|                                                   | * * * * * * * * * * * * * * * * * * * * |
|                                                   |                                         |
| Holp System in Softw                              |                                         |
| Help System in Softw                              | are                                     |
| Help System in Softw                              | are                                     |
| Help System in Softw                              | are                                     |
| Help System in Softw<br>Lumina Gateway Eco-System | are                                     |
| Help System in Softw<br>Lumina Gateway Eco-System | are                                     |
| Help System in Softw<br>Lumina Gateway Eco-System | are                                     |
| Help System in Softw<br>Lumina Gateway Eco-System | are                                     |
| Help System in Softw<br>Lumina Gateway Eco-System | are                                     |
| Help System in Softw<br>Lumina Gateway Eco-System | are                                     |
| Help System in Softw<br>Lumina Gateway Eco-System | are                                     |
| Help System in Softw<br>Lumina Gateway Eco-System | are                                     |
| Help System in Softw<br>Lumina Gateway Eco-System | are                                     |
| Help System in Softw<br>Lumina Gateway Eco-System | are                                     |
| Help System in Softw<br>Lumina Gateway Eco-System | are                                     |
| Help System in Softw<br>Lumina Gateway Eco-System | are                                     |
| Help System in Softw<br>Lumina Gateway Eco-System | are                                     |
| Help System in Softw<br>Lumina Gateway Eco-System | are                                     |

### Help / Assistance

- A comprehensive help system is built into the Lumina Gateway software and can be accessed prior to starting a new project, or in the midst of project creation
  - Choose Help / Contents from menu structure
  - E-mail <u>SASupport@leviton.com</u> or call 1-800-229-7256

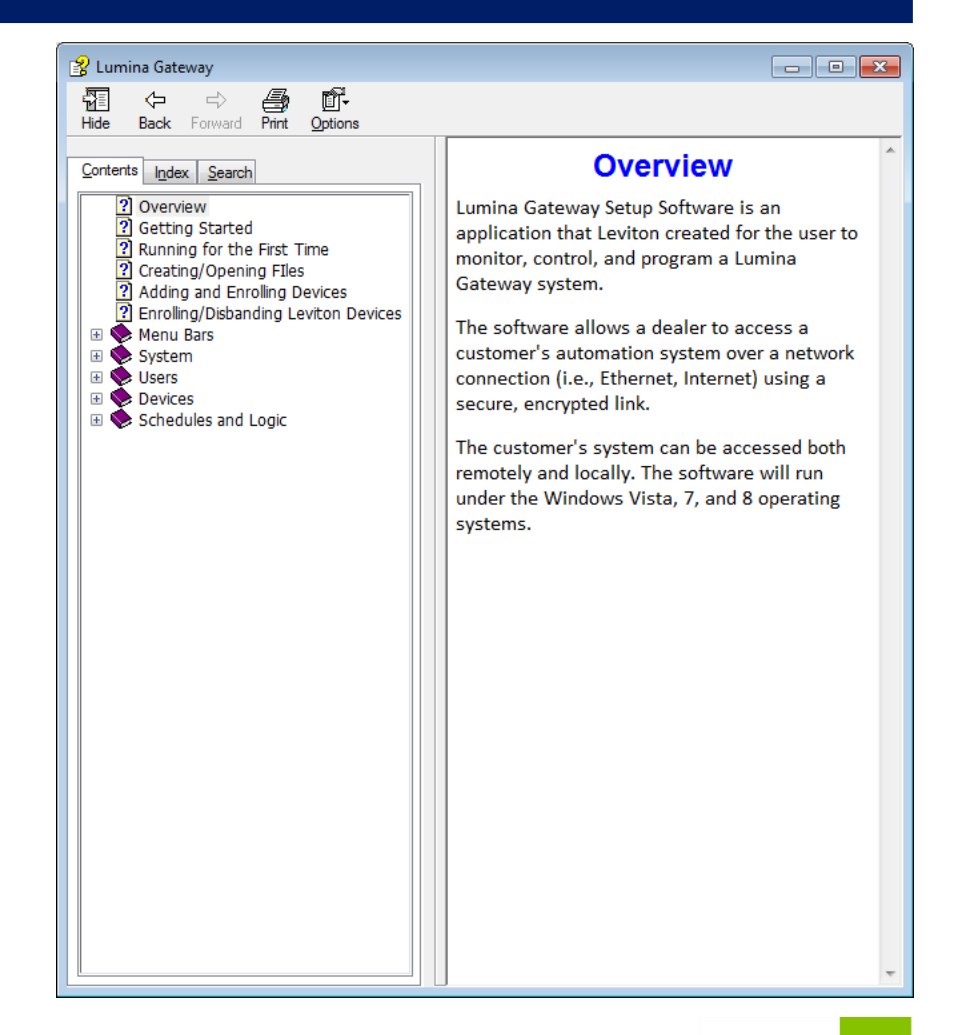

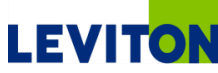

### FAQs

How is this different from the Omni and Lumina comprehensive systems?

- "Comprehensive".
  - The Omni/Lumina solution is a residential focused system considered the Swiss Army knife, bridging many protocols including hard-wired and wireless to include hundreds of connected devices
    - Steep learning curve
    - Integrated security
    - Residential focus, yet used in many different markets
  - Lumina Gateway designed to include to create a small, wireless eco-system that is simple to program using free setup software, and accessed via a free app
    - Quick to train and install
    - Light commercial focused

#### Can I Connect Any ZigBee Device?

- No.
  - ZigBee devices must be white listed for the Lumina Gateway database before they can be included into projects

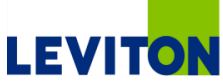

| * * * * * * * * * * * * * * * * * * * * | * * * * * * * * * * * * * * * * * * * *                                                                                                    | * * * * * * * * * * * * * * * * * * * * |
|-----------------------------------------|----------------------------------------------------------------------------------------------------|-----------------------------------------|
| * * * * * * * * * * * * * * * * * * * * | * * * * * * * * * * * * * * * * * * * *                                                                                                    | * * * * * * * * * * * * * * * * * * * * |
| + + + + + + + + + + + + + + + + + + + + | * * * * * * * * * * * * * * * * * * * *                                                                                                    | * * * * * * * * * * * * * * * * * * * * |
| * * * * * * * * * * * * * * * * * * * * | * * * * * * * * * * * * * * * * * * * *                                                                                                    | * * * * * * * * * * * * * * * * * * * * |
| * * * * * * * * * * * * * * * * * * * * | * * * * * * * * * * * * * * * * * * * *                                                                                                    |                                         |
| * * * * * * * * * * * * * * * * * * * * | * * * * * * * * * * * * * * * * * * * *                                                                                                    |                                         |
| * * * * * * * * * * * * * * * * * * * * | * * * * * * * * * * * * * * * * * * * *                                                                                                    |                                         |
|                                         | * * * * * * * * * * * * * * * * * * * *                                                                                                    |                                         |
|                                         | * * * * * * * * * * * * * * * * * * * *                                                                                                    |                                         |
| * * * * * * * * * * * * * * * * * * * * | * * * * * * * * * * * * * * * * * * * *                                                                                                    |                                         |
|                                         | * * * * * * * * * * * * * * * * * * * *                                                                                                    |                                         |
|                                         |                                                                                                    |                                         |
|                                         | * * * * * * * * * * * * * * * * * * * *                                                                                                    |                                         |
|                                         | * * * * * * * * * * * * * * * * * * * *                                                                                                    |                                         |
|                                         |                                                                                                    |                                         |
|                                         |                                                                                                    |                                         |
|                                         |                                                                                                    |                                         |
|                                         |                                                                                                    |                                         |
|                                         |                                                                                                    |                                         |
|                                         |                                                                                                    |                                         |
|                                         |                                                                                                    |                                         |
|                                         |                                                                                                    |                                         |
|                                         |                                                                                                    |                                         |
|                                         |                                                                                                    |                                         |
|                                         |                                                                                                    | * * * * * * * * * * * * * * * * * * * * |
|                                         |                                                                                                    |                                         |
|                                         | * * * * * * * * * * * * * * * * * * * *                                                                                                    | · · · · · · · · · · · · · · · · · · ·   |
| Pocourcoc                               |                                                                                                    |                                         |
| Resources                               | +       +       +       +       +       +       +       +       +       +       +       +       +       +       +       +       +       +       +       +       +       +       +       +       +       +       +       +       +       +       +       +       +       +       +       +       +       +       +       +       +       +       +       +       +       +       +       +       +       +       +       +       +       +       +       +       +       +       +       +       +       +       +       +       +       +       +       +       +       +       +       +       +       +       +       +       +       +       +       +       +       +       +       +       +       +       +       +       +       +       +       +       +       +       +       +       +       +       +       +       +       +       +       +       +       +       +       +       +       +       +       +       +       +       +       +       +       +       + |                                         |
| Resources                               |                                                                                                    |                                         |
| Resources                               |                                                                                                    |                                         |
| <b>Resources</b>                        | -System                                                                                                    |                                         |
| <b>Resources</b><br>Lumina Gateway Ecc  | -System                                                                                                    |                                         |
| <b>Resources</b><br>Lumina Gateway Ecc  | -System                                                                                                    |                                         |
| <b>Resources</b><br>Lumina Gateway Ecc  | -System                                                                                                    |                                         |
| <b>Resources</b><br>Lumina Gateway Ecc  | -System                                                                                                    |                                         |
| <b>Resources</b><br>Lumina Gateway Ecc  | -System                                                                                                    |                                         |
| <b>Resources</b><br>Lumina Gateway Ecc  | -System                                                                                                    |                                         |
| <b>Resources</b><br>Lumina Gateway Ecc  | +System                                                                                                    |                                         |
| <b>Resources</b><br>Lumina Gateway Ecc  | +System                                                                                                    |                                         |
| <b>Resources</b><br>Lumina Gateway Ecc  | +System                                                                                                    |                                         |
| <b>Resources</b><br>Lumina Gateway Ecc  | +System                                                                                                    |                                         |
| <b>Resources</b><br>Lumina Gateway Ecc  | +System                                                                                                    |                                         |
| <b>Resources</b><br>Lumina Gateway Ecc  | -System                                                                                                    |                                         |
| <b>Resources</b><br>Lumina Gateway Ecc  | -System                                                                                                    |                                         |
| <b>Resources</b><br>Lumina Gateway Ecc  | -System                                                                                                    |                                         |
| <b>Resources</b><br>Lumina Gateway Ecc  | -System                                                                                                    |                                         |

### Why was the Lumina Gateway Brought to Market?

- To provide automation and manual control over energy management subsystems within a small business
- Energy Management is a hot, growing market as energy prices continue to rise
- Light commercial is fertile ground for retrofit opportunities
- The Lumina Gateway combined with Lumina RF family of products is the perfect solution to provide energy management solutions for 95% of retail, restaurants and small hotels

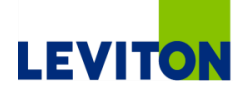

### What are the Top "Talking Points?"

### **Comprehensive control over Micro Commercial Buildings**

• Lighting, temperature/humidity, video surveillance, window coverings, etc.

### Create a small Leviton eco-system:

- Light Switch, Plug-In Module, Heavy Duty Load Control Modules, Thermostats, Sensors, IP Camera
- Third-Party Window Coverings (Somfy)

### Easy to install, easier to use

- Wireless eco-system is perfect for retrofits in small buildings
- Simple setup software and scheduling
- Free app for iOS/Android with zero fees
- Free email notification

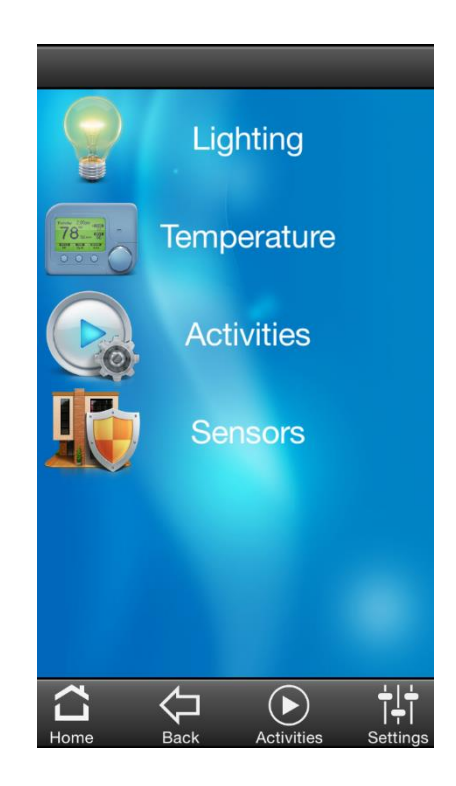

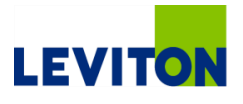

### **Product Launch Materials**

#### Product Bulletin

Providing Overview + Applicable SKUs

#### Applications Guide

Providing Vertical Markets + Layouts

#### Technical Data Sheets

Gateway, Sensors, Switch, thermostats, touchscreen, etc

#### Demo Cases

Coming soon, order part # DE821

#### Leviton.com/Gateway website

- Includes need assistance/find dealer form
- Includes link to Cloud registration for installers
- Includes compatible products
- Includes all marketing materials

#### Product Bulletin for Lumina Gateway

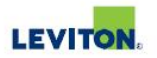

#### Lumina Gateway

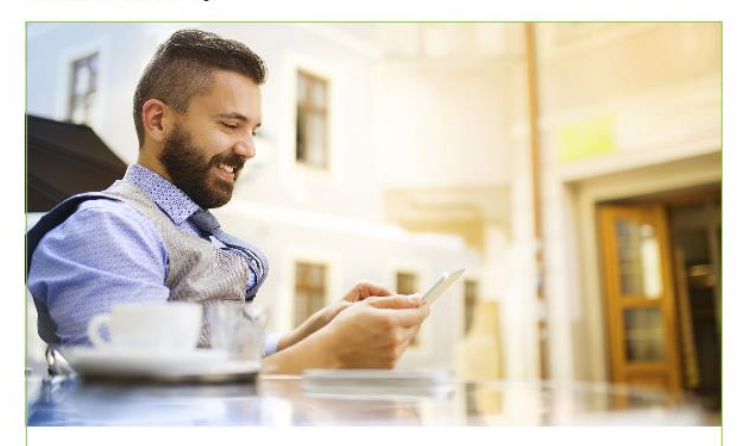

#### Micro Automation Saves Money!

Leviton's powerful wireless Lumina products ensure energy savings in new construction and retrofit, controlling lamps, fans, shades, pumps, and bhird-party window coverings, with an optimum range of 200 feet. The Gateway functions as an energy management coordinator, allowing for automated control of loads and remote control from a tablet/smartphone app.

Features Email or SMS text (via email) based on event Includes two-way Lumina RF transceiver Connects to Leviton Cloud Services for remote access

#### How does it work?

Connect all the devices in a retail environment, restaurant and more for energy savings and improved convenience.

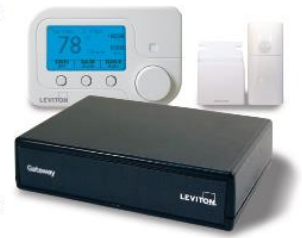

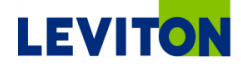
## Lumina RF Applications Guide

## LEVITON

### Lumina<sup>™</sup> RF Solutions Guide

Solutions Guide for Smart Energy Management Automation

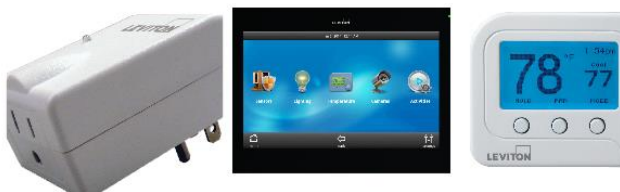

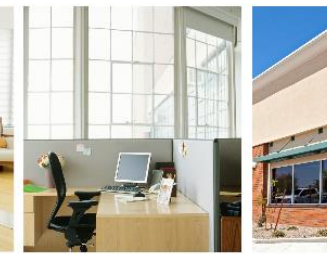

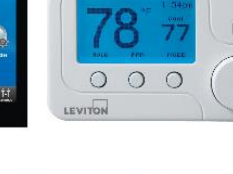

## **Restaurant Control Solution**

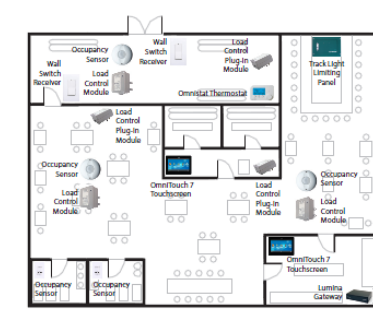

#### Wireless for Restaurants

#### Utilize slider bars to adjust lighting load levels from 0-100%

- Easy-to-use OmniTouch 7 Touchscreen has a Smartphone-inspired interface for quick employee training and comprehension Reduce HVAC use and high-draw
- . appliance usage across the restaurant while providing centralized control
- View crisp IP surveillance video footage without any additional hardware Create an ambient atmosphere for .
- restaurant, bar and VIP areas with dimming capabilities without the cost of a separate module Control lighting and security for
- VIP areas from the OmniTouch 7 Touchscreen
- IP surveillance camera integration allows management to confirm proper operation including employee attendance, proper opening/closing schedules, and safety issues
- Access footage in the store office from the OmniTouch 7 Touchscreen, or remotely from a tablet or smart device for flexible management abilities
- LED READY low voltage occupancy sensors control o-10V lighting loads Remote access for up to 10 locations using the free iOS or Android app to easily monitor
- and adjust lighting loads, temperatures, and view live surveillance footage from a smartphone or tablet

| List of Equipment |                                                            |   |
|-------------------|------------------------------------------------------------|---|
|                   | OmniTouch 7 Touchscreen<br>99AD0-2                         | 2 |
|                   | Lumina Gateway<br>LU7/41-000                               | 1 |
| 1                 | Track Light Limiting Panel                                 | 1 |
|                   | Load Control Plug-In Module<br>89AD0-12B                   | 3 |
|                   | Load Control Module<br>73ADD-4ZB (5A) or 73A00-3ZB (30A)   | 3 |
|                   | Omnistat 2 Thermostat<br>xxCOW-HZE*                        | 1 |
| ۲                 | Ceiling Mount PIR Occupancy Sensor, 450 sq ft<br>ZSC04-IAW | 3 |
| ē                 | Wall Switch Multi-Technology Occupancy Sensor<br>OSSMT-GDW | 2 |
| В                 | Lumina RF Decora Wall Switch Receiver                      | 2 |

"See data sheet for part number information and color availability

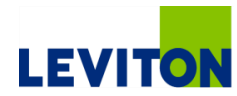

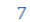

# LEVITON

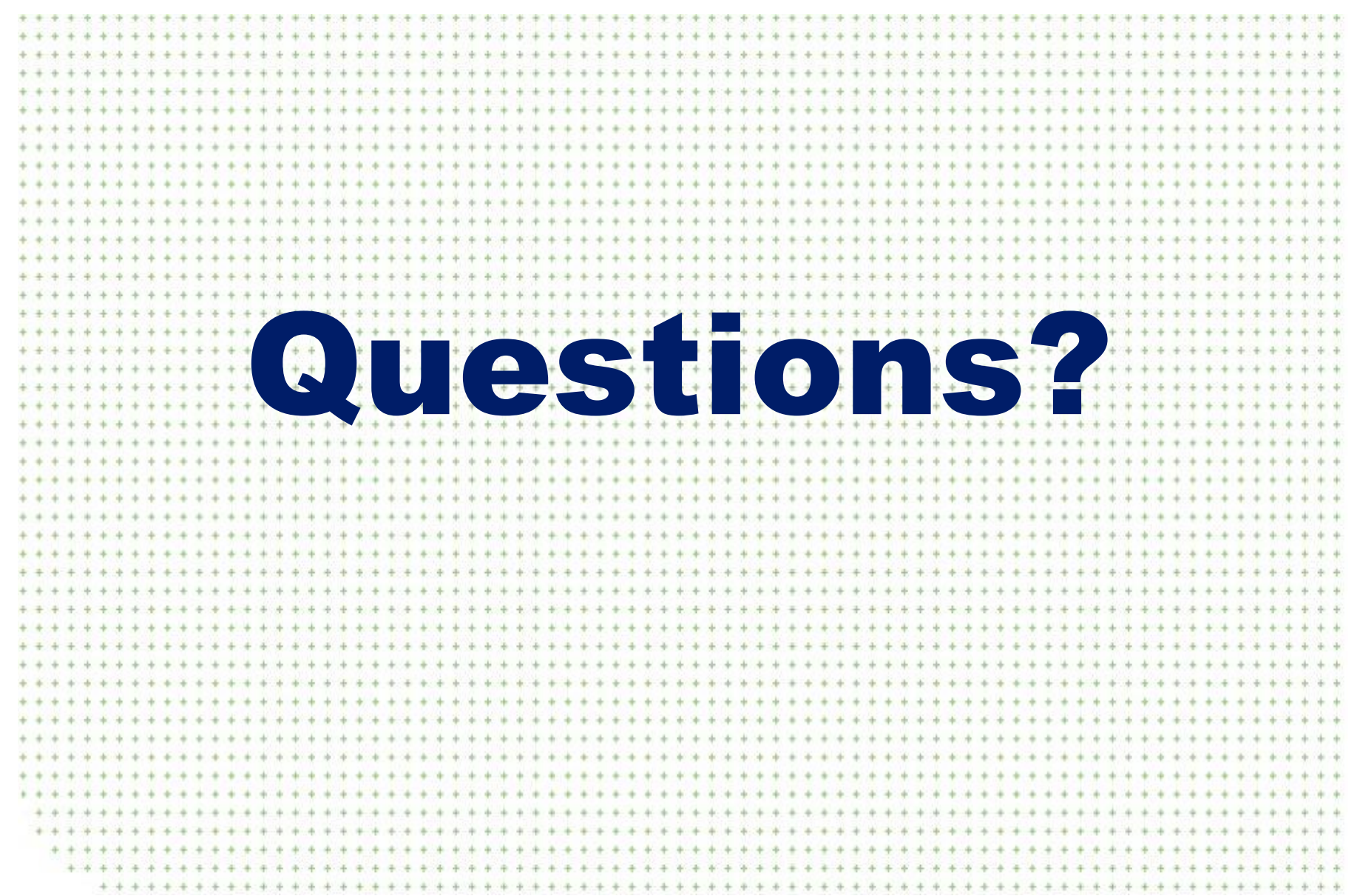

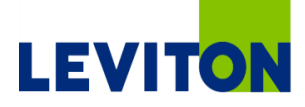

## **Thank You**

## Leviton.com

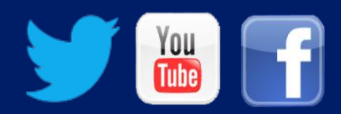